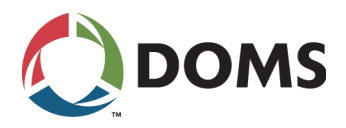

# PSS 5000

Technical Manual For systems with CPB50x

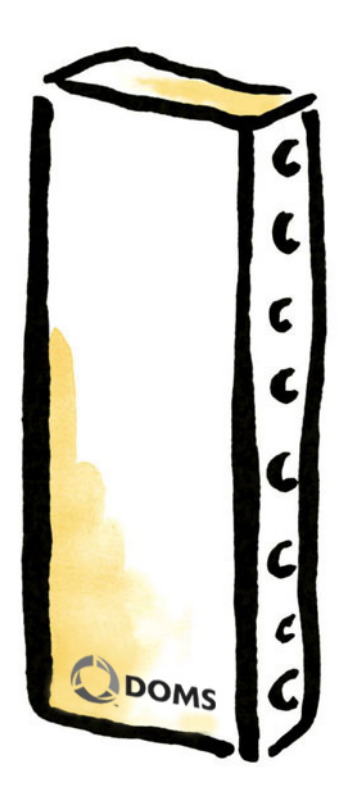

Date Document number June 22, 2021 PSS5000/TEMA/803046/22

Doms ApS

Formervangen 28 DK-2600 Glostrup Tel. +45 4329 9490

info@doms.dk www@doms.com

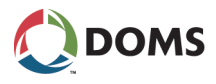

## Legal Notices

Copyright Statement This Doms documentation is owned by Doms or its licensors and is protected. Your right to use this documentation is subject to the limitations and restrictions imposed by applicable licenses and copyright laws. Unauthorized reproduction, modification, distribution, display or other use of this documentation may result in criminal and civil penalties.

## About This Documentation

PurposeThis documentation provides a general description of the PSS 5000 system<br/>components and service facilities. It describes the functions available with the<br/>PSS 5000 and contains procedures, which describe how to use the various<br/>functions.For documentation about specific system details, please see the documents

For documentation about specific system details, please see the documents listed in the Software Release Document for the actual application or, alternatively, look at 'D.3 Referenced Documents' on page 149.

Audience The content of this documentation is designed for technicians who need to configure or service systems using PSS 5000.

It is assumed that the reader has a basic knowledge of standard PC technologies, such as Windows and Internet browsers, and has attended a foundation course that introduces the workings of the PSS 5000.

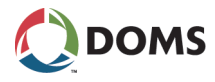

# Contents

|          | Legal Notices                                                                                                    | . 2<br>. 2                                                                                     |
|----------|----------------------------------------------------------------------------------------------------|------------------------------------------------------------------------------------------------|
| Part I:  | Getting to Know the PSS 5000                                                                                                    | .7                                                                                             |
|          | 1 Architectural Overview                                                                                                    | . 8                                                                                            |
|          | <ol> <li>PSS 5000 Without a Network Connection</li> <li>PSS 5000 With a Network Connection</li> <li>PSS 5000 in a Mixed Configuration</li> </ol>                                                                                                    | . 8<br>. 9<br>10                                                                               |
|          | 2 System Description                                                                                                    | 11                                                                                             |
|          | <ul> <li>2.1 PSS 5000 Hardware .</li> <li>2.1.1 PSS 5000 Cabinets .</li> <li>2.1.2 PSS 5000 Computer Processor Boards .</li> <li>2.1.3 Hardware Interface Modules .</li> <li>2.1.4 Service and Maintenance .</li> <li>2.2 PSS 5000 Software .</li> <li>2.2.1 Virtual File System .</li> <li>2.2.2 Memory Structure .</li> <li>2.2.3 The Software Components .</li> <li>2.2.4 Web Server .</li> <li>2.2.5 FTP Server .</li> <li>2.2.6 Serial Server .</li> <li>2.2.7 Network Connection .</li> </ul> | 11<br>11<br>13<br>14<br>15<br>16<br>16<br>16<br>17<br>18<br>20<br>20<br>21<br>21               |
|          | 3 Configuration and Service                                                                                                    | 22                                                                                             |
|          | <ul> <li>3.1 Configuration and Service Menus Access</li> <li>3.1.1 Local Service Panel</li> <li>3.1.2 Web Service Pages</li> <li>3.2 Software Changes</li> </ul>                                                                                                    | 22<br>22<br>26<br>27                                                                           |
| Part II: | Using the Service Menus                                                                                                    | 2 <b>9</b><br>30                                                                               |
|          | 4.1 Program Versions (Menu 1.1)                                                                                                    | 30                                                                                             |
|          | <ul> <li>4.2 Board Info (Menu 1.2)</li></ul>                                                                                                    | <ul> <li>31</li> <li>31</li> <li>33</li> <li>34</li> <li>35</li> <li>35</li> <li>36</li> </ul> |
|          |                                                                                                    |                                                                                                |

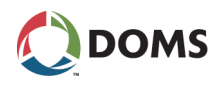

|          | 5.1   | Protocol to Port Assignment (Menu 2.1)                | . 36       |
|----------|-------|-------------------------------------------------------|------------|
|          |       | 5.1.1 Changing Protocol to Port Assignments           | . 37       |
|          |       | 5.1.2 Setting the Protocol Parameter Values           | . 40       |
|          |       | 5.1.3 Limitations                                     | . 41       |
|          | 5.2   | Date and Time (Menu 2.2)                              | . 42       |
|          | 5.3   | Communication Setup (Menu 2.3)                        | . 43       |
|          |       | 5.3.1 TCP/IP Setup (Menu 2.3.1)                       | . 44       |
|          |       | 5.3.2 Service Port Setup (Menu 2.3.2)                 | . 47       |
|          |       | 5.3.3 Datalink Timeout for Serial Driver (Menu 2.3.3) | . 48       |
|          |       | 5.3.4 Service Port Protocol (Menu 2.3.4)              | . 49       |
|          |       | 5.3.5 Menu 2.3.5 – Reserved for Future Use            | . 50       |
|          |       | 5.3.6 Dialup Setup/Test (Menu 2.3.6)                  | . 50       |
|          | 54    | Sistem Profile (Monu 2.4)                             | . 51       |
|          | 5.4   | 54.1 Deseword (Menu 2.4.1)                            | 52         |
|          |       | 5.4.1 Name and Number (Menu 2.4.2)                    | 56         |
|          |       | 5.4.3 POS Password (Menu 2.4.3)                       | 56         |
|          |       | 5.4.4 Web Preferences (Menu 2.4.4)                    | 57         |
|          | 5.5   | Application Setup (Menu 2.5)                          | 57         |
|          | 5.6   | Software Upload (Menu 2.6)                            | . 60       |
|          | 5.7   | Peripheral Configuration (Menu 2.7)                   | . 65       |
|          |       | 5.7.1 Memory Module (Menu 2.7.1)                      | . 66       |
|          | 5.8   | Backup (Menu 2.8)                                     | . 67       |
|          |       |                                                       |            |
| 6        | Opera | ation (Menu 3)                                        | 69         |
|          | 6.1   | Enter Fallback Mode (Menu 3.1)                        | 69         |
|          | 6.2   | Grade Prices (Menu 3.2)                               | .71        |
|          | 6.3   | FP Transactions (Menu 3.3)                            | .72        |
|          |       | 6.3.1 Monitor (Menu 3.3.1)                            | . 72       |
|          |       | 6.3.2 Log (Menu 3.3.2)                                | . 73       |
|          | 6.4   | Payment Server (Menu 3.4)                             | . 73       |
|          | 6.5   | Operation Mode (Menu 3.5)                             | . 74       |
|          | 6.6   | Menu 3.6 Reserved for Future Use                      | . 75       |
|          | 6.7   | Operational Status (Menu 3.7)                         | . 76       |
|          | 6.8   | TeleTerminal (Menu 3.8)                               | . 77       |
|          | 6.9   | Reconciliation Report (Menu 3.9)                      | . 77       |
| 7        | Pacat | (Monu 4)                                              | 01         |
| <b>'</b> | Nesei | (Menu 4)                                              | 01         |
|          | 7.1   | Soft Reset (Menu 4.1)                                 | . 81       |
|          | 7.2   | Master Reset (Menu 4.2)                               | . 82       |
|          | 7.3   | Super Master Reset (Menu 4.3)                         | . 83       |
| 0        | Diago | estics (Manu 5)                                       | 05         |
| 0        | Diagn |                                                       | 00         |
|          | 8.1   | Forecourt Devices (Menu 5.1)                          | . 85       |
|          |       | 8.1.1 Online List (Menu 5.1.1)                        | . 85       |
|          |       | 8.1.2 Device Errors (Menu 5.1.2)                      | . 87       |
|          |       | 8.1.3 Price Pole Test (Menu 5.1.3)                    | . 88       |
|          |       | 8.1.4 Device Status (Menu 5.1.4)                      | . 90       |
|          |       | 8.1.5 Device Test (Menu 5.1.5)                        | . 93       |
|          | 8.2   | System Logs (Menu 5.2)                                | . 96       |
|          |       | 8.2.1 Upload Log (Menu 5.2.1)                         | . 96       |
|          |       | o.z.z Resei Logs (Menu 5.2.2)                         | . 9/       |
|          |       | o.z.o Application Log (Menu 5.2.3)                    | 101<br>102 |
|          |       | 8.2.5 Board Error Log (Menu 5.2.5)                    | 102        |
|          | 83    |                                                       | 103        |
|          | 0.0   | 8.3.1 Ethernet Statistics (Menu 5.3.1)                | 104        |
|          |       | 8.3.2 Port Statistics (Menu 5.3.2)                    | 104        |
|          |       | 8.3.3 Protocols (Menu 5.3.3)                          | 105        |
|          | 8.4   | Peep (Menu 5.4)                                       | 106        |
|          |       | 1                                                     |            |

100

Part III:

| 0.0      | Test (Menu 5.5)                                                                                                    | 109                                                                                                    |
|----------|----------------------------------------------------------------------------------------------------|----------------------------------------------------------------------------------------------------|
|          | 8.5.1 Menu 5.5.1                                                                                                    | 109                                                                                                    |
|          | 8.5.2 Boot (Menu 5.5.2)                                                                                                    | 109                                                                                                    |
|          | 8.5.3 GDB (Menu 5.5.3)                                                                                                    | 109                                                                                                    |
| 8.6      | Peripherals (Menu 5.6)                                                                                                    | 109                                                                                                    |
|          | 8.6.1 Online List (Menu 5.6.1)                                                                                                    | 110                                                                                                    |
|          | 8.6.2 Errors (Menu 5.6.2)                                                                                                    | 110                                                                                                    |
|          | 8.6.3 Memory Module (Menu 5.6.3)                                                                                                    | 112                                                                                                    |
| \A/ 9 NA | (Monu M)                                                                                                    | 444                                                                                                    |
| VV & IVI | (wenu w)                                                                                                    | 114                                                                                                    |
| 9.1      | LAM Version (Menu W.1)                                                                                                    | 114                                                                                                    |
| 9.2      | LAM Parameters (Menu W.2)                                                                                                    | 115                                                                                                    |
| 9.3      | Memory Module Version (Menu W.3)                                                                                                    | 117                                                                                                    |
| 9.4      | Program Upload Log (Menu W.4)                                                                                                    | 118                                                                                                    |
| 9.5      | Recent Transactions (Menu W.5)                                                                                                    | 119                                                                                                    |
| 9.6      | Payment Log (Menu W.6)                                                                                                    | 119                                                                                                    |
| 9.7      | Checking Devices (Menu W.7)                                                                                                    | 121                                                                                                    |
|          | 9.7.1 Display Error (Menu W.7.1)                                                                                                    | 122                                                                                                    |
|          | 9.7.2 Send Error Security Telegram (Menu W.7.2)                                                                                                    | 123                                                                                                    |
|          | 9.7.3 LAM Code Error (Menu W.7.3)                                                                                                    | 123                                                                                                    |
|          | 9.7.4 RTC Error (Menu W.7.4)                                                                                                    | 124                                                                                                    |
|          | 9.7.5 Trans Memory (Menu W.7.5)                                                                                                    | 125                                                                                                    |
| 9.8      | Date & Time Change Log (Menu W.8)                                                                                                    | 127                                                                                                    |
|          | <ul> <li>8.6</li> <li>W &amp; M</li> <li>9.1</li> <li>9.2</li> <li>9.3</li> <li>9.4</li> <li>9.5</li> <li>9.6</li> <li>9.7</li> <li>9.8</li> </ul> | <ul> <li>8.5 Test (Menu 5.5)</li> <li>8.5.1 Menu 5.5.1</li> <li>8.5.2 Boot (Menu 5.5.2)</li> <li>8.5.3 GDB (Menu 5.5.3)</li> <li>8.6 Peripherals (Menu 5.6)</li> <li>8.6.1 Online List (Menu 5.6.1)</li> <li>8.6.2 Errors (Menu 5.6.2)</li> <li>8.6.3 Memory Module (Menu 5.6.3)</li> </ul> W & M (Menu W) 9.1 LAM Version (Menu W.1) 9.2 LAM Parameters (Menu W.2) 9.3 Memory Module Version (Menu W.3) 9.4 Program Upload Log (Menu W.4) 9.5 Recent Transactions (Menu W.5) 9.6 Payment Log (Menu W.6) 9.7 Checking Devices (Menu W.7) 9.7.1 Display Error (Menu W.7.1) 9.7.2 Send Error Security Telegram (Menu W.7.2) 9.7.3 LAM Code Error (Menu W.7.3) 9.7.4 RTC Error (Menu W.7.4) 9.7.5 Trans Memory (Menu W.7.5) 9.8 Date & Time Change Log (Menu W.8) |

#### File Formats in the PSS 5000 ..... 129 Δ A.1 A.2 A.3 В **B.1 B.2 B.3** B.3.1 B.3.2 B.3.3 B.3.4 С **C**.1 C.2 C.3 C.4

Test (Manue E E)

~ -

C.5 C.6

C.7

**C.8** 

**C.9** C.10

D.1

D.2

D.3

D

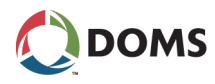

| E | PSS ( | 5000 XML Output 150     |
|---|-------|-------------------------|
|   | E.1   | Accessing the XML Files |
|   | E.2   | Config.xml File         |
|   | E.3   | Site_sta.xml File       |
|   | E.4   | Site_rep.xml File       |
| F | Revis | ion Information         |
|   | Index | 157                     |

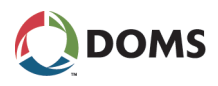

# Part I: Getting to Know the PSS 5000

- '1 Architectural Overview' on page 8
- '2 System Description' on page 11
- '3 Configuration and Service' on page 22

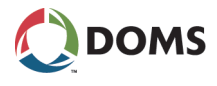

## **1** Architectural Overview

List of PSS 5000 configurations

The PSS 5000 can be used in 3 basic configurations. These are described in the following topics:

- '1.1 PSS 5000 Without a Network Connection' on page 8
- '1.2 PSS 5000 With a Network Connection' on page 9
- '1.3 PSS 5000 in a Mixed Configuration' on page 10

## 1.1 PSS 5000 Without a Network Connection

Illustration of a system using serial POS driver

This illustration shows how POS terminals can be used by connecting them to the PSS 5000 using a serial POS driver.

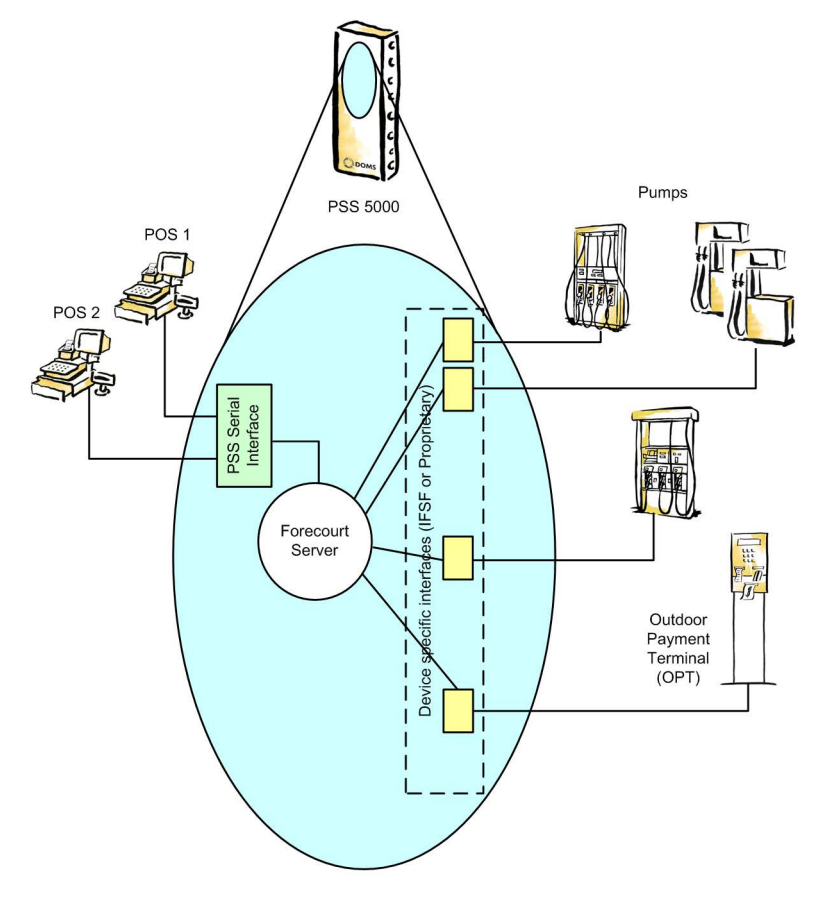

081105

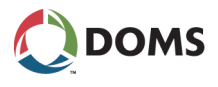

## 1.2 PSS 5000 With a Network Connection

Illustration of a system using an Ethernet network This illustration shows how POS terminals can be used by connecting them to the PSS 5000 using an Ethernet connection.

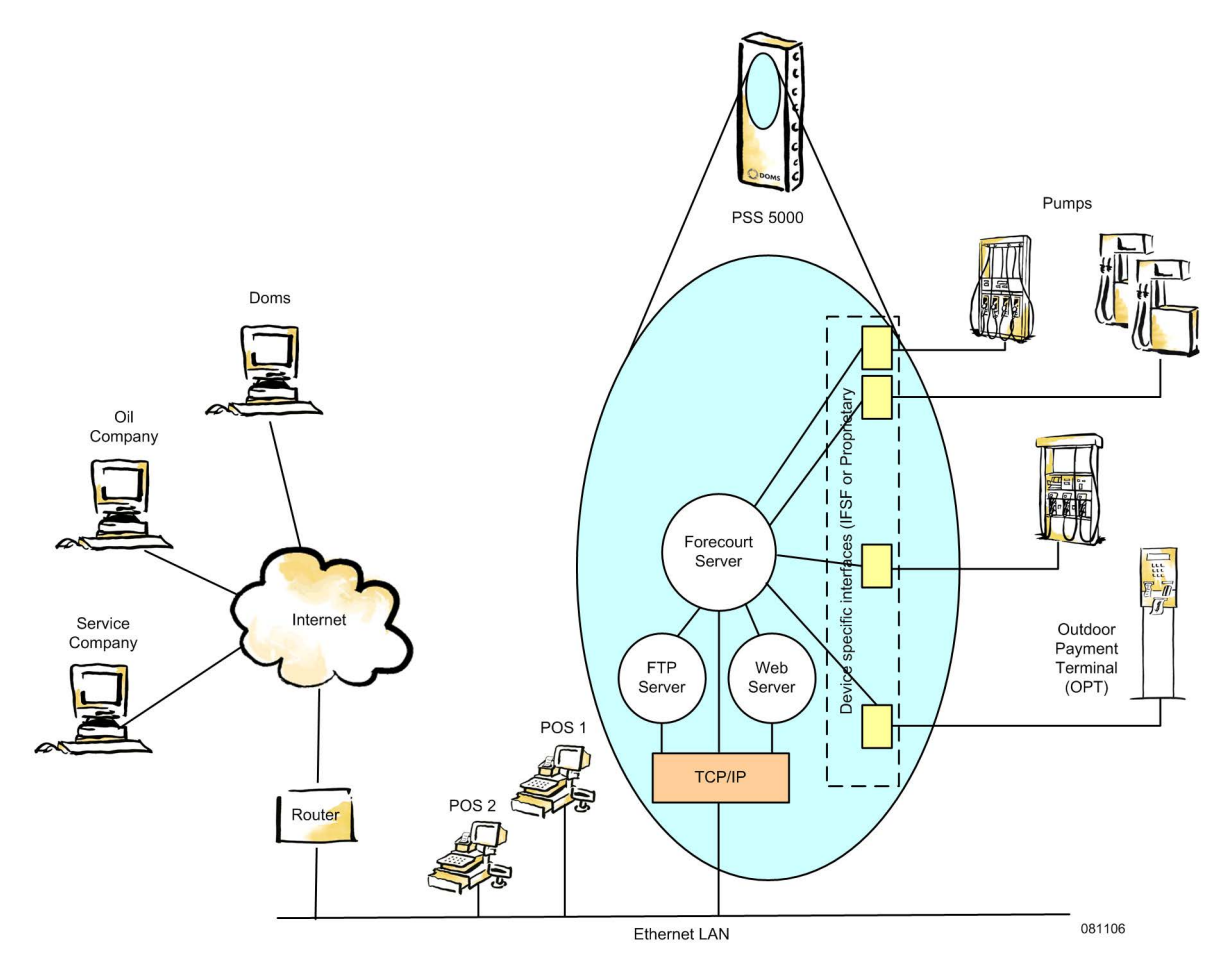

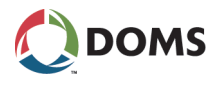

## 1.3 PSS 5000 in a Mixed Configuration

Illustration of a system using both an Ethernet network and serial interface This illustration shows how POS terminals can be used through a serial POS driver even when an Ethernet connection is present.

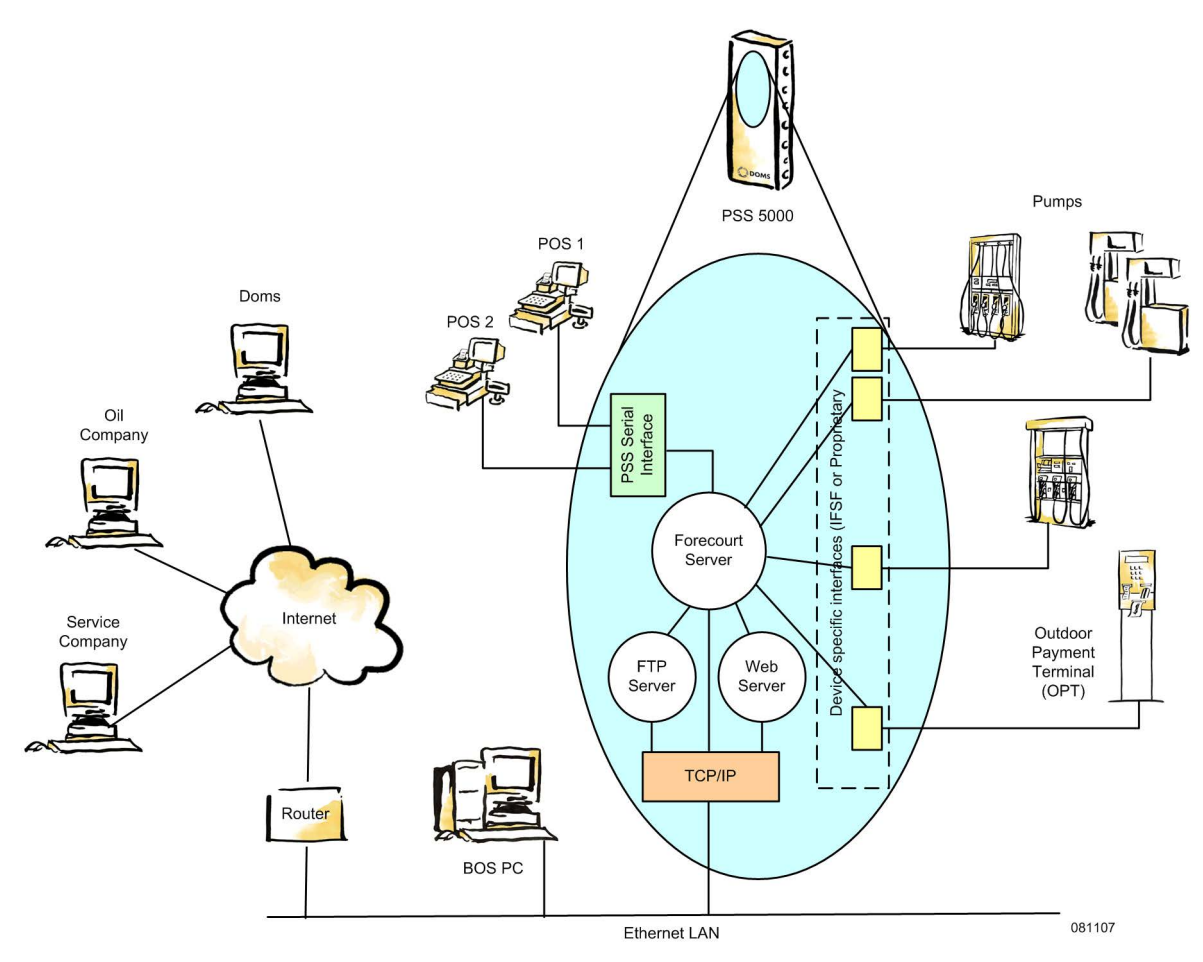

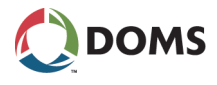

## 2 System Description

List of PSS 5000 The basic components of the PSS 5000 are described in the following topics:

- '2.1 PSS 5000 Hardware' on page 11
- '2.2 PSS 5000 Software' on page 16

## 2.1 PSS 5000 Hardware

List of hardware components The PSS 5000 hardware consists of several separate components. These are described in the following topics:

- '2.1.1 PSS 5000 Cabinets' on page 11
- '2.1.2 PSS 5000 Computer Processor Boards' on page 13
- '2.1.3 Hardware Interface Modules' on page 14
- '2.1.4 Service and Maintenance' on page 15

### 2.1.1 PSS 5000 Cabinets

Contents of the PSS 5000 cabinet

This illustrates the contents of the PSS 5000 standard cabinet with a CPU Board CPB509, 4 Hardware Interface Modules and an Ethernet connection.

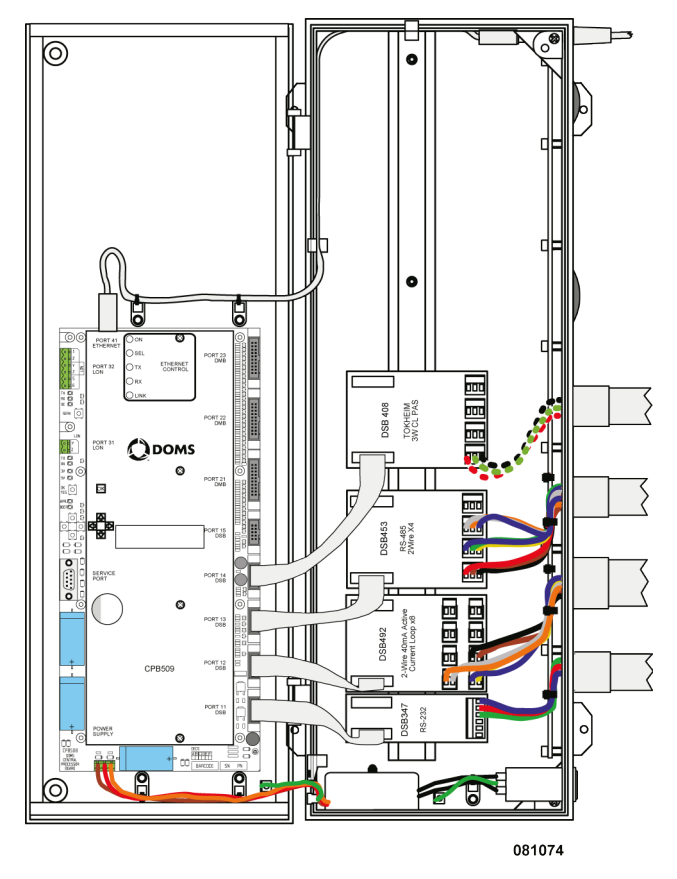

For complete details about the CPU boards available, see [4] for CPB509 and [5] for CPB505.

2.1 PSS

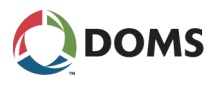

PSS 5000 cabinet types and specifications

The product specifications for the PSS 5000 cabinet are presented in the table below:

**Note:** The weights given are for the basic cabinet with a power supply and CPU board (HIMs are not included).

|                                          | Cabinet Version                  |                                  |                                           |
|------------------------------------------|----------------------------------|----------------------------------|-------------------------------------------|
|                                          | Standard - cable                 | Standard - conduit               | Compact                                   |
|                                          | 081126                           | 081127                           | 081128                                    |
| Dimensions:<br>(HxWxD)                   | 600x200x124mm<br>(23.5x7.9x4.9") | 600x200x124mm<br>(23.5x7.9x4.9") | 363 x 200 x 100 mm<br>(14.3 x 7.9 x 3.9") |
| Max. number of single-<br>width modules: | 14                               | 14                               | 6                                         |
| Material:                                | Metal                            | Metal                            | Metal                                     |
| Weight:                                  | 8kg (17.6 lbs)                   | 8kg (17.6 lbs)                   | 5kg (11 lbs)                              |
| CE + UL Approved:                        | Yes                              | Yes                              | Yes                                       |
| Hinged door:                             | Yes                              | Yes                              | Yes                                       |
| No. of grommets:                         | 17 (cables)                      | 4 (conduits)                     | 9 (cables)                                |

The external label

On the outside of the cabinet, located above the power input socket, is a label. This label provides the serial number of the PSS 5000 and informs you which power supply voltage the PSS 5000 can use.

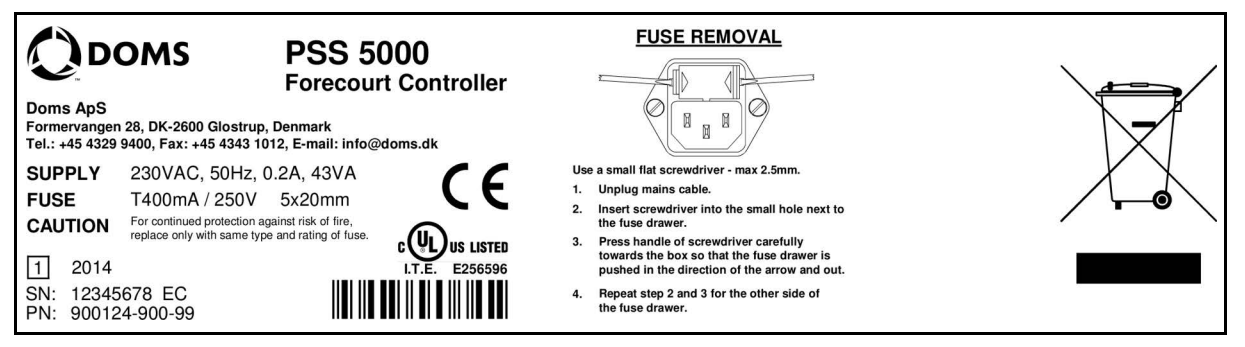

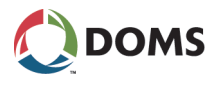

## 2.1.2 PSS 5000 Computer Processor Boards

PSS 5000 CPU BoardThe product specifications for the CPU boards of the PSS 5000 are presented<br/>in the table below:

| Deremetere                              | CPU Board Version |          |                |                |            |
|-----------------------------------------|-------------------|----------|----------------|----------------|------------|
| Fardineters                             | 505               | 505-2    | 508            | 509            | 539        |
| CPU Specs                               |                   |          |                |                |            |
| СРИ Туре                                |                   | ColdFire | MCF5307        |                | ARM        |
| Flash                                   | 8 MB              | 16 MB    | 4 MB           | 16 MB          | 4 – 256 GB |
| SRAM                                    | 2 MB              | 4 MB     | 2 MB           | 4 MB           | 1 – 4 GB   |
| Port Types and Number                   |                   |          |                |                |            |
| DSB                                     | 3                 | 3        | 5 <sup>1</sup> | 5 <sup>1</sup> | 6          |
| DMB                                     | 1                 | 1        | 3 <sup>1</sup> | 3 <sup>1</sup> | 2          |
| Ethernet                                | 1                 | 1        | 1 (option)     | 1              | 2          |
| Service<br>(RS232, DSUB-9) <sup>3</sup> | 0                 | 0        | 1              | 1              | 0          |
| Extension socket<br>(LON - FTT10)       | 1                 | 1        | 1              | 1              | 0          |
| Ports with speed rating <sup>2</sup>    |                   |          |                |                |            |
| Port 11 - DSB                           | Standard          | Standard | High-speed     | High-speed     | High-speed |
| Port 12 - DSB                           | Standard          | Standard | Standard       | Standard       | High-speed |
| Port 13 - DSB                           | Standard          | Standard | Standard       | Standard       | High-speed |
| Port 14 - DSB                           | n/a               | n/a      | Standard       | Standard       | High-speed |
| Port 15 - DSB                           | n/a               | n/a      | Standard       | Standard       | High-speed |
| Port 16 - DSB                           | n/a               | n/a      | n/a            | n/a            | High-speed |
|                                         |                   |          |                |                |            |
| Port 21 - DMB                           | Standard          | Standard | High-speed     | High-speed     | High-speed |
| Port 22 - DMB                           | n/a               | n/a      | Standard       | Standard       | High-speed |
| Port 23 - DMB                           | n/a               | n/a      | Standard       | Standard       | n/a        |

<sup>1</sup> : one of the ports is a high-speed port

<sup>2</sup>: the actual baud rate of the ports are determined by the devices and the HIM modules connected to the ports (where the maximum baud rate for a port is: Standard = 9600 bit/s, High-speed = 115 200 bit/s)
 <sup>3</sup>: The boot program only supports PPP on the Service port. Software uploads on boards with no Service port must take place via the Ethernet port.

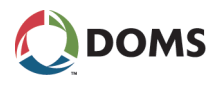

Service Port Cable Connections The Service Port is used to connect a PC to the PSS 5000 when access via the Ethernet port is not possible. In such circumstances, it is necessary to use a NULL modem cable that has the following cable connections:

| 9-pin D-Sub (male)                         |     |     | 9-pin D-Sub (male)                         |  |
|--------------------------------------------|-----|-----|--------------------------------------------|--|
| Signal                                     | Pin | Pin | Signal                                     |  |
| Transmit Data (TD)                         | 3   | 2   | Receive Data (RD)                          |  |
| Receive Data (RD)                          | 2   | 3   | Transmit Data (TD)                         |  |
| Request To Send (RTS)                      | 7   | 8   | Clear To Send (CTS)                        |  |
| Clear To Send (CTS)                        | 8   | 7   | Request To Send (RTS)                      |  |
| Signal Ground (GS)                         | 5   | 5   | Signal Ground (GS)                         |  |
| DataSet Ready (DSR)<br>Carrier Detect (CD) | 6+1 | 4   | Data Terminal Ready (DTR)                  |  |
| Data Terminal Ready (DTR)                  | 4   | 6+1 | DataSet Ready (DSR)<br>Carrier Detect (CD) |  |

**Note:** The Service Port has the standard IP address: 11.0.0.90

See also

For a full description of the computer processor boards, see:

- PSS 5000 Processor Board, Description of CPB 509 [4]
- PSS 5000 Processor Board, Description of CPB 505 [5]

### 2.1.3 Hardware Interface Modules

Hardware Interface Modules

Hardware Interface Modules are interface adapters. They provide a link between the CPU Board of the PSS 5000 and the many types of forecourt devices, with their proprietary interfaces. There are 2 basic HIM types, which are used to communicate with the forecourt devices:

| Module | Description                                                             |
|--------|-------------------------------------------------------------------------|
| DSB    | Doms Serial Bus modules are used for addressable devices.               |
| DMB    | Doms Multiplexed Bus modules are used for non-ad-<br>dressable devices. |

The HIM modules provide a scalable solution. When new devices are added to the forecourt configuration, or old devices replaced with new ones that use a different protocol, new HIMs can be added, or existing ones replaced, so that they suit the new protocol.

For more information about the individual HIMs, see [1].

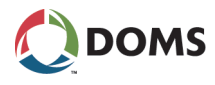

Illustration of HIMs

Examples of a DSB HIM and a DMB HIM are shown below.

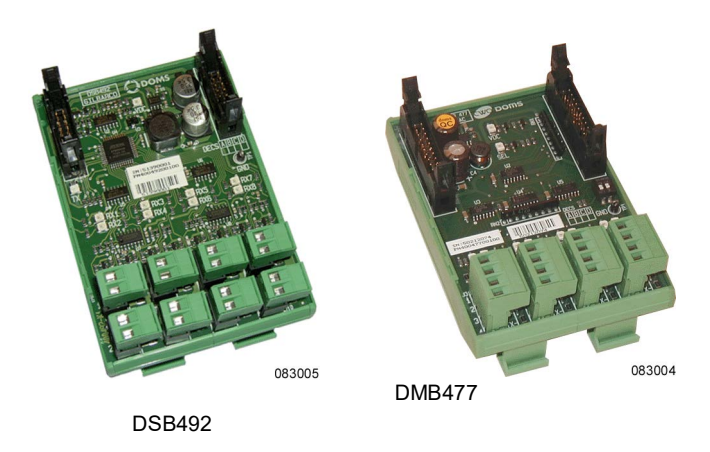

**Note:** The black serial connectors on the DMB modules are wider than those on the DSB models. This extra width is a result of more pins, which are required for the signals used to control the onboard multiplexer.

### 2.1.4 Service and Maintenance

Spare part recommendations

It is recommended that service organizations carry a stock of spare parts that represents 5% of the installed systems.

**Note:** This quantity may vary depending on logistics and the individual requirements to the repair turn-around times.

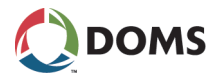

## 2.2 PSS 5000 Software

List of software components

The PSS 5000 software consists of several separate components. These are described in the following topics:

- '2.2.1 Virtual File System' on page 16
- '2.2.2 Memory Structure' on page 17
- '2.2.3 The Software Components' on page 18
- '2.2.4 Web Server' on page 20
- '2.2.5 FTP Server' on page 20
- '2.2.6 Serial Server' on page 21
- '2.2.7 Network Connection' on page 21

### 2.2.1 Virtual File System

Structure of virtual fileThe PSS 5000 has a UNIX inspired virtual file system, with the following top-<br/>level structure:

| pss_dev<br>(devices)    |        |
|-------------------------|--------|
| pss_mem<br>(memory)     |        |
| pss_proc<br>(processes) |        |
| <b></b>                 | 081099 |

Description of the virtual file system catalogs

Each of the catalogs present in the virtual file system are described in the table below:

| Catalog | Description                                                                                                    |
|---------|----------------------------------------------------------------------------------------------------|
| pss_dev | The pss_dev catalog gives access to devices; both physical devices (FLASH PROM) and logical (a NULL device).                        |
| pss_mem | The pss_mem catalog gives access to the different lev-<br>els of memory in the PSS 5000; both the FLASH<br>PROM and the static RAM. |
|         | For more information, see '2.2.2 Memory Structure' on page 17.                                                                      |

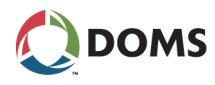

| Catalog  | Description                                                                                                    |
|----------|----------------------------------------------------------------------------------------------------|
| pss_proc | The pss_proc catalog contains runtime-generated files.<br>All PSS 5000 systems have, as a minimum, the follow-<br>ing files in this catalog:                                                                                                |
|          | <ul> <li>hw_inf.txt (Hardware information)</li> <li>appl_inf.txt (Application information)</li> <li>lam_inf.txt (Legal Authority Module information)</li> <li>boot_inf.txt (BOOT information)</li> <li>bel.txt (Board Error Log)</li> </ul> |

## 2.2.2 Memory Structure

Memory areas on the The memory on the PSS 5000 CPU board is divided in to 4 areas. CPU board

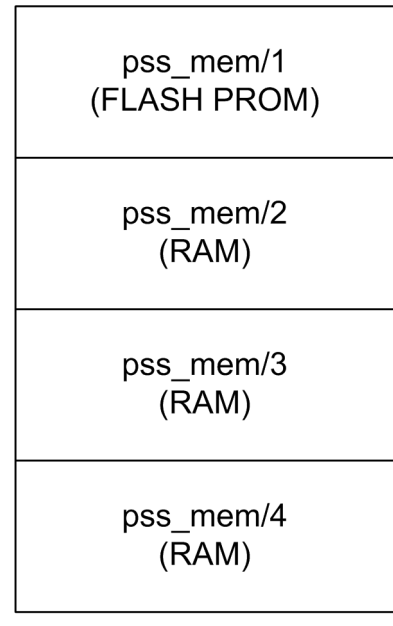

081100

The difference between the separate memory areas is indicated by what is required to clear or change the data.

**Note:** The RAM has a battery backup. If a power cut occurs, the battery provides power for more than 2 weeks and ensures that the data present in the RAM is preserved.

Data in pss\_mem/4 Data in memory area 4 is held in the RAM and is a "volatile working memory" for programs. Although this area has battery back-up, all the data in this area is cleared when a reset (software initialization) or power down takes place.

Data in pss\_mem/3 Data in memory area 3 is held in RAM and is a "non-volatile working memory" for programs. This area has battery back-up, which enables data to be retained during startup (initialization) and to survive a power down for weeks. The area is cleared by a master reset. System configurations and status information are intact after a period without power.

Data in pss\_mem/2 Data in memory area 2 is held in RAM and is a "data storage memory" for the programs. This area is cleared by a super master reset, but has battery back-up

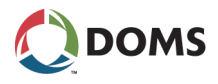

to survive a power down for weeks. This data storage area is used for data that must survive system re-configurations and program changes.

Data in pss\_mem/1 Data in memory area 1 is held in a Flash Programmable Read Only Memory (PROM) and is used to hold programs and system logs as described below:

| Contents of FLASH   | Description                                                                                                    |
|---------------------|----------------------------------------------------------------------------------------------------|
| APPLICATION PROGRAM | The Application Program holds the main fore-<br>court controller or converter application. The ap-<br>plications are specific for the devices connected<br>to the PSS 5000.                                                                                                    |
| LAM                 | The Legal Authority Module (LAM) is a parame-<br>ter module for the Application Program. It holds<br>country specific parameters like decimal point<br>settings and parameters to control functionality<br>required by the local legal authorities. All PSS<br>5000 applications require a Legal Authority<br>Module. |
| BOARD UPLOAD LOG    | The Board Upload Log holds a log of all the soft-<br>ware uploads that have taken place since the<br>first LAM was installed.                                                                                                    |
| BOOT PROGRAM        | The BOOT Program is responsible for software<br>upload and access to board peripheral devices,<br>such as the local service panel, when no appli-<br>cation is present.                                                                                                    |

### 2.2.3 The Software Components

| List of PSS 5000<br>software components | The software components of the PSS 5000 comprises 3 separate binary pro-<br>gram blocks. Each block is loaded separately and comes complete with its own<br>check sum. The blocks are:                                                                                                    |
|-----------------------------------------|----------------------------------------------------------------------------------------------------|
|                                         | Boot Program                                                                                                    |
|                                         | Legal Authority Module (LAM)                                                                                                    |
|                                         | Application Program                                                                                                    |
|                                         | To ease identification of the program blocks, each program is assigned an 8 digit ID, which has the following format: <i>TTT-BB-VVV</i> . Where <i>T</i> defines the program type, <i>B</i> defines the program branch (or variant) and <i>V</i> defines the program version.                                               |
| Boot Program                            | The Boot Program is responsible for the following functions:                                                                                                    |
|                                         | Initializing the CPU board                                                                                                    |
|                                         | • Uploading software (which includes various checking functions)                                                                                                    |
|                                         | Launching the uploaded application program                                                                                                    |
|                                         | The Boot Program ID has the program type ID: 499-BB-VVV                                                                                                    |
| Legal Authority Module<br>(LAM)         | The Legal Authority Module (LAM) provides control of parameters that are<br>subject to control by legal authorities. By installing the correct LAM for the<br>region, only parameters that are permitted by the authorities are available. The<br>LAM also provides Weights and Measures functions, which ensure the integ- |

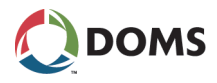

rity of the data and make sure that the PSS 5000 is operating correctly and complies to the legal requirements.

The LAM ID has the program type ID: 498-*BB*-*VVV* 

The program branch number (*BB*) normally is associated with a country or region.

Application Program The application program contains the main forecourt controller functions. The application program loaded is specific for the devices present at the users' sites and connected to the PSS. The program works very closely with the LAM to make sure that only permitted data is obtained.

The program type ID for the application program is not limited to a single number. For example, the program type number (*TTT*) can be one of the following: 410, 411 or 420.

The program branch number (BB) depends on which functions that are included in the program.

To view & verify the software installed on the PSS 5000

This procedure describes how to access the file system in a PSS 5000 using a Windows Explorer and an FTP connection.

- 1. Using the standard Windows procedures, open the Windows Explorer.
- 2. In the file path field, type in the following syntax.

#### FTP://<administrator user>:<administrator password>@<IP address>

**Note:** If the PSS has not been accessed previously, then the default PSS administrator user credentials can be found in the relevant BOOT (499-xx-y.yy) Software Release Document (SRD).

The illustration below shows how the IP address is entered.

| ,분   💽 🕼 =                               | Compu           | ter            | -               |     |
|------------------------------------------|-----------------|----------------|-----------------|-----|
| File Computer View                       |                 |                |                 | × 🕐 |
| 🛞 🏵 🔹 ↑ 🌉 ftp://user credential          | s@10.28.151.137 | ∨ →            | Search Computer | Q   |
| Name                                     | Туре            | Total Size Fre | e Space         |     |
| <ul> <li>Hard Disk Drives (2)</li> </ul> |                 |                |                 |     |
| 🚢 Local Disk (C:)                        | Local Disk      | 223 GB         | 45,5 GB         |     |
| 👝 Local Disk (D:)                        | Local Disk      | 148 GB         | 69,8 GB         |     |
| Devices with Removable Storage           | (2)             |                |                 |     |
| Network Location (11)                    |                 |                |                 |     |
|                                          |                 |                |                 |     |
|                                          |                 |                |                 |     |
| 15 items                                 |                 |                |                 |     |

3. When the syntax contains the correct user name, password and IP address,

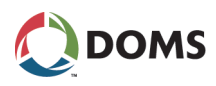

press **Enter** to make the FTP connection.

The file directories present in the PSS 5000 appear.

| 👷 l ⊋ 🎚 = l             |                   | 10.28.      | 151.137          |                          | - 🗆 🗙        |
|-------------------------|-------------------|-------------|------------------|--------------------------|--------------|
| File Home Share View    | N                 |             |                  |                          | ~ 🕐          |
| 🛞 🌛 👻 🕆 🛃 > The Interne | et → 10.28.151.13 | 7           |                  | ✓ C Search 10.28.151.137 | Q            |
| Name                    | Size              | Туре        | Date modified    | Date created             | Date accesse |
| 퉬 pss_dev               |                   | File folder | 25-07-2014 13:17 | 25-07-2014 13:17         | 25-07-2014 1 |
| 퉬 pss_mem               |                   | File folder | 08-02-2012 01:00 | 08-02-2012 01:00         | 08-02-2012 0 |
| pss_proc                |                   | File folder | 25-07-2014 13:17 | 25-07-2014 13:17         | 25-07-2014 1 |
|                         |                   |             |                  |                          |              |
|                         |                   |             |                  |                          |              |
|                         |                   |             |                  |                          |              |
|                         |                   |             |                  |                          |              |
|                         |                   |             |                  |                          |              |
| <                       |                   |             |                  |                          | >            |
| 3 items                 |                   |             |                  |                          | 800 E        |

Using the standard Windows procedures, navigate to the following directory: /pss\_mem/1/prg

The binary files for the Application, LAM and Boot are stored here.

| pss_mem → 1 → prg |              |              | ✓ C Search prg | Q, |
|-------------------|--------------|--------------|----------------|----|
|                   | 41038215.bin | 49807102.bin |                |    |
|                   | 49904103.bin |              |                |    |
|                   |              |              |                |    |
|                   |              |              |                |    |

- **5.** Copy the bin files to your computer.
- 6. Using these files and a 3rd party hash calculator, you can verify that the software present in the PSS 5000 has the correct MD5 hash code.

### 2.2.4 Web Server

| Description of the web<br>server | The embedded web server enables you to access the PSS 5000 Service Menus using a PC with a standard web browser.                                                                                                    |
|----------------------------------|----------------------------------------------------------------------------------------------------|
| Recommended browser<br>versions  | The embedded web server, which allows connection via standard browsers or specific applications, has been tested with both Firefox and Microsoft browsers. Some of the features (for example the Peeper applet) require a Microsoft Internet Explorer version 6.0 or higher, or Firefox version 1.5 or higher. |

## 2.2.5 FTP Server

| Description of the FTP server | The FTP server enables you to connect to the PSS 5000, see the internal file structure and upload software applications. It also enables you to extract data logs from remote locations. |
|-------------------------------|----------------------------------------------------------------------------------------------------|
| Illustration of an FTP        | This illustrates how to access the file system in a PSS 5000 using a web brows-                                                                                                    |
| connection to file system     | er and an FTP connection. The FTP connection to the PSS 5000 is made by                                                                                                    |
| in PSS 5000                   | typing <b>FTP</b> :// <b><administrator user="">:<administrator password="">@<ip address=""></ip></administrator></administrator></b> .                                                  |

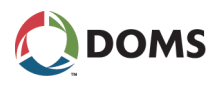

**Note:** If the PSS has not been accessed previously, then the default PSS administrator user credentials can be found in the relevant BOOT (499-xx-y.yy) Software Release Document (SRD).

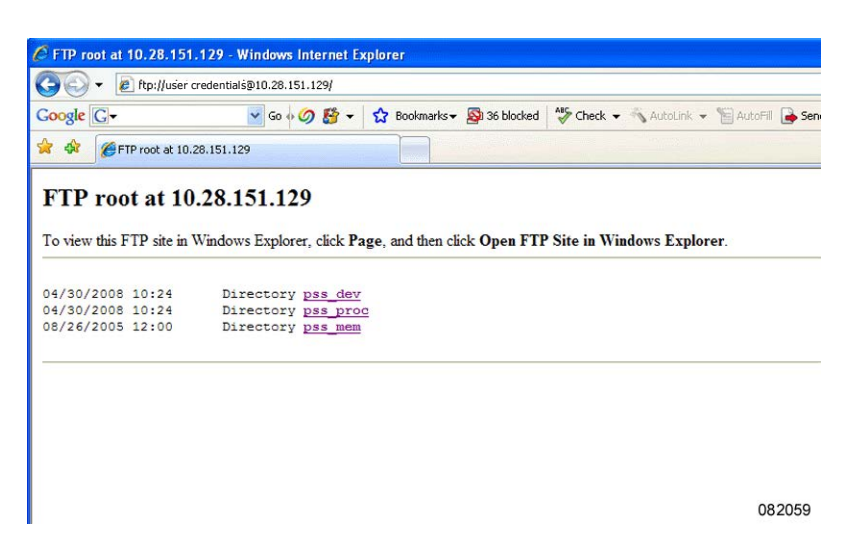

**Note:** Other types of FTP client connections may be used. Use the same log on information with the FTP client of your choice.

#### 2.2.6 Serial Server

Description of the serial<br/>serverThe PSS 5000 contains a serial server that enables communication over<br/>TCP/IP networks to pass-through the PSS 5000 and reach a device, such as a<br/>tank gauge console, that is connected via a serial interface.This functionality is supported by several protocols, which are listed in the<br/>Software Release Document distributed with the PSS 5000 application.Note:For some older versions of the PSS 5000 Applications, special Protocol-<br/>to-Port Assignment settings are required.Port connectionTo communicate via the serial server a host must use the PSS 5000's IP ad-<br/>dress + the TCP port number, which has the following format: 6000 + PSS port<br/>number.For example, if the device is connected to port 15, then the TCP port number<br/>= 6015.

#### 2.2.7 Network Connection

Description of the network connection For general access rights to devices on the network, please consult your network administrator. He will know which TCP/IP parameters you must use and will configure the network (DHCP server, firewalls and the like). In this respect, the PSS 5000 is no different from any other network devices.

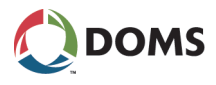

## 3 Configuration and Service

Overview

Information about the configuration and service functions of the PSS 5000 are described in the following topics:

- '3.1 Configuration and Service Menus Access' on page 22
- '3.2 Software Changes' on page 27

## 3.1 Configuration and Service Menus Access

Methods to access menus

There are 2 methods to access the service menus that enable you to configure and monitor the PSS 5000. Information about the access tools are described in the following topics:

- '3.1.1 Local Service Panel' on page 22
- '3.1.2 Web Service Pages' on page 26

### 3.1.1 Local Service Panel

Purpose of the local service panel

The Local Service Panel allows you to access the PSS 5000 Service Menus.

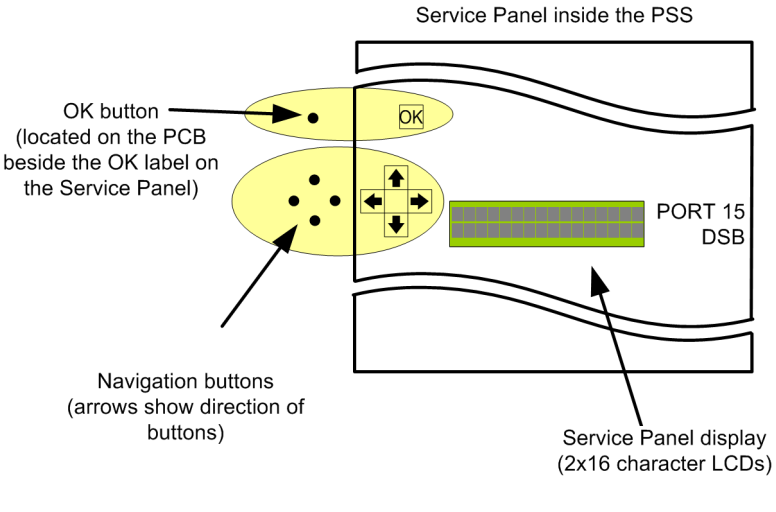

081011

The navigation buttons and the OK button, which allow you to navigate through the service menus, are located on the CPU Board beside the front panel. The function of each button is shown by an arrow or text label present on the panel.

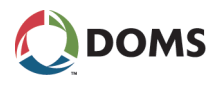

Functions of the navigation buttons

In general, the navigation buttons are used as follows:

| Buttons | Description                                                                                                    |  |
|---------|----------------------------------------------------------------------------------------------------|--|
|         | <ul> <li>These buttons are used in the following ways:</li> <li>To move down and up through the structure of the service menus. For example, to move from menu 1 to 2, or from menu 1.1 to 1.2.</li> <li>To move down and up through lines of data, where each line is a separate item. For example, a line is an individual transaction.</li> <li>To change the value of the parameter shown in the display.</li> </ul> |  |
|         | <ul> <li>These buttons are used in the following ways:</li> <li>To move to a lower or higher level of the current menu. For example, to move from menu 2 to 2.1.</li> <li>To move along a single line of data, for example in a transaction log.</li> <li>Left arrow only – to return to the Idle menu from a top level menu. For example, to move directly to Idle from menu 2.</li> </ul>                              |  |
| ОК      | This button is used to accept the value of a parameter after it has been changed.                                                                                                    |  |

Functions of the CPU board LEDs

The CPU board has 2 LEDs associated with the Service Panel: **BOOT** and **AP-PL**. These LEDs are used to indicate the status of the program:

| BOOT LED       | APPL LED        | Description                                                         |
|----------------|-----------------|---------------------------------------------------------------------|
| Blink          | Off             | Boot running. Blink rate is according to the current load rate.     |
| Off            | Blink           | Appl running. Blink rate according to the current load rate.        |
| On             | Off             | Super Master Reset in progress. (Status of reset shown in display). |
| Off            | Very Fast Blink | Master Reset in progress (APPL).                                    |
| On             | Off             | Reset in progress. (No status informa-<br>tion shown in display).   |
| On             | On              | Erasing Flash (BOOT)                                                |
| Alternating On |                 | Programming the Flash (APPL).                                       |
| Off            | On              | APPL program stopped / Error State.                                 |

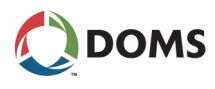

Display cycles during startup

The illustration below shows the Local Service Panel display messages and LEDs during the start up phase.

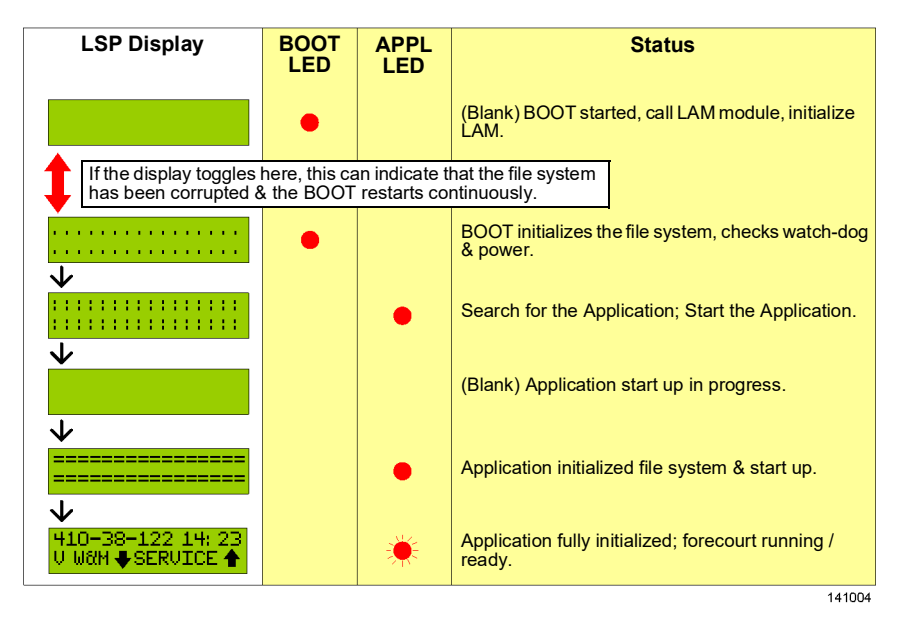

# Local Service Panel display

The display in the Local Service Panel provides you with information about where you are in the menu structure, the software identification numbers, or the current values of parameters selected in the software.

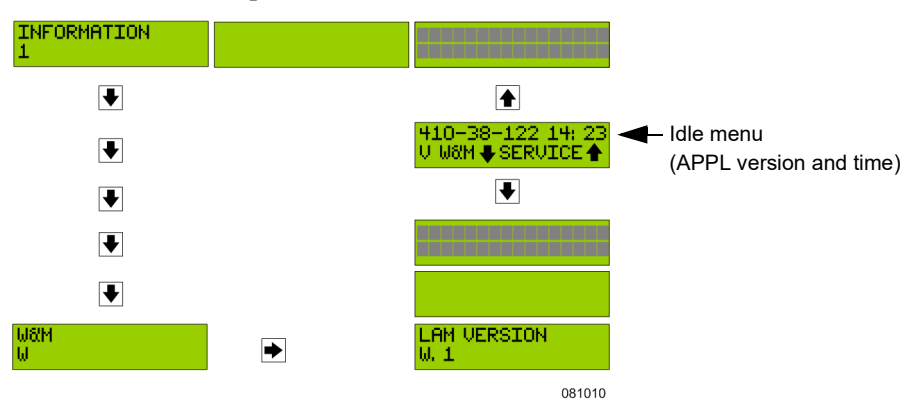

By default the Idle menu is displayed. The system returns to the Idle menu automatically if a navigation button is not pressed within the timeout period. This menu shows the following information:

- An 8 digit number, which is the ID of the Application software.
- The current time of the PSS's internal clock.
- Arrows that inform you which button to press to enter the W&M or Service menus.

The Idle menu provides an entry point to both the W&M menus and the Service menus.

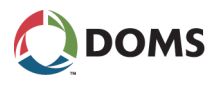

Error messages on the service panel display

The display can show error codes or refer you to the error log file. If some of the errors are unread, then the lower line on the display tells you to look at the log file.

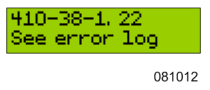

The PSS 5000 has its own post-process, diagnostics program, which prevents the program from running when serious errors occur. When this happens the program number and the text "DEAD" are displayed together with some codes, as shown in the example below:

| 410-38-1, 22 DEA<br>C=999 P=999 | D  |
|---------------------------------|----|
| 0810 <sup>.</sup>               | 13 |

When this happens, write down this information and send it to Doms Support at the following e-mail address: *support@doms.dk* 

The "DEAD" text and error codes remain in the display until a button is pressed. This causes the CPU board to reset and attempt to re-start the application, or the CPU board is powered down.

Viewing data in the Local Service Panel display Data stored in the PSS 5000 memory, such as Recent Transactions or Transaction Log, can be viewed using the local service panel display. However, because of the size of the display, it is important to understand how the data appears and how it can be read. The figure below is an example of data in the memory and illustrates how much of it actually appears in the display.

|   |      |          |                |         | 081067 |
|---|------|----------|----------------|---------|--------|
|   | #008 | 20001224 | APL:401-91-103 | CS:8782 | DOMS   |
| 1 | #007 | 20001224 | APL:401-91-102 | CS:4536 | DOMS   |
|   | #006 | 20001224 | APL:401-91-101 | CS:5823 | DOMS   |
| 5 | #005 | 20001224 | APL:401-91-100 | CS:1347 | DOMS   |
|   | #004 | 20001224 | LAM:498-01-100 | CS:22AF | W&M    |
|   |      |          |                |         |        |

In the figure above, you can see an example of the upload log. The rectangle with the dotted line represents what you can actually see in the local service display panel. By using the navigation buttons, you are able to move the rectangle so that other data appears in the display panel.

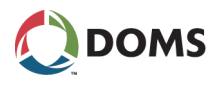

#### 3.1.2 Web Service Pages

Web Service page startup page When accessing the Web Service pages a user\_id and password is required. For more information about user IDs and passwords, see '5.4.1 Password (Menu 2.4.1)' on page 52.

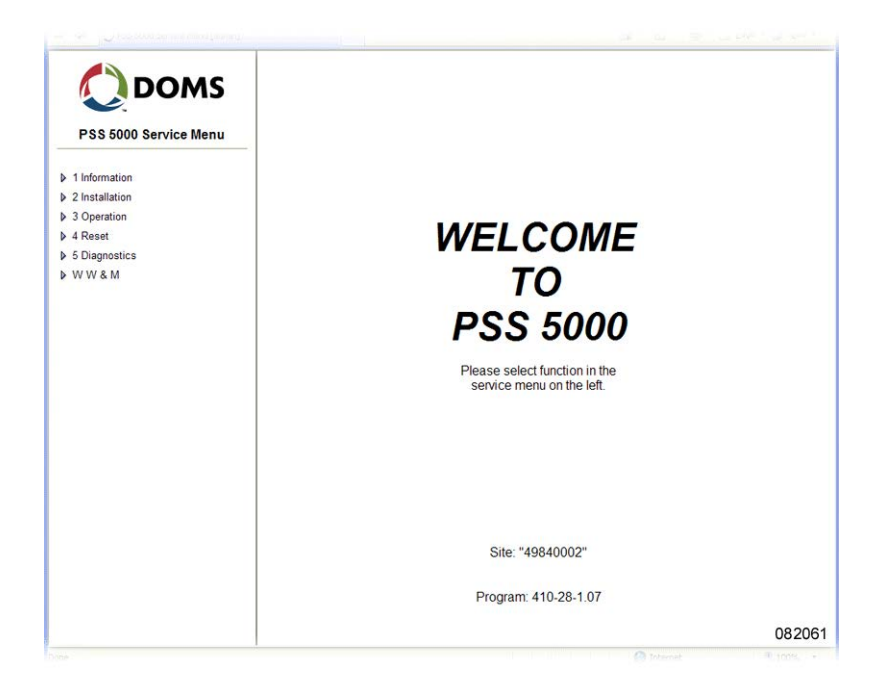

In addition to the navigation menu, the start up picture for the Web Service page displays some essential information, such as:

- Site ID (Default value is the board serial number)
- Application Software version
- **Note:** The navigation system for the web page uses the same menu numbers as the menu system on the local service panel.

This procedure describes how to print a copy of the current page displayed in the Web Service Menu.

Note: This procedure is for Internet Explorer.

1. Open the pop-up context menu in the frame of the page that you want to print and select **Print Preview...**.

The Print Preview window appears.

- **2.** In the tool bar:
  - Select Only the selected frame in the 2nd drop-down menu
  - Select Shrink to Fit in the 3rd drop-down menu
  - If necessary, use the orientation buttons to toggle between landscape and portrait. Select the one that suits best.
- **3.** Press **Alt+P** (or print symbol in tool bar).

The **Print** window with your selected printer appears. If this is not the correct printer, use standard Windows procedures to select the correct printer.

To print a copy of the service menu page

#### 4. Press Print.

The selected frame prints.

## 3.2 Software Changes

Description of software changes

Changes to the Application Program and/or Legal Authority Module on the PSS 5000 board take place by uploading the software using the Web Service Menus (with a Java applet) or using an FTP connection. (FTP requires only a few commands).

**Note:** Before attempting to upload an Application Program, please consult the Software Release Document and check the requirements of the BOOT program and LAM.

When a Legal Authority Module is uploaded, the Application Program and all data is cleared. When a new program (APPL or BOOT) is started, the PSS 5000 automatically performs a reset. As the TCP/IP connection is lost during a system reset, it is necessary to create a new connection in order to check the result of the upload.

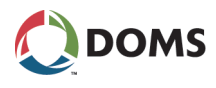

To change the software in the PSS 5000

This flow diagram shows the order in which software uploads must occur when changing the software in the PSS 5000.

**Note:** Before software can be uploaded, the PSS 5000 must be set in a state that allows the upload.

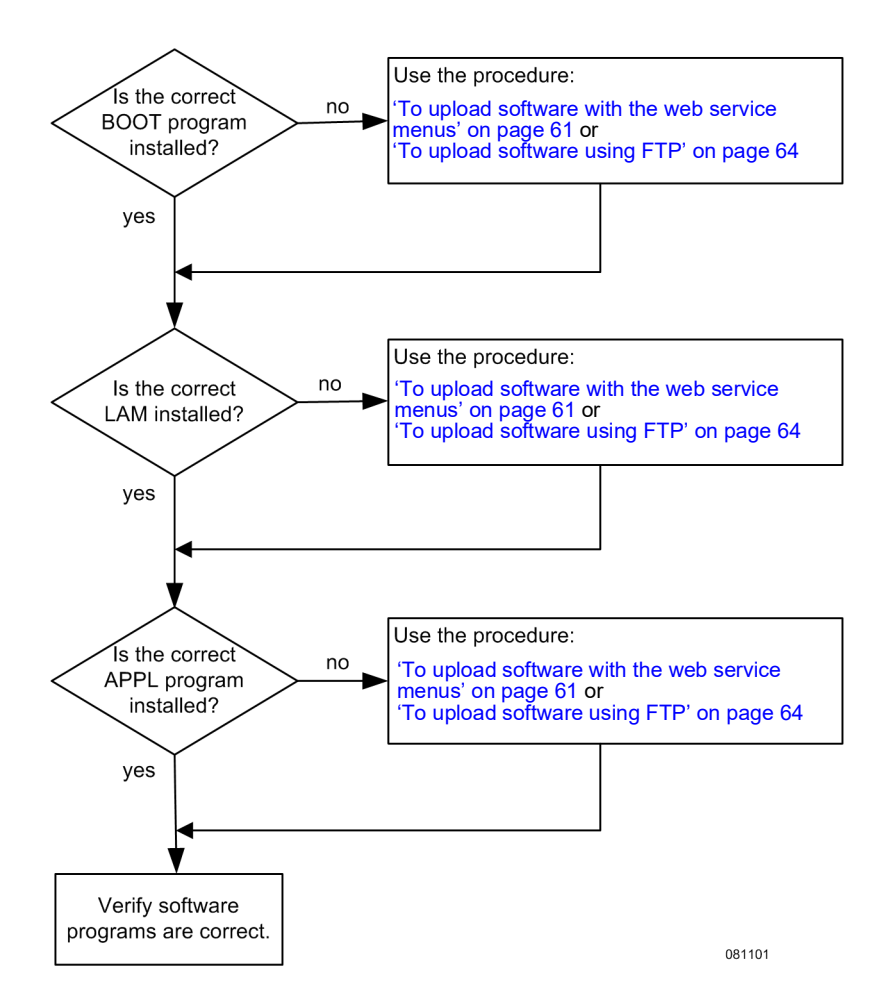

Upload log file All attempts to upload software to the PSS 5000 are recorded in the /pss\_mem/1/sys/bul.txt file. This file cannot be erased and can be viewed using the web service pages, or downloaded using FTP and then viewed either with an FTP client or a simple text editor.

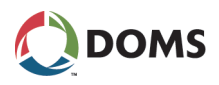

# Part II: Using the Service Menus

- **Note:** The individual menu options available in the Service Menus depend on the functions present in the program applications installed in the fore-court controller.
- '4 Information (Menu 1)' on page 30
- '5 Installation (Menu 2)' on page 36
- '6 Operation (Menu 3)' on page 69
- '7 Reset (Menu 4)' on page 81
- '8 Diagnostics (Menu 5)' on page 85
- '9 W & M (Menu W)' on page 114

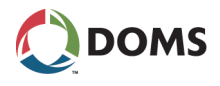

## 4 Information (Menu 1)

Overview of Information menu

- The Information menu is divided into the following sub-menus:
- '4.1 Program Versions (Menu 1.1)' on page 30
- '4.2 Board Info (Menu 1.2)' on page 31
- '4.3 SW Blocks (Menu 1.3)' on page 34
- '4.4 Protocols (Menu 1.4)' on page 35
- '4.5 LAM (Menu 1.5)' on page 35
- **Note:** For all Local Service Panel procedures, it is assumed that the Idle menu (see 'Local Service Panel display' on page 24) is already shown in the display.

## 4.1 **Program Versions (Menu 1.1)**

Description of the Program Versions menu The **Program Versions** menu provides information about the version and release date of the following programs:

- Application Program
- Boot Program
- LAM (Legal Authority Module)

If the program versions are not correct then it may be necessary to change them. A description of how to do this is included in '3.2 Software Changes' on page 27.

To view program versions with web service pages This procedure describes how to use the Service Menu in the web browser to view the program version information.

#### 1. Select 1 Information $\rightarrow$ 1.1 Program Versions.

The **Program Versions** page appears.

|                       | Program V                    | ersions/    |            |  |
|-----------------------|------------------------------|-------------|------------|--|
| PSS 5000 Service Menu |                              |             |            |  |
|                       |                              |             |            |  |
| 1.1 Program Versions  |                              |             |            |  |
| 1.2 Board Info        |                              |             |            |  |
| 1.3 SW Blocks         |                              |             |            |  |
| 1.4 Protocols         |                              |             |            |  |
| 1.5 LAM               |                              |             |            |  |
| 2 Installation        |                              |             |            |  |
| 3 Operation           | Software                     | Version     | Date       |  |
| ▶ 4 Reset             | Application Program          | 410-28-1.07 | 2008-10-02 |  |
| 5 Diagnostics         | Hotel Program                | 499-03-1.10 | 2008-03-13 |  |
| r e blaghound         | LAW (Legal Authority Module) | 450-01-1.00 | 2003-01-17 |  |

**2.** Use the information on this page to read the version numbers for the software components: BOOT, LAM and APPLICATION.

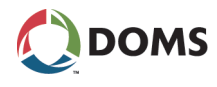

To view program versions with local service panel

This procedure describes how to use the Local Service Panel to view the program version information for the software components: BOOT, LAM and AP-PLICATION.

**1.** Press **to move to the INFORMATION 1** menu.

| INFORMATION |        |
|-------------|--------|
|             | 081055 |

- 2. Press is to move to the PRG VERSION 1.1 menu.
- **3.** Press the buttons in the sequence shown below to move to the sub-menus and view the program versions of the software components in the PSS 5000.

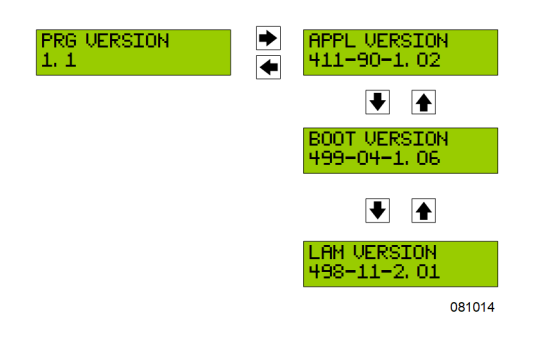

View program versions using virtual file system

- The program version information is also available in the following files using the PSS 5000 Virtual File System.
- /pss\_proc/sys/boot\_inf.txt contains BOOT information
- /pss\_proc/sys/lam\_inf.txt contains Legal Authority Module information
- /pss\_proc/sys/appl\_inf.txt contains Application information

## 4.2 Board Info (Menu 1.2)

Overview of Board Information

menu

From the **Board Info** menu you can get both production information and sealing switch status information. The menu is divided into the following sub-menus:

- '4.2.1 Production (Menu 1.2.1)' on page 31
- '4.2.2 Sealing Switch (Menu 1.2.2)' on page 33

### 4.2.1 Production (Menu 1.2.1)

Description of Production The **Production** menu provides the following production information:

- PCB layout
- Engineering Change Status (ECS)
- Serial Number
- Production Number

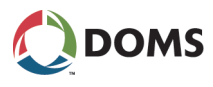

To view production information with web service pages

This procedure describes how to use the Service Menu in the web browser to view the production information for the CPU board.

#### 1. Select 1 Information $\rightarrow$ 1.2 Board Info $\rightarrow$ 1.2.1 Production.

The **Production** page appears.

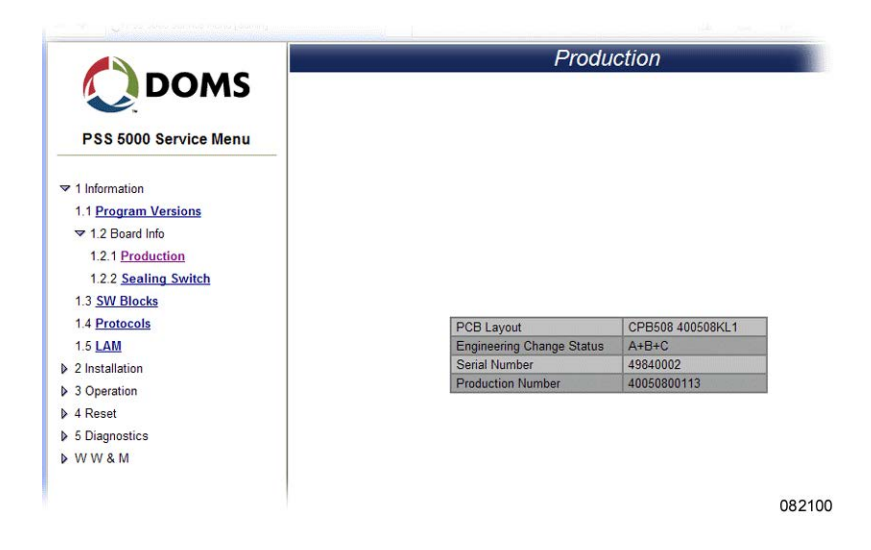

- **2.** Use the information on this page to read the version numbers for the following components:
  - PCB Layout
  - Engineering Change Status
  - Serial Number
  - Production Number

This procedure describes how to use the Local Service Panel to view the production information for the CPU board.

**1.** Press  $\blacklozenge$  to move to the **INFORMATION 1** menu.

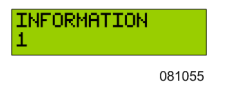

2. Press  $\blacktriangleright$ ,  $\clubsuit$ ,  $\bullet$  to move to the **PRODUCTION INFO 1.2.1** menu.

To view production information with local service panel

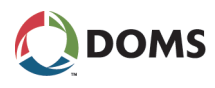

**3.** Press the buttons in the sequence shown below to move to the sub-menus and view the production information for the PSS 5000.

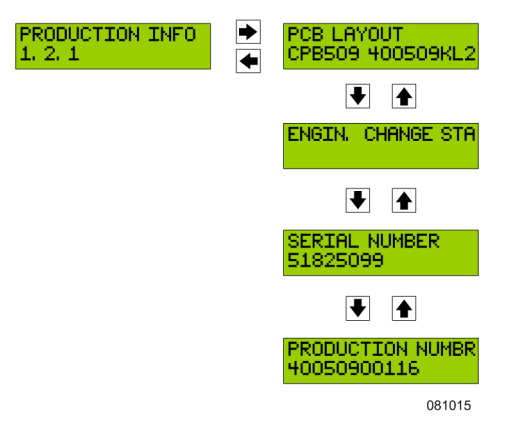

The serial number and production number shown in the display are unique for the CPU Board of the PSS 5000 you are currently viewing.

### 4.2.2 Sealing Switch (Menu 1.2.2)

#### Description of Sealing Switch menu

pages

To view sealing switch I status with web service v

The **Sealing Switch** menu provides information about the status of the sealing switch, which is used to hardware seal the LAM software on the CPU board.

This procedure describes how to use the Service Menu in the web browser to view the status of the hardware sealing switch, which is used to enable LAM uploads.

#### 1. Select 1 Information $\rightarrow$ 1.2 Board Info $\rightarrow$ 1.2.2 Sealing Switch.

The Sealing Switch page appears.

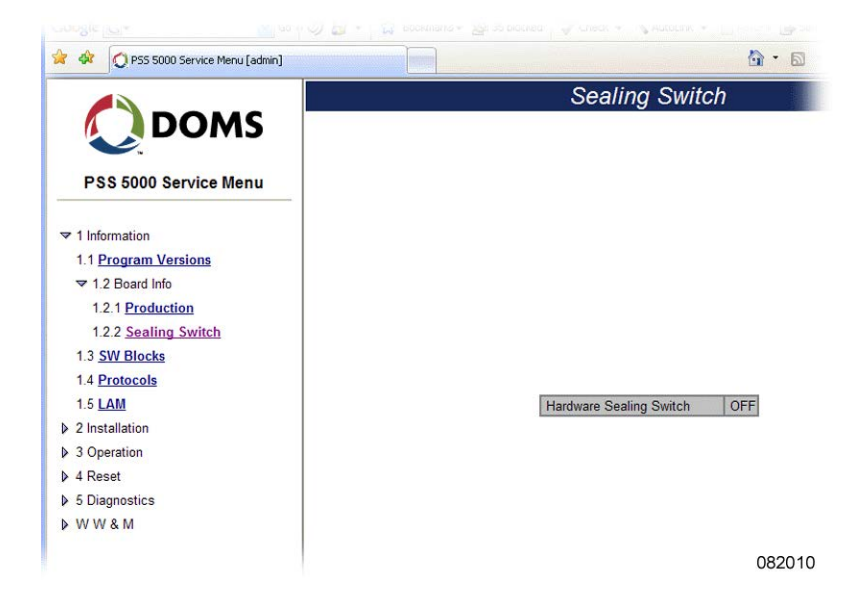

- **2.** Use the information on this page to see the status of the Hardware Sealing Switch.
  - **OFF** no hardware sealing present on CPB
  - **ON** hardware sealing present on CPB

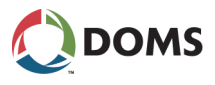

To view sealing switch status with local service panel

This procedure describes how to use the Local Service Panel to view the status of the hardware sealing switch.

**1.** Press **to move to the INFORMATION 1 menu**.

| FORMATION |        |
|-----------|--------|
|           | 081055 |

2. Press  $\blacktriangleright$ ,  $\clubsuit$ ,  $\blacktriangleright$ ,  $\bullet$ ,  $\bullet$  to move to the SEALING SWITCH 1.2.2 menu.

1 1

**3.** Press  $\blacktriangleright$  to view the status of the sealing switch.

| SEALING SWITCH<br>STATUS: OFF |
|-------------------------------|
| 081016                        |

## 4.3 SW Blocks (Menu 1.3)

To view software blocks in PSS 5000 with web service pages Each application program in the PSS 5000 is built from several software code blocks. This procedure describes how to use the Service Menu in the web browser to view the SW blocks (names, ID, version and checksum).

1. Select 1 Information  $\rightarrow$  1.3 SW Blocks.

The **SW Blocks** page appears.

|                           | SW Blocks                                                                                  | SW Blocks |         |          |
|---------------------------|--------------------------------------------------------------------------------------------|-----------|---------|----------|
| DOMS                      | SW Block                                                                                   | ld        | Version | Checksum |
|                           | 4tech ASA Tank Gauge Leakage Protocol                                                      | 3091      | 1.04    | 7F91     |
| PSS 5000 Service Menu     | 4tech ASA Tank Gauge Protocol<br>- Support of Inventory Data<br>- Support of Delivery Data | 0408      | 1.24    | 8D2D     |
|                           | 4tech ASA Tank Gauge Reconciliation Protocol                                               | 3052      | 1.23    | 1A50     |
| 1.1 Program Versions      | ADAST Easycall Pump Protocol                                                               | 0035      | 1.09    | 69A0     |
| 1.2 Board Info            | Aplab Serial Communication Protocol                                                        | 0046      | 1.00    | E5AD     |
| 1.2 CIM Planks            | Application LAM interface                                                                  | 1001      | 1.34    | 4D94     |
| 1.3 SVV BIOCKS            | AutoTank ATCL Link Layer                                                                   | 0810      | 1.10    | 1B3C     |
| 1.4 Protocols             | AutoTank ATCL Pump Protocol                                                                | 0014      | 1.57    | 643E     |
| 1.5 LAM                   | Avery pump protocol<br>9600 Baud, 8 Data, 1 Stop, Odd parity                               | 0045      | 1.02    | 4AC4     |
| > 2 Operation             | BP Standard Pump Protocol                                                                  | 0002      | 1.30    | F759     |
| v 5 Operation             | CBS Price Pole                                                                             | 0505      | 1.01    | D0E4     |
| 4 Reset     5 Diagnostics | CMS (B Ctrl A) Tank Gauge Protocol<br>2400 Baud, 7 Data, 1 Stop, Even parity               | 0401      | 1.37    | 3073     |
| b WW&M                    | Cetil EAS1 Pump                                                                            | 0050      | 1.01    | 1920     |
| P II II Q III             | Data Compression                                                                           | 0909      | 1.05    | C810     |
|                           | Delivery Monitor                                                                           |           |         |          |

082011

**2.** Use the information on this page to see the Name, ID, Version number and Checksum for the individual software blocks.

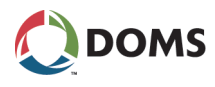

## 4.4 Protocols (Menu 1.4)

To view available protocols with web service pages This procedure describes how to use the Service Menu in the web browser to view the protocols that are supported and can be assigned.

1. Select 1 Information  $\rightarrow$  1.4 Protocols.

The **Protocols** page appears.

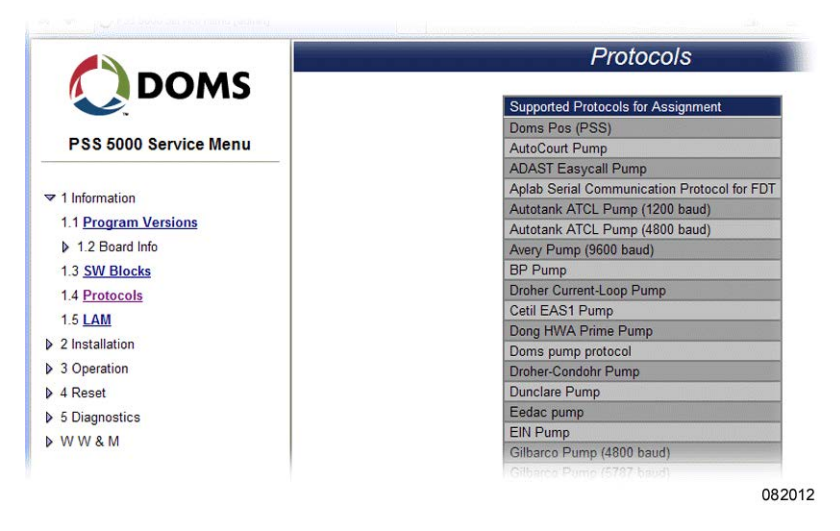

2. Use the information on this page to see a list of supported protocols.

## 4.5 LAM (Menu 1.5)

To view all the constants for the current LAM

This procedure describes how to use the Service Menu in the web browser to view all the constants set by the current LAM.

1. Select 1 Information  $\rightarrow$  1.5 LAM.

The LAM Information page appears.

| CONC                                                                                                    | LAM Information                     |                                                                                                    |  |
|----------------------------------------------------------------------------------------------------|-------------------------------------|----------------------------------------------------------------------------------------------------|--|
| DOMS                                                                                                    | Constant                            | Value                                                                                                   |  |
| PSS 5000 Service Menu                                                                                                | LIST_OF_REQUIRED_PARAMETER_IDS      | LIST_OF_VALID_COUNTRY_CODES<br>LIST_OF_VALID_CURRENCIES<br>LAM_UPLOAD_HW_SEALED<br>MAX_VOLUME_DEVIATION |  |
| 1 Information                                                                                                    | LIST_OF_VALID_COUNTRY_CODES         | 0091                                                                                                    |  |
| 1.1 Program Versions                                                                                                 | LIST_OF_VALID_CURRENCIES            | INR (X00X.XX INR, XX.XX INR/L, X00X.XX L)<br>Inr (X00X.X Inr, XX.XX Inr/L, X00X.XX L)                   |  |
| 1.2 Board Info                                                                                                    | LIST_OF_VALID_LSP_WM_MENU_LANGUAGES | EN                                                                                                    |  |
| 1.3 SW Blocks                                                                                                    | CLR_DISP_MUST_CLR_MONEY_AND_VOLUME  | YES                                                                                                    |  |
| 1.4 Protocols                                                                                                    | LAM_UPLOAD_HW_SEALED                | YES                                                                                                    |  |
| 1.5 <u>LAM</u>                                                                                                    | LIST_OF_NECESSARY_DEVICES           | PSS_TRANSACTION_MEMORY_DEVICE<br>PSS_LOCAL_SERVICE_PANEL                                                |  |
| <ul> <li>2 Installation</li> <li>3 Operation</li> <li>4 Reset</li> <li>5 Diagnostics</li> <li>W W &amp; M</li> </ul> |                                     | ALTOCOURT<br>BP<br>DUNCLARE<br>EIN<br>GLEBARCO 2W<br>IFSF<br>KOPPENS EPS 3/5<br>MKS EF 3/2              |  |

082013

**2.** Use the scroll bar to view all the constants, and their values, set by the current LAM.

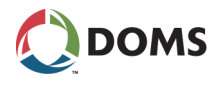

## 5 Installation (Menu 2)

Overview of Installation menu

- The Installation menu is divided into the following sub-menus:
- '5.1 Protocol to Port Assignment (Menu 2.1)' on page 36
- '5.2 Date and Time (Menu 2.2)' on page 42
- '5.3 Communication Setup (Menu 2.3)' on page 43
- '5.4 System Profile (Menu 2.4)' on page 52
- '5.5 Application Setup (Menu 2.5)' on page 57
- '5.6 Software Upload (Menu 2.6)' on page 60
- '5.7 Peripheral Configuration (Menu 2.7)' on page 65
- '5.8 Backup (Menu 2.8)' on page 67

## 5.1 **Protocol to Port Assignment (Menu 2.1)**

Description of the protocol to port assignment menu

Protocol to port assignment overview The PSS 5000 application can use a large number of protocols with which to communicate with the other system devices.

Generally, the serial interface supports only one protocol per port. However, some protocol combinations are available and some protocols have mandatory supplementary protocols. For example, when Doms POS Protocol is assigned on a serial interface port, then the Doms PSS Communication Protocol is assigned automatically. When this occurs, multiple protocols are listed next to the port number.

Some protocols have additional protocol parameters. These parameter values are displayed in the **Protocol** column and can be set from the **Protocol to Port Assignment** window. To do this, see '5.1.2 Setting the Protocol Parameter Values' on page 40.

Some protocol to port assignments are restricted. For a description of these, see '5.1.3 Limitations' on page 41.

**Note:** Port 99 is a virtual port and does not physically present. Only certain protocols can be assigned to use this port. These protocols are used for special purposes.

The details about the **Protocol to Port Assignment** window are included in the following topics:

- '5.1.1 Changing Protocol to Port Assignments' on page 37
- '5.1.2 Setting the Protocol Parameter Values' on page 40
- '5.1.3 Limitations' on page 41
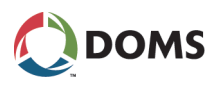

# 5.1.1 Changing Protocol to Port Assignments

To configure protocol to port assignment with web service pages This procedure describes how to use the Service Menu in the web browser to configure the protocol to port assignment values.

1. Select 2 Installation  $\rightarrow$  2.1 Protocol to Port Assignment.

The Protocol to Port Assignment page appears.

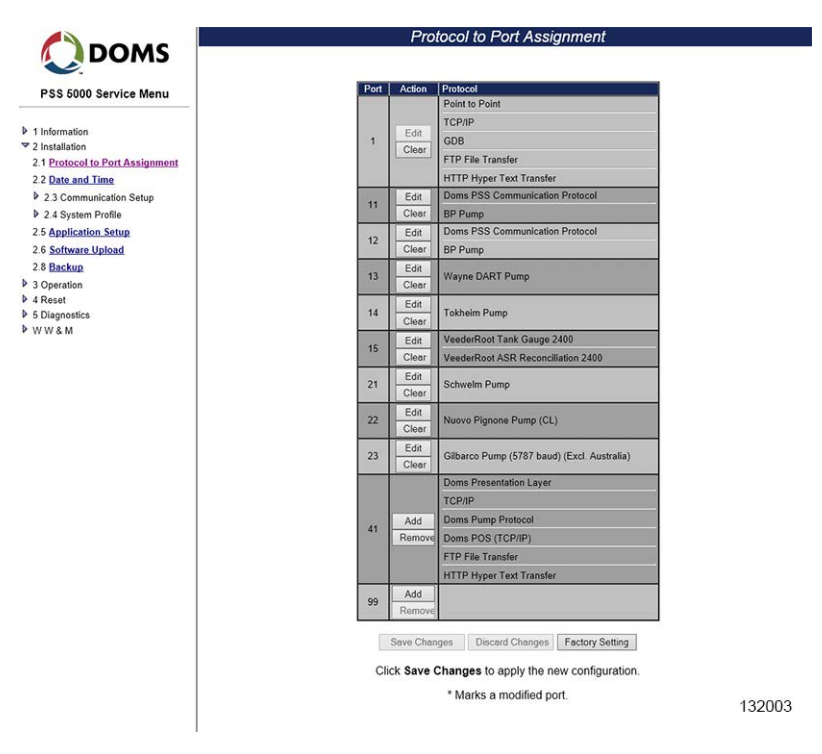

This page shows the protocols assigned to each of the ports on the CPU board.

**Note:** The **Save Changes** and **Discard Changes** buttons are only active after changes have been made. Changes are indicated by a "\*" next to the port number.

Note: Port 1 is labelled SERVICE PORT on the PSS 5000 panel.

- **2**. Do one of the following:
  - View the port assignment details; no further action is required.
  - Add a protocol to port assignment (not Port 41 or 99); go to 'To edit a protocol to port assignment with web service pages' on page 38
  - Add a new protocol to port assignment to Port 41 or 99: go to 'To add a protocol to Port 41 or Port 99 with web service pages' on page 39
  - Set the parameters for a protocol; go to 'To set protocol parameter values' on page 40
  - Clear the protocols assigned to a specific port; go to 'To remove a protocol to port assignment with web service pages' on page 39.
  - Save all changes (including parameter values) made; go to Step 3.

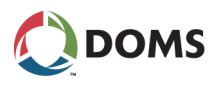

- **3.** When all the changes have been made (i.e. protocols added / protocol parameters set), click one of the following buttons:
  - Save Changes saves and applies all changes to all ports; go to Step 4.
  - Discard Changes cancels all changes made since the last save.
  - Factory Setting restores all the Protocol to Port assignments to their original values.
- 4. In the confirmation window, click **OK**

The changes are saved and the PSS 5000 is Master Reset.

To edit a protocol to port assignment with web service pages

This procedure describes how to use the Service Menu in the web browser to edit a protocol to port assignment.

Note: Do not use this procedure for Port 41 or Port 99.

- 1. With the **Protocol to Port Assignment** window already open, go to the port number that you want to change and click **Edit**.
  - **Note:** If a protocol is already assigned to this port, it will be removed during this procedure.

The **Edit Protocol to Port Assignment** table for the selected port appears. The example below shows the table for Port 12.

### Edit Protocol to Port Assignment

| Select Protocol Type |
|----------------------|
| ×                    |
| 2                    |
| >                    |
|                      |

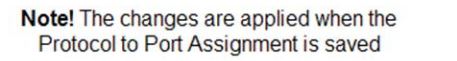

082015

- 2. Open the **Protocol Type** drop-down list and select the correct type of device.
- 3. Open the **Protocol** drop-down list and select the correct protocol.
- **4.** If a protocol combination is possible, open the **Protocol Combination** dropdown list and select the correct option.

Note: A selection must be made here if there are 2 or more combinations.

5. Click OK.

The page returns to the **Protocol to Port Assignment** list; go to 'To configure protocol to port assignment with web service pages' on page 37, Step 2.

Note: Changes are not activated until the Save Changes button in the Protocol to Port Assignment window is used and a Master Reset occurs.

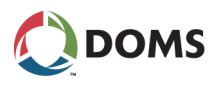

To add a protocol to Port 41 or Port 99 with web service pages This procedure describes how to use the Service Menu in the web browser to add/change the protocol to port assignment values for Port 41 or Port 99.

1. With the **Protocol to Port Assignment** window already open, go to Port 41 or 99 and click **Add**.

The **Add a Protocol** table for the port appears. The example below shows the table for Port 41.

| Port 41                  | Select Protocol Type |
|--------------------------|----------------------|
| 1 - Protocol Type?       | ×                    |
| 2 - Protocol             |                      |
| 3 - Protocol Combination | ~                    |

## Add a Protocol

| Protocol to Port Assignment is saved | 132001 |
|--------------------------------------|--------|
|                                      |        |

2. Open the **Protocol Type** drop-down list and select the correct type of device.

Note! The changes are applied when the

- 3. Open the **Protocol** drop-down list and select the correct protocol.
- **4.** If a protocol combination is possible, open the **Protocol Combination** dropdown list and select the correct option.

**Note:** A selection must be made here if there are 2 or more combinations.

5. Click OK.

The page returns to the **Protocol to Port Assignment** list; go to 'To configure protocol to port assignment with web service pages' on page 37, Step 2.

When the protocol has parameters, it may be necessary to set these before the **Save Change** button is used.

Note: Changes are not activated until the Save Changes button in the Protocol to Port Assignment window is used and a Master Reset occurs.

This procedure describes how to use the Service Menu in the web browser to remove a protocol to port assignment.

- 1. With the **Protocol to Port Assignment** window already open, go to the port where you want to remove the protocol and click **Clear** (or **Remove** for Port 41).
- **2**. Do one of the following:
  - If you used **Clear**, the protocol is removed from the port list. Go to 'To configure protocol to port assignment with web service pages' on page 37, Step 2.
  - If you used **Remove**, the **Remove a Protocol** table appears; go to Step 3.
- 3. Open the **Protocol Type** drop-down list and select the correct type of device.
- 4. Open the Protocol drop-down list and select the correct protocol.
- **5.** If a protocol combination is used, open the **Protocol Combination** dropdown list and select the correct option.

**Note:** A selection must be made here if there are 2 or more combinations.

To remove a protocol to port assignment with web service pages 6. Click OK.

The page returns to the **Protocol to Port Assignment** list; go to 'To configure protocol to port assignment with web service pages' on page 37, Step 2.

Note: Changes are not activated until the changes are saved in Protocol to Port Assignment window and the controller is Master Reset.

## 5.1.2 Setting the Protocol Parameter Values

To set protocolThis procedure describes how to set the parameters for protocols that use these<br/>values.

Note: This procedure uses a TCP/IP protocol to illustrate the steps.

1. Select 2 Installation  $\rightarrow$  2.1 Protocol to Port Assignment.

The Protocol to Port Assignment page appears.

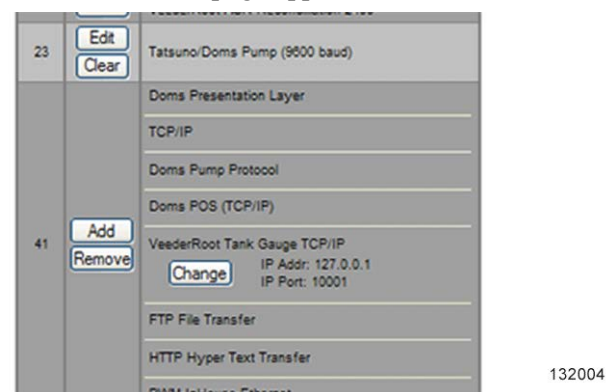

2. Go to the port and protocol that you want to set and click **Change**.

The **Change Protocol Parameters** table appears. The example below shows a tank gauge protocol that uses TCP/IP on Port 41.

| Change Pr                         | otocol Paramet                        | ers               |
|-----------------------------------|---------------------------------------|-------------------|
| VeederRoot                        | Port 41<br>Tank Gauge TC              | CP/IP             |
| Parameter                         | Value                                 |                   |
| IP Address                        | 127.0.0.1                             |                   |
| IP Port                           | 10001                                 |                   |
| ОК                                | Cancel                                |                   |
| Note! The chang<br>Protocol to Po | ges are applied v<br>rt Assignment is | vhen the<br>saved |

- 3. Select the parameter fields and type in the correct values.
  - **Note:** All values must also be aligned with the local parameters. For example an IP address must match its local subnet.
- 4. When all the values are correct, click **OK**.

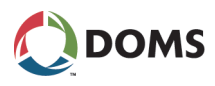

**Note:** If you typed in a value that is outside the permitted range, a message indicating the valid range appears. You must correct the value(s).

The Protocol to Port Assignment window appears.

Note: The parameter changes are not applied until the next steps.

- 5. In the **Protocol to Port Assignment** window verify that all the values are correct before you continue to the next step.
- 6. In the **Protocol to Port Assignment** window click **Save Changes** to apply the changes.

Note: If you do not wish to apply the changes, click **Discard Changes**.

7. In the confirmation window, click **OK**.

The changes are saved and the PSS 5000 is Master Reset.

## 5.1.3 Limitations

List of areas with limitations

Not all protocol to port assignments are possible. There can be a number of reasons why an assignment is not possible. The user interface, which is built to prevent the user from making illegal assignments, reduces the selectable options (reduced drop-down lists on the web service). Some of the limitations are explained in the table below:

**Note:** All TCP/IP protocols are fixed.

| Protocols                 | Explanation                                                                                                    |
|---------------------------|----------------------------------------------------------------------------------------------------|
| Protocols regarding DMB   | Some protocols do not support addressable de-<br>vices. To overcome this limitation a multiplexed<br>port must be used.                                                                                                    |
| IFSF protocols            | Generally, IFSF protocols run on PSS 5000 Port 31 (LON). However, some variants run on Port 41 (TCP/IP).                                                                                                    |
| Single instance protocols | Some protocols cannot be assigned to more than one port (for example, a log printer protocol).                                                                                                    |
| Special protocols         | <ul> <li>Some protocols need special UART features.<br/>For example:</li> <li>Gilbarco pump (5787 baud)</li> <li>Satam 008 pump (900 baud)</li> <li>Scheidt &amp; Bachmann T02 pump</li> <li>MKS ER 3/2 pump</li> <li>Due to PSS 5000 hardware limitations, it is not possible to run 2 of the protocols listed above on a PSS port pair that share UART hardware.<br/>The port pairs are:</li> <li>port 13 + 21</li> <li>port 14 +22</li> <li>port 15 +23</li> <li>For example, if one of the protocols listed above is assigned to port 13, you will not be able to assign any of the protocols listed to port 21.</li> </ul> |
| Point to Point            | PPP connections are only available on the DMB ports. And only one DMB port can be configured to use PPP.                                                                                                    |

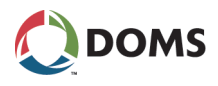

# 5.2 Date and Time (Menu 2.2)

Description of Date and Time menu

The PSS 5000 has it's own Real Time Clock (RTC), which is used to time stamp various events. The RTC setting can be changed via the Web, the Local Service Panel and in some applications via the POS Protocol.

Note: The functionality to change the date and time from the LSP is not available for systems with PSS Applications that have the Software Block: Service Menu System version 7.81 or later (released on 08-01-2020).

To view/change the date and time with web service pages This procedure describes how to use the Service Menu in the web browser to view/change the date and time values in the PSS 5000.

1. Select 2 Installation  $\rightarrow$  2.2 Date and Time.

The Date and Time page appears.

| 🔘 DOMS 📕                           | Date and Time                                     |
|------------------------------------|---------------------------------------------------|
| PSS 5000 Service Menu              |                                                   |
| 1 Information                      | Current Settings:                                 |
| 2 Installation                     | 2008-05-07 10:48                                  |
| 2.1 Protocol to Port<br>Assignment |                                                   |
| 2.2 Date and Time                  | New settings:                                     |
| 2.3 Communication Setup            |                                                   |
| 2.4 System Profile                 | Date (yyyymmdd) 2008 05 07 Time (hhmmss) 10 48 02 |
| 2.5 Application Setup              |                                                   |
| 2.6 Software Upload                | ACCEPT                                            |
| 2.8 Backup                         |                                                   |
| > 3 Operation                      |                                                   |
| 4 Reset                            |                                                   |
| 5 Diagnostics                      |                                                   |
| 14/14/ 0 14                        |                                                   |

- 2. Select the Date (yyyymmdd) and/or Time (hhmmss) fields and type in the correct values.
- **3.** Click **ACCEPT** to apply the changes.

A message that confirms that the date and/or time has been changed appears.

This procedure describes how to use the Local Service Panel to view/change the date and time values in the PSS 5000.

- Important: The functionality to change the date and time here is not available for systems with PSS Applications that have the Software Block: Service Menu System version 7.81 or later (released on 08-01-2020).
- **1.** Press  $\blacksquare$  to move to the **INFORMATION 1** menu.

| INFORMATION |        |
|-------------|--------|
|             | 081055 |

2. Press ♥, ♥, ♥ to move to the DATE & TIME 2.2 menu.

To view/change the date and time with local service panel

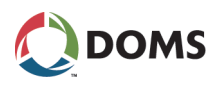

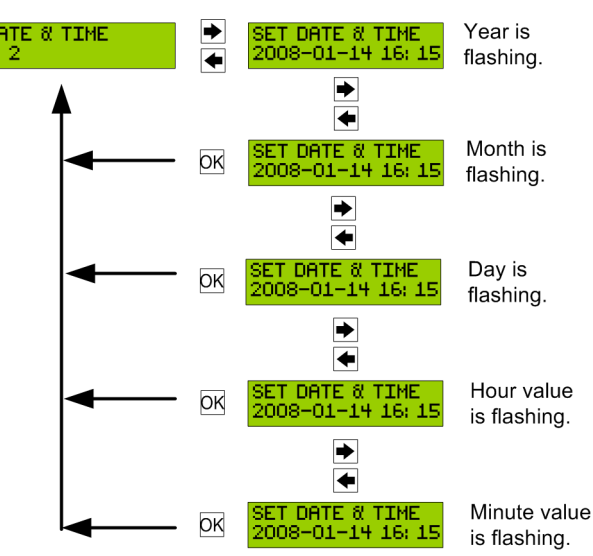

3. Press the buttons in the sequence shown below to move to the sub-menus

and view/change the date and time values in the PSS 5000.

Press ▲ to step the flashing value forward Press ▲ to step the flashing value backward

## Press OK to save any changes and return to top menu level

081017

# 5.3 Communication Setup (Menu 2.3)

Overview of Communication Setup menu

- The **Configuration Setup** menu is divided in to the following sub-menus:
- '5.3.1 TCP/IP Setup (Menu 2.3.1)' on page 44
- '5.3.2 Service Port Setup (Menu 2.3.2)' on page 47
- '5.3.3 Datalink Timeout for Serial Driver (Menu 2.3.3)' on page 48
- '5.3.4 Service Port Protocol (Menu 2.3.4)' on page 49
- '5.3.5 Menu 2.3.5 Reserved for Future Use' on page 50
- 5.3.6 Dialup Setup/Test (Menu 2.3.6)' on page 50
- '5.3.7 Online/Offline Event Time (Menu 2.3.7)' on page 51

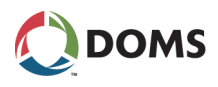

# 5.3.1 TCP/IP Setup (Menu 2.3.1)

Description of TCP/IP Setup menu Configuration of the TCP/IP parameters must be done in accordance with the IP address plan for the location. In order to avoid conflicts with other network devices, consult your network administrator regarding this subject. The TCP/IP parameters listed in the table below must be assigned before communication is possible.

| Parameters      | Explanation                                                                                                    |
|-----------------|----------------------------------------------------------------------------------------------------|
| IP address      | <ul> <li>The IP address can be assigned in one of 2 ways:</li> <li>Automatically – from a DHCP server. These are not fixed IP addresses. They are leased from the server. If the lease runs out, or isn't renewed periodically, then the IP address of the device may change.</li> <li>Manually – this is a fixed IP address assigned to a device and has a standard dot notation, for example 192.10.172.2.</li> </ul> |
|                 | If a manual IP address is not supplied, then a default IP address is given. This is 10.10.10.100. This default address is within the "private network" ranges and does not conflict with public Internet IP addresses.                                                                                                    |
| Subnet mask     | Using a subnet mask increases the routing efficiency of<br>the network. A subnet keeps the information within the<br>designated subnet mask and reduces traffic over the<br>entire network. The subnet mask has a standard dot<br>notation, for example: 255.255.255.0                                                                                                    |
| Default Gateway | This provides routing between subnets or networks.<br>Enter the IP address in a standard dot notation. The<br>factory setting for the default gateway is 10.10.10.1,<br>which is not in conflict with the factory setting for the<br>PSS 5000 CPU boards                                                                                                    |
| MAC address     | Is the fixed physical address for each Ethernet Module                                                                                                    |

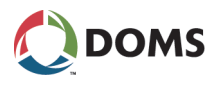

To view/change the TCP/IP setup with web service pages This procedure describes how to use the Service Menu in the web browser to view/change the values for the TCP/IP setup parameters in the PSS 5000.

1. Select 2 Installation  $\rightarrow$  2.3 Communication Setup  $\rightarrow$  2.3.1 TCP/IP Setup.

The TCP/IP Setup page appears.

|                                    | TCP/IP Setup                                   |
|------------------------------------|------------------------------------------------|
| PSS 5000 Service Menu              |                                                |
| 1 Information                      |                                                |
| ✓ 2 Installation                   |                                                |
| 2.1 Protocol to Port<br>Assignment | IP Address                                     |
| 2.2 Date and Time                  | O Obtain IP address automatically (using DHCP) |
|                                    |                                                |
| 2.3.1 TCP/IP Setup                 | Specify an IP address                          |
| 2.3.2 Service Port Setup           |                                                |
| 2.3.3 Datalink Timeout             | IP Address: 10.28.151.129                      |
| 2.3.4 Service Port Protocol        | Subnet Mask: 255.255.255.0                     |
| 2.3.6 Dialup setup / test          | Default Gateway: 10.28.151.1                   |
| 2.3.7 Online/Offline event<br>time | MAC Address: 00-50-55-00-51-B3                 |
| 2.4 System Profile                 |                                                |
| 2.5 Application Setup              |                                                |
| 2.6 Software Upload                | ACCEPT                                         |
| 2.8 Backup                         |                                                |
| > 3 Operation                      |                                                |
| > 4 Reset                          |                                                |
| S Diagnostics                      |                                                |
| > WW&M                             |                                                |

- **2**. Do one of the following:
  - Select Obtain IP address automatically (using DHCP), go to Step 4.
  - Select Specify an IP address, go to Step 3.
- **3.** Use the correct naming conventions and notation to type in the required values for:
  - IP Address
  - Subnet Mask
  - Default Gateway
- 4. In the MAC Address: field, view the MAC address for the Ethernet module.
- 5. Click **ACCEPT** to apply the changes.

After the IP address has been changed, it is necessary to reconnect to the PSS 5000 using the new IP address.

To view/change the TCP/IP setup with local service panel This procedure describes how to use the Local Service Panel to view/change the values of the TCP/IP setup parameters in the PSS 5000.

**1.** Press **to move to the INFORMATION 1 menu**.

| INFORMATION |        |  |
|-------------|--------|--|
|             | 081055 |  |

2. Press  $\clubsuit$ ,  $\clubsuit$ ,  $\clubsuit$ ,  $\clubsuit$ ,  $\clubsuit$  to move to the TCP/IP SETUP 2.3.1 menu.

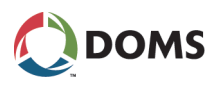

**3.** Press the buttons in the sequence shown below to move to the sub-menus and view/change the IP address in the PSS 5000.

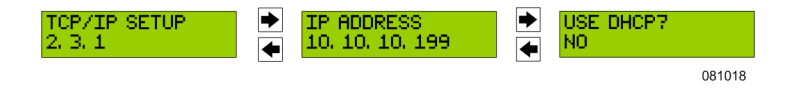

Note: The current DHCP setting is flashing.

- In the Use DHCP? sub-menu, use the ■ and buttons to toggle between NO and YES.
- **5**. Press **OK** to save the change.
- If you selected **USE DHCP? YES**, go to Step 8.
- If you selected **USE DHCP? NO**, go to Step 6.
- 6. Press is to move to the SET IP ADDRESS sub-menu.
- 7. Use the and buttons change the value that is flashing. Use and and to move forward to the next or backwards to the previous values, respectively.

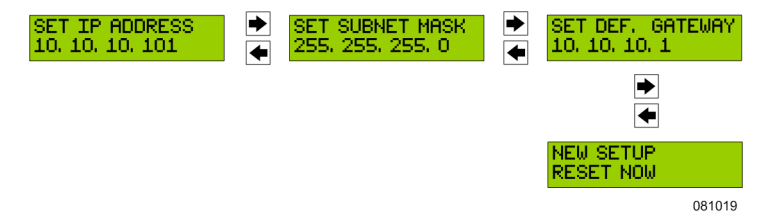

8. Press OK when the NEW SETUP RESET NOW sub-menu appears.

The changes to the parameter values are implemented.

This procedure describes how to use the Local Service Panel to view the MAC address of the Ethernet module in the PSS 5000.

**1.** Press **to move to the INFORMATION 1** menu.

| INFORMATION |        |
|-------------|--------|
|             | 081055 |

- 2. Press  $\blacksquare$ ,  $\blacksquare$ ,  $\blacksquare$ ,  $\blacksquare$ ,  $\blacksquare$ , to move to the TCP/IP SETUP 2.3.1 menu.
- **3.** Press the buttons in the sequence shown below to move to the sub-menus and view the MAC address of the Ethernet module in the PSS 5000.

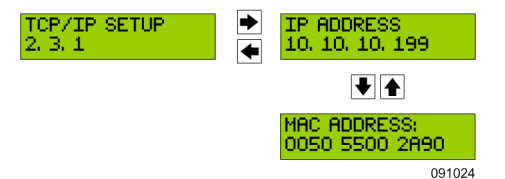

To view the MAC address of the Ethernet module with local service panel

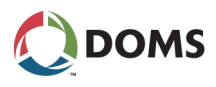

# 5.3.2 Service Port Setup (Menu 2.3.2)

Description of service port setup

The **Service Port Setup** menu enables you to set up the communication parameters for the Service Port present on the CPU board. The Service Port is a serial interface port, and the following parameters must be defined:

| Parameter  | Values                                   |
|------------|------------------------------------------|
| Baud rate  | 900, 19200, <u>38400</u> , 57600, 115200 |
| PPP device | modem, <u>NULL modem</u>                 |

Note: The values underlined are the default values.

To view/change the Service Port setup with web service pages This procedure describes how to use the Service Menu in the web browser to view/change the values for the Service Port Setup in the PSS 5000.

1. Select 2 Installation  $\rightarrow$  2.3 Communication Setup  $\rightarrow$  2.3.2 Service Port Setup.

The Service Port Setup page appears.

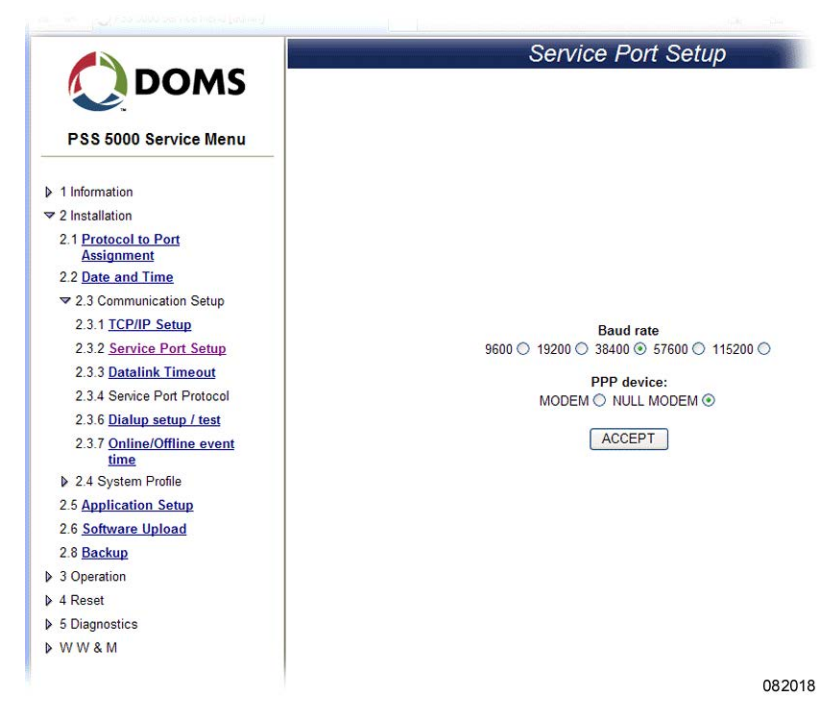

2. Select the Baud rate value that matches your system.

- 3. Select the PPP device value that matches your system.
  - **Note:** If Modem is selected, it is necessary to set up the external modem to communicate with the port. In addition to this, the Service port is only able to receive calls, therefore it is not possible to dial out using this port.
- **4**. Click **ACCEPT** to apply the changes.

To view/change the Service Port Setup with local service panel This procedure describes how to use the Local Service Panel to view/change the values of the Service Port Setup in the PSS 5000.

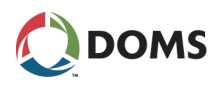

**1.** Press **to move to the INFORMATION 1** menu.

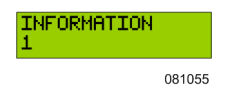

- 2. Press  $\clubsuit$ ,  $\clubsuit$ ,  $\clubsuit$ ,  $\clubsuit$ ,  $\clubsuit$ ,  $\clubsuit$  to move to the SVCPORT SETUP 2.3.2 menu.
- **3.** Press the buttons in the sequence shown below to move to the sub-menus and view/change the baud rate and the PPP device values in the PSS 5000.

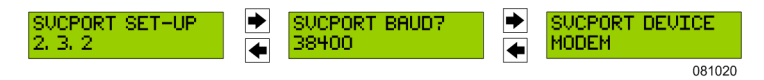

Note: The current setting is flashing in each of the sub-menus.

- Use the and buttons to change the value of the current setting, which is flashing.
- 5. To change the settings in the other sub-menus, repeat steps 3. and 4.
- 6. Press OK.

The NEW SETUP RESET NOW sub-menu appears

7. Press **OK** to apply the changes to the parameters.

## 5.3.3 Datalink Timeout for Serial Driver (Menu 2.3.3)

To view/change the Datalink Timeout with web service pages This procedure describes how to use the Service Menu in the web browser to view/change the values for the Datalink Timeout of the serial driver in the PSS 5000.

1. Select 2 Installation  $\rightarrow$  2.3 Communication Setup  $\rightarrow$  2.3.3 Datalink Timeout.

The **Datalink Timeout** page appears.

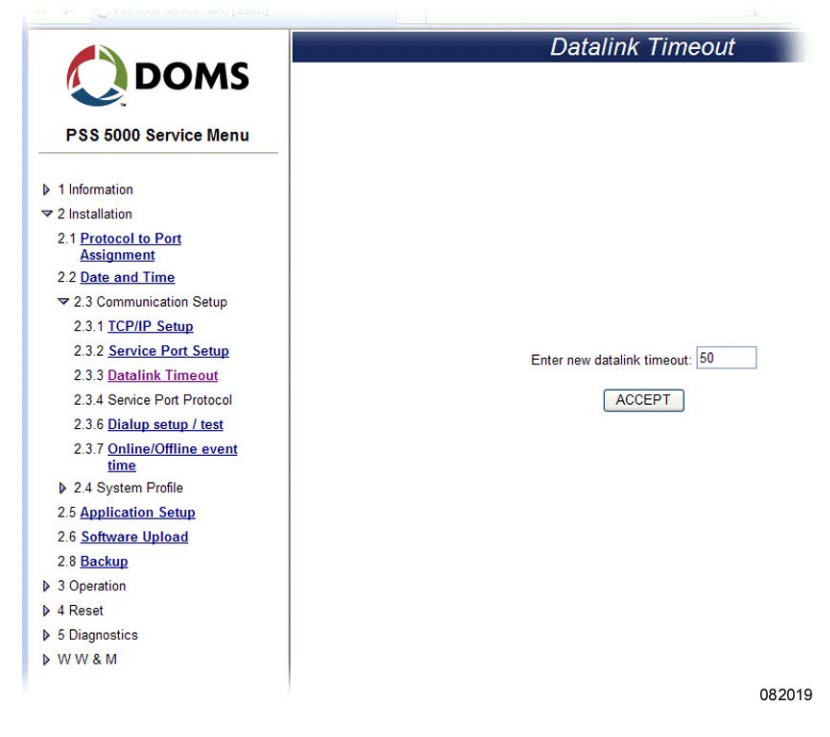

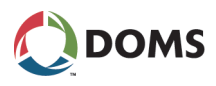

2. In the Enter new datalink timeout: field type in the new value (in milliseconds) for the timeout.

Note: The permitted range is: <u>50</u>, 51, 52, ..., 998, 999, 1000

**3.** Click **ACCEPT** to save the changes.

The new value is effective after the board is reset.

This procedure describes how to use the Local Service Panel to view/change the values of the Datalink Timeout for the serial driver in the PSS 5000.

**1.** Press **to move to the INFORMATION 1 menu**.

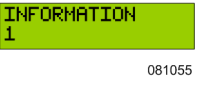

- 2. Press  $\blacksquare$ ,  $\blacksquare$ ,  $\blacksquare$ ,  $\blacksquare$ ,  $\blacksquare$ ,  $\blacksquare$ ,  $\blacksquare$ ,  $\blacksquare$  to move to the DL TIMEOUT 2.3.3 menu.
- **3.** Press the buttons in the sequence shown below to move to the sub-menu and view/change the datalink timeout value in the PSS 5000.

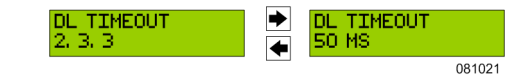

Note: The current setting is flashing in the sub-menu.

Use the and buttons to change the value of the current setting, which is flashing.

Note: The permitted range is: <u>50</u>, 51, 52, ..., 998, 999, 1000

5. Press OK.

The NEW SETUP RESET NOW sub-menu appears

6. Press OK to apply the changes to the parameters.

## 5.3.4 Service Port Protocol (Menu 2.3.4)

Description of service port protocol

The Service Port Protocol menu enables you to set the protocol used on the service port of the CPU board.

Note: This menu item is only available via the local service panel.

To view/change the Service Port Protocol with local service panel This procedure describes how to use the Local Service Panel to view/change the value of the Service Port Protocol in the PSS 5000.

**1.** Press **•** to move to the **INFORMATION 1** menu.

| INFORMATION<br>1 |        |  |
|------------------|--------|--|
|                  | 081055 |  |

- Press ♥, ♥, ♥, ♥, ♥, ♥, ♥ to move to the SVCPORT PROTOCOL
   2.3.4 menu.
- **3.** Press the buttons in the sequence shown below to move to the sub-menu and view/change the datalink timeout value in the PSS 5000.

| SVCPORT PROTOCOL<br>2, 3, 4 | <ul><li></li><li></li><li></li></ul> | ASSIGN PPP NOW? |
|-----------------------------|--------------------------------------|-----------------|
|                             |                                      | 081093          |

To view/change the Datalink Timeout with local service panel

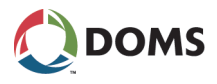

- 4. Press **OK** to assign the named protocol.
  - The **NEW SETUP RESET NOW** sub-menu appears
- 5. Press **OK** to apply the changes to the parameters.

## 5.3.5 Menu 2.3.5 – Reserved for Future Use

Reserved This menu item is reserved for future use.

## 5.3.6 Dialup Setup/Test (Menu 2.3.6)

Description of Dialup Setup/Test The **Dialup Setup/Test** menu enables you to set up the communication parameters for a modem connected to one of the DMB ports in the PSS 5000. Before the dialup connection can work, the following parameters must be defined:

| Parameter                                                                                                    | Values                                                                                      |  |
|----------------------------------------------------------------------------------------------------|---------------------------------------------------------------------------------------------|--|
| Baud rate                                                                                                    | 900, 19200, <u>38400</u> , 57600, 115200                                                    |  |
| PPP device                                                                                                    | modem, <u>NULL modem</u>                                                                    |  |
| Modem init string*                                                                                                    | Standard AT commands required to initialize modem.<br>String = max. 64 characters           |  |
| Modem dial string*                                                                                                    | Telephone number for outgoing calls. String = max. 32 characters.                           |  |
| User name*                                                                                                    | Log on user name required by destination. Maximum of 20 characters allowed.                 |  |
| Password*                                                                                                    | Log on password required for user name at destination.<br>Maximum of 20 characters allowed. |  |
| *: These parameters are only required when it is necessary to dial out from the PSS 5000. They are not required when null-modem is selected. |                                                                                             |  |

To view/change Dialup Setup/Test with web service pages This procedure describes how to use the Service Menu in the web browser to view/change the values for the dialup settings in the PSS 5000.

Note: Before these settings are valid, one of the DMB ports in the PSS 5000 must be configured to use the Point to Point Protocol (PPP). See '5.1 Protocol to Port Assignment (Menu 2.1)' on page 36.

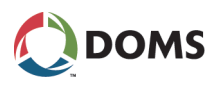

1. Select 2 Installation  $\rightarrow$  2.3 Communication Setup  $\rightarrow$  2.3.6 Dialup Setup/Test. The Dialup Settings page appears.

|                                                         | Dialup settings                                      |
|---------------------------------------------------------|------------------------------------------------------|
| PSS 5000 Service Menu                                   |                                                      |
| > 1 Information                                         |                                                      |
| 2 Installation                                          |                                                      |
| 2.1 Protocol to Port<br>Assignment<br>2.2 Date and Time | Baud rate<br>9600 ◯ 19200 ◯ 38400 ◯ 57600 ◯ 115200 ◯ |
|                                                         | PPP device:                                          |
| 2.3.1 TCP/IP Setup                                      | Modem O NULL Modem O                                 |
| 2.3.2 Service Port Setup                                |                                                      |
| 2.3.3 Datalink Timeout                                  | Modem init string:                                   |
| 2.3.4 Service Port Protocol                             | Modem dial string:                                   |
| 2.3.6 Dialup setup / test                               |                                                      |
| 2.3.7 Online/Offline event<br>time                      | User name:                                           |
| 2.4 System Profile                                      | Password:                                            |
| 2.5 Application Setup                                   |                                                      |
| 2.6 Software Upload                                     | Save and Dialup                                      |
| 2.8 Backup                                              |                                                      |
| > 3 Operation                                           |                                                      |
| A Reset                                                 |                                                      |
| > 5 Diagnostics                                         |                                                      |
| > W W & M                                               |                                                      |

- 2. Select the Baud rate value that matches your system.
- **3**. Select the PPP device value that matches your system.
- **4.** In the **Modem init string:** field, type in a string of text that initiates the modem.
- 5. In the Modem dial string: field, type in the telephone number that you want to dial.
- 6. In the User name: field, type in the user name you want to use to access the PSS 5000.
- 7. In the **Password**: field, type in the correct password for the given user name.
- 8. Click Save and Dialup.

The new dialup settings are saved, and the modem tests them by connecting to the destination number.

## 5.3.7 Online/Offline Event Time (Menu 2.3.7)

Description of The online/offline event timer is a filter, which reduces the number of online/offline Event Timer Timer period (specified in the Online/Offline Event Timer page) are displayed.

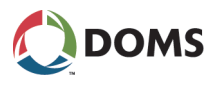

To view/change the Online/Offline Event Time with web service pages This procedure describes how to use the Service Menu in the web browser to view/change the values for the Online/Offline Event Timer in the PSS 5000.

1. Select 2 Installation  $\rightarrow$  2.3 Communication Setup  $\rightarrow$  2.3.7 Online/Offline Event Time.

The Online/Offline Event Timer page appears.

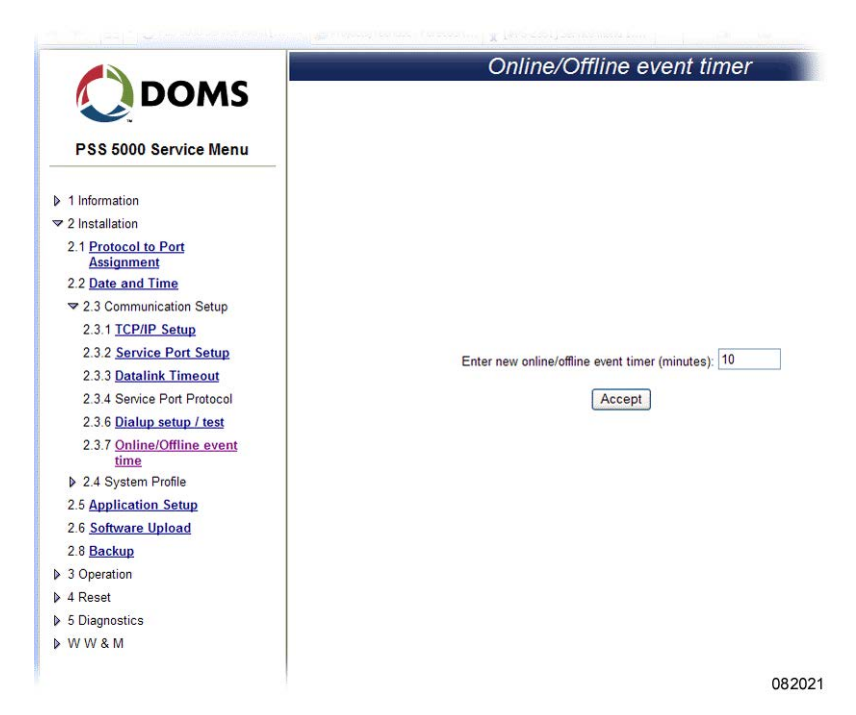

2. In the Enter new online/offline event timer (minutes): field type in the new value (in minutes) for the timeout.

The permitted range is: 0, 1, 2, ..., <u>10</u>, ... 99999 minutes.

Note: 0 minutes means the timer is disabled.

**3.** Click **ACCEPT** to save the changes.

The new value will be effective after the board is reset.

# 5.4 System Profile (Menu 2.4)

Overview of System Profile menu

The System Profile menu is divided in to the following sub-menus:

- '5.4.1 Password (Menu 2.4.1)' on page 52
- '5.4.2 Name and Number (Menu 2.4.2)' on page 56
- '5.4.3 POS Password (Menu 2.4.3)' on page 56
- '5.4.4 Web Preferences (Menu 2.4.4)' on page 57

## 5.4.1 Password (Menu 2.4.1)

Description of user The PSS 5000 Service Menus web interface is protected by user/password auaccess rights the users have:

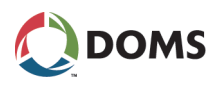

| User    | Description                                                                                                    |
|---------|----------------------------------------------------------------------------------------------------|
| admin   | <ul> <li>This is used by the PSS system administrator and has all privileges:</li> <li>Read everything</li> <li>Change all settings</li> <li>Perform Reset, Master Reset and Super Master Reset</li> <li>Upload software</li> <li>Change passwords for other users</li> </ul> |
| host    | This is used by host applications (e.g. Doms Site Info) to access the PSS 5000 (read & write) via Doms Host Protocol.                                                                                                    |
| service | <ul> <li>This provides the privileges needed by service technicians:</li> <li>Read everything</li> <li>Start embedded peeper to create traces</li> <li>Perform Reset, Master Reset and Super Master Reset</li> </ul>                                                          |
| manager | This provides Read only access to all information and access to change Prices.                                                                                                    |
| guest   | This provides Read only access to all information.                                                                                                    |
| vrc     | This is used by Vapor Recovery System administra-<br>tors. This user name is only supported in applications,<br>where Vapor Recovery Controller functionality runs on<br>the PSS 5000.                                                                                        |
| POS     | This is used by POS applications via the Doms POS<br>Protocol. POS users are able to lock and clear transac-<br>tions.                                                                                                    |

**Note:** When a Super Master Reset takes place on the PSS 5000, all the passwords are reset to their default settings.

Passwords can only be changed by the **admin** user, and all fixed passwords must have 3 - 16 characters. Passwords may consist of lower case letters, upper case letters and digits only.

On a clean CPU board without any LAM, only the **admin** user is accepted.

All users can also have a dynamic password of the day. This can be obtained from the system administrator.

**Note:** 3 incorrect password attempts will block access for one minute. Hereafter, only one attempt is accepted per minute until a successfully log on with a correct password is achieved.

To change the user password with web service pages This procedure describes how to use the Service Menu in the web browser to change the user password for the PSS 5000.

Note: This procedure describes what is available when an **admin** user is logged on.

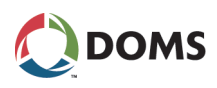

1. Select 2 Installation  $\rightarrow$  2.4 System Profile  $\rightarrow$  2.4.1 Password.

The **Change Password** page appears.

| DOMS                               | Change Password                                                                                                    |
|------------------------------------|----------------------------------------------------------------------------------------------------|
| PSS 5000 Service Menu              | You are about to change password!                                                                                                   |
| 1 Information     2 Installation   | New password must be min. 4, max. 16 characters long<br>and must consist of upper case letters, lower case letters and digits only. |
| 2.1 Protocol to Port<br>Assignment |                                                                                                    |
| 2.2 Date and Time                  |                                                                                                    |
| ▶ 2.3 Communication Setup          |                                                                                                    |
|                                    |                                                                                                    |
| 2.4.1 Password                     | Solort weer                                                                                                    |
| 2.4.2 Name and Number              | Select user.                                                                                                    |
| 2.4.3 Pos Password                 | Enter old password                                                                                                    |
| 2.4.4 Web Preferences              | Enter new password                                                                                                    |
| 2.5 Application Setup              | Enter new password again                                                                                                    |
| 2.6 Software Upload                | Citter new password again                                                                                                    |
| 2.8 Backup                         | OK                                                                                                    |
| 3 Operation                        |                                                                                                    |
| 4 Reset                            |                                                                                                    |
| 5 Diagnostics                      |                                                                                                    |
| WWW & M                            |                                                                                                    |

2. Open the Select user drop-down list and select the user that needs the pass-word changed.

When you select a user, the following fields become active:

- Enter old password: this field is only active when the admin user is changing the admin password.
- Enter new password:
- Enter new password again:

| Select user               |    | admin 🖌 |        |
|---------------------------|----|---------|--------|
| Enter old password:       |    |         |        |
| Enter new password:       |    |         |        |
| Enter new password again: |    |         |        |
|                           | ОК |         |        |
|                           |    |         | 082023 |

- **3.** For the **admin** password only in the **Enter old password**: field type in the current password for the selected user.
- 4. In the Enter new password: field type in the new password for the user.
  - Note: The password must have 3 16 characters and must not contain any special characters.
- 5. In the Enter new password again: field, re-type the password given in Step 4.
- 6. Click **OK** to save the changes.

A message appears which confirms that the password was changed and tells you to log off and reconnect to the PSS 5000.

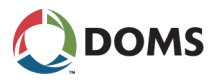

| Emergency access to the<br>PSS 5000                             | In case passwords are forgotten it is possible to gain access in two different ways:                                                                                                    |
|-----------------------------------------------------------------|----------------------------------------------------------------------------------------------------|
|                                                                 | • 'To use Doms password for a day' on page 55                                                                                                    |
|                                                                 | • 'To use the default user password with local service panel' on page 55                                                                                                    |
|                                                                 | These methods make it possible to restore the fixed passwords to the wanted values, or to give temporary system access to a person on the site.                                                                                                    |
| To use Doms password<br>for a day                               | The <b>doms</b> user has the same privileges as the <b>admin</b> user but uses a special dynamic "Doms password of the day". This password has 4 HEX characters (0–9, A–F) and can be obtained by contacting Doms Support.                                                                                                    |
|                                                                 | The PSS 5000 has a password validation routine in the Legal Authority Module with fixed user_id/password combinations.                                                                                                    |
| To use the default user<br>password with local<br>service panel | All original user default passwords can be re-enabled temporarily from the Lo-<br>cal Service Panel. This enables a technician, who has access to an open box,<br>to always get access to the system. Protection of the physical access to the<br>room or the box itself is outside the scope of this documentation. The box can<br>be behind a locked door or the box can be locked. The default passwords will<br>be active until disabled manually again from the Local Service Panel or until<br>the end of the current day. This procedure describes how to use the Local Ser-<br>vice Panel to select the default user password of the PSS 5000. |
|                                                                 | Important: This functionality is not available here for systems with PSS Applications that have the Software Block: Service Menu System version 7.81 or later (released on 08-01-2020).                                                                                                    |
|                                                                 | <b>1.</b> Press <b>•</b> to move to the <b>INFORMATION 1</b> menu.                                                                                                    |
|                                                                 | INFORMATION<br>1<br>081055                                                                                                    |
|                                                                 | <ol> <li>Press ♥, ♥, ♥, ♥, ♥, ♥ to move to the DEFAULT PASSWORD 2.4.1 menu.</li> </ol>                                                                                                    |
|                                                                 | <b>3.</b> Press <b>&gt;</b> to move to the <b>ENABLE D.PASSW?</b> menu.                                                                                                    |
|                                                                 | DEFAULT PASSWORD<br>2. 4. 1<br>ENABLE D. PASSW7<br>YES<br>081022                                                                                                    |
|                                                                 | <b>4.</b> Use the <b>▼</b> and <b>▲</b> buttons to toggle between <b>YES</b> and <b>NO</b> .                                                                                                    |

5. Select **YES** and press **OK** to make the changes.

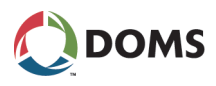

#### 5.4.2 Name and Number (Menu 2.4.2)

To change the system name and number

This procedure describes how to use the Service Menu in the web browser to change the system name and number for the PSS 5000.

1. Select 2 Installation  $\rightarrow$  2.4 System Profile  $\rightarrow$  2.4.2 Name and Number.

The Change Site Name and Number page appears.

|                                    | Change Site Name and Number |
|------------------------------------|-----------------------------|
| PSS 5000 Service Menu              |                             |
| 1 Information                      |                             |
| 2.1 Protocol to Port<br>Assignment |                             |
| 2.2 Date and Time                  |                             |
| 2.3 Communication Setup            |                             |
|                                    | Enter new name: 51825009    |
| 2.4.1 Password                     | Enter new name. 51625055    |
| 2.4.2 Name and Number              | Enter new number: 51825099  |
| 2.4.3 Pos Password                 |                             |
| 2.4.4 Web Preferences              | ACCEPT                      |
| 2.5 Application Setup              |                             |
| 2.6 Software Upload                |                             |
| 2.8 Backup                         |                             |
| > 3 Operation                      |                             |
| 4 Reset                            |                             |
| > 5 Diagnostics                    |                             |
| WW&M                               |                             |

2. In the Enter new name: field type in a name or number that makes it easy identify the site to which you are connected.

The site name can have up to 60 characters.

3. In the Enter new number: field type in a number for the site.

The site number can have up to 20 characters.

4. Click ACCEPT to save the name and/or number changes.

#### 5.4.3 POS Password (Menu 2.4.3)

Using a configurable POS password prevents any unauthorized handling of fu-Description of POS Password menu elling transactions. Only an authorized POS system that knows and uses the correct POS password can lock and clear transactions. If the current POS password is different from the default password (which is POS), only POS connections that use the configured POS password can authorize fuelling points, as well as lock and clear transactions. POS connections that use the default POS password are still accepted, but cannot be used to handle transactions. Use the procedure 'To change the user password with web service pages' on To change password for page 53 and select the POS user.

For systems with CPB50x

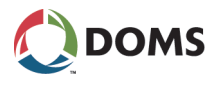

## 5.4.4 Web Preferences (Menu 2.4.4)

Description of web preferences

This menu enables you to make some minor changes to the appearance of the web pages. You can include your own logo or graphic in the top left-hand corner of the service menu pages, and you can change the rate by which information in the Operational Status web pages is updated from the PSS 5000.

To change the web preferences This procedure describes how to use the Service Menu in the web browser to change the appearance of the web pages and the rate by which information is updated from the PSS 5000.

1. Select 2 Installation  $\rightarrow$  2.4 System Profile  $\rightarrow$  2.4.4 Web Preferences.

|                                    | Web Prefe                                 | rences                                                                                                    |
|------------------------------------|-------------------------------------------|----------------------------------------------------------------------------------------------------|
| PSS 5000 Service Menu              |                                           |                                                                                                    |
| 1 Information                      |                                           |                                                                                                    |
|                                    |                                           | Contraction of the Contraction of the Contraction o |
| 2.1 Protocol to Port<br>Assignment | No custom logo                            | uploaded.                                                                                                    |
| 2.2 Date and Time                  | Custom L                                  | ogo                                                                                                    |
| 2.3 Communication Setup            | Select GIF file to upload (max size 10Kb) | Browse                                                                                                    |
|                                    | Action                                    | Upload Remove                                                                                                    |
| 2.4.1 Password                     | OK                                        |                                                                                                    |
| 2.4.2 Name and Number              | UN                                        |                                                                                                    |
| 2.4.3 Pos Password                 |                                           |                                                                                                    |
| 2.4.4 Web Preferences              | Paramete                                  | ers                                                                                                    |
| 2.5 Application Setup              | Operational Status Refresh Rate (secs)    | 10                                                                                                    |
| 2.6 Software Upload                | September 2010 (Seco)                     |                                                                                                    |
| 2.8 Backup                         | OK                                        |                                                                                                    |
| > 3 Operation                      |                                           |                                                                                                    |
| 4 Reset                            |                                           |                                                                                                    |
| > 5 Diagnostics                    |                                           |                                                                                                    |
|                                    |                                           |                                                                                                    |

The Web Preferences page appears.

2. To insert a logo/graphic in the top left-hand corner of the web page, click **Browse** in the **Custom Logo** group.

The Choose file window appears.

- **3.** In the **Choose file** window, locate the graphic file you want to include in the web page.
- 4. Click **Open** to include the path to the graphic file in the field next to the Browse button.
- **5.** Do one of the following:
  - If you want to change the refresh rate parameters, go to Step 6.
  - If you want to include the new logo/graphic now, go to Step 7.
- 6. In the Parameters group, type in the new refresh rate (in seconds).
- 7. Click **OK** to save and implement the changes.

# 5.5 Application Setup (Menu 2.5)

To set/change the application setup

During installation, various application dependent functions might be configurable using the **Application Setup** menu – the specific applications determine what is actually configurable.

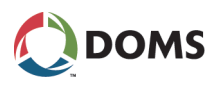

**1.** Select **2** Installation  $\rightarrow$  **2.5** Application Software.

The **Application Setup** page appears.

| DOMS                                                                                                    | Арр                                        | lication Setup     |
|----------------------------------------------------------------------------------------------------|--------------------------------------------|--------------------|
| PSS 5000 Service Menu                                                                                                    |                                            |                    |
| 1 Information                                                                                                    |                                            |                    |
| 2 Installation                                                                                                    |                                            |                    |
| 2.1 Protocol to Port<br>Assignment                                                                                                    |                                            |                    |
| 2.2 Date and Time                                                                                                    |                                            |                    |
| 2.3 Communication Setup                                                                                                    |                                            |                    |
|                                                                                                    |                                            |                    |
| 2.4 System Profile                                                                                                    |                                            |                    |
| 2.4 System Profile     2.5 Application Setup                                                                                               |                                            | Select Setup Group |
| 2.4 System Profile     2.5 <u>Application Setup</u> 2.6 <u>Software Upload</u>                                                             | 1 - Setup Group?                           | Select Setup Group |
| 2.4 System Profile     2.5 <u>Application Setup</u> 2.6 <u>Software Upload</u> 2.8 <u>Backup</u>                                           | 1 - Setup Group?                           | Select Setup Group |
| 2.4 System Profile     2.5 <u>Application Setup     2.6 Software Upload     2.8 Backup     3 Operation </u>                                | 1 - Setup Group?           1 - Setup Group | Select Setup Group |
| 2.4 System Profile     2.5 <u>Application Setup</u> 2.6 <u>Software Upload</u> 2.8 <u>Backup</u> 3.0peration     4 Reset                   | Setup Group?     Setup Group               | Select Setup Group |
| 2.4 System Profile     2.5 <u>Application Setup</u> 2.6 <u>Software Upload</u> 2.8 <u>Backup</u> 3 Operation     4 Reset     5 Diagnostics | 1 - Setup Group?           1 - Setup Group | Select Setup Group |

- 2. In the Select Setup Group table, open the Setup Group? drop-down list.
- **3.** Select one of the following:
  - Forecourt Control Setup. To continue go to 'To set/change the Forecourt Control Setup' on page 58.
  - **Protocol Specific Setup**. To continue go to 'To set/change the Protocol Specific Setup' on page 59.

When you have completed the steps in the procedures above you will be returned to the **PSS 5000 Service Menus**.

To set/change the Forecourt Control Setup Use this procedure when you have selected the **Forecourt Control Setup** option in the **Application Setup** menu.

- 1. In the Forecourt Application drop-down list, select one of the following:
  - **PSS License Management**, go to Step 2.
  - Wet Stock Setup, go to Step 4.
  - Totals Setup, go to Step 6.
  - Local Service Panel Setup, go to Step 7.
- 2. In the **PSS License Management** page, type the License Key for the selected application.

| PSS License Management:                                                                                                    |         |                |                                                                                         |        |
|----------------------------------------------------------------------------------------------------|---------|----------------|-----------------------------------------------------------------------------------------|--------|
| License keys displayed in black are activated.<br>License keys displayed in red are invalid. Check the status column for further explanation. |         |                |                                                                                         |        |
| Name                                                                                                    | Status  | Expire<br>date | License Key Input (Keyld_SerialNo_ExpireDate_LicenseCode_DemoMarker_Function_checkCode) |        |
| EXTENDED_INFO                                                                                                    | Offered |                |                                                                                         |        |
| CW_INFO                                                                                                    | Offered |                |                                                                                         |        |
|                                                                                                    |         |                | Submit key Cancel                                                                       | 082026 |

3. Click Submit key.

To continue using the **PSS 5000 Service Menus**, select a new menu option.

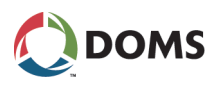

4. In the Wet Stock Setup page, select the required New Setup radio button.

| Wet Stock Setup                                                      |            |               |  |  |
|----------------------------------------------------------------------|------------|---------------|--|--|
| Name                                                                 | New Setup  | Current Setup |  |  |
| Aut. clearing of delivery reports                                    | On 🔿 Off 💿 | Off           |  |  |
| * Marks a modified parameter Save Recall default settings Prev. Menu |            |               |  |  |
| Note: A <u>Master Reset</u> is required to activate the saved setup  |            |               |  |  |
| 12204                                                                |            |               |  |  |

- **Note:** On should be selected if delivery information is required but the system does not contain a POS that is capable of clearing the delivery report.
- **5**. Click one of the following.
  - Save
  - Recall default settings
  - Prev. Menu

To continue using the **PSS 5000 Service Menus**, select a new menu option.

6. In the Totals Setup page, use the Clear totals at master reset option to specify if totals must be retained or removed during a PSS Master Reset:

| Totals Setup:                |          |        |
|------------------------------|----------|--------|
| Parameter                    | Value    |        |
| Clear totals at master reset | <b>V</b> |        |
| Save Cancel                  |          | 132005 |

- Select the check box to clear totals during a PSS Master Reset (default setting).
- Clear the check box to keep totals after a PSS Master Reset.
- 7. In the Local Service Panel (LSP) Setup page, use the Allow Local Service Panel (LSP) setup check box to allow/prevent changes being made to the following parameters via the LSP.
  - Date & Time (Real Time clock)
  - Prices (in selected Applications)

| Parameter   |                    |         | Value |
|-------------|--------------------|---------|-------|
| Allow Local | Service Panel (LSP | ) setup |       |
| Save        | Recall Default     | Cancel  | 1     |
| Save        | Recall Default     | Cancel  |       |

By default the check box is selected.

8. Click Save.

To continue using the **PSS 5000 Service Menus**, select a new menu option.

To set/change the Protocol Specific Setup Use this procedure when you have selected the **Protocol Specific Setup** option in the **Application Setup** menu.

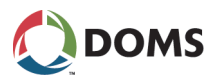

- 1. In the **Protocol?** drop-down list, select the protocol that is to be configured.
- 2. In the page that appears, type in the specific configuration parameters and click OK.
- 3. Select a menu option to continue using the PSS 5000 Service Menu.

# 5.6 Software Upload (Menu 2.6)

Description of the Software Upload menu

Software upload is done by uploading a file via FTP and/or by using the Web interface (PSS program dependent).

An upload will clear the old program from the system, so normal operation is interrupted during a program change. A program change automatically results in a Master Reset of the system. Software uploads can be performed from a remote location, but not before someone has set the system in a mode where it is permitted to load software.

Setting the PSS 5000 to accept software uploads is enabled using either the web service pages or the local service panel.

Software upload methods

Several methods to upload software are available:

| Interface             | Description                                                                                     |
|-----------------------|-------------------------------------------------------------------------------------------------|
| Old web service menus | Software upload followed by an FTP upload program session.                                      |
| New web service menus | Software upload followed by an FTP upload program session.                                      |
|                       | Software upload followed by a Web applet based up-<br>load program session.                     |
| Local service panel   | Software upload followed by an FTP upload program session.                                      |
| FTP                   | Software upload by uploading file <i>ok2load.txt</i> followed by an FTP program upload session. |

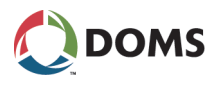

Important information about BOOT and LAM software For the PSS 5000 system, two series of program combinations exist (BOOT, LAM and Application). Combinations other than those shown in the table below are incompatible. The following conditions must be fulfilled:

| Application Version      | Condition                                                                           |
|--------------------------|-------------------------------------------------------------------------------------|
| All versions before 1.00 | Must use:<br>• BOOT program from the 400-02 series<br>• LAM version lower than 1.00 |
| Version 1.00 or higher   | Must use:<br>• BOOT program from the 499-03 series<br>• LAM version 1.00 or higher  |

Read the Software Release Document for the Application Program to see which BOOT and LAM versions are required.

If you are not sure which software versions are currently installed in the PSS 5000, see '4.1 Program Versions (Menu 1.1)' on page 30.

If the current versions are not correct, change the software in the following order: BOOT, LAM and/or APPLICATION. Use either of the following procedures to do this:

- 'To upload software with the web service menus' on page 61, or
- 'To upload software using FTP' on page 64
- Special case If you are using Application Software 411-41, then you may require more information when upgrading or downgrading, see [7].

# Warning!If the BOOT upload (which is loaded with the BOOT Exchange Program)<br/>is interrupted before it is complete, the CPB509 is left without a boot pro-<br/>gram and cannot be used – it must be returned to Doms.

To upload software with the web service menus This procedure describes how to use the Service Menu in the web browser to upload software to the PSS 5000.

- **Note:** Before you start this procedure, read 'Important information about BOOT and LAM software' on page 61.
- **1.** Select **2 Installation**  $\rightarrow$  **2.6 Software Upload**.
  - The Software Upload page appears.
  - **Note:** A message warns you that you are about to change the permission to upload software.
- 2. Select Yes, allow software upload, and do one of the following:
  - If you are using a new web service menu, select either **Upload later** (to upload via FTP) or **Upload now** (to upload via an embedded Java applet) and go to Step 3.
  - If you are using the old web service menu, go to Step 4.

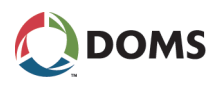

- **3.** Do one of the following:
  - If you selected **Upload later** or **Upload now** in Step 2, open the **Upload Start Timeout** drop-down list and select the timer value. The upload must be started within the time selected or an upload timeout occurs. Possible timeout values are: **3 minutes**, **30 minutes**, **3 hours**, **8 hours** and **24 hours**.
  - If you are using the old web service menu, continue to the next step.
- 4. Click Accept.
  - If you are using an old web service menu or you selected **Upload later**, then a message appears that tells you that the upload is possible until the time shown.

Upload allowed until 2008-05-14 09:45:06 082029

Use a standard FTP procedure to upload the software file, see 'To upload software using FTP' on page 64, and go to Step 7.

- If you selected **Upload now**, a new page appears that tells you that you are about to upload software.
  - **Note:** Depending on the Java version installed, you may be required to log in again

|                                                                                                    | You are about to upload new software                                                                                           | e !                        |
|----------------------------------------------------------------------------------------------------|----------------------------------------------------------------------------------------------------|----------------------------|
| New Applicati                                                                                                    | on:                                                                                                    |                            |
| 1. Upload                                                                                                    | new application                                                                                                    |                            |
| New LAM:                                                                                                    |                                                                                                    |                            |
| 1. Upload<br>2. Upload                                                                                              | new LAM<br>application                                                                                                    |                            |
| Boot exchang<br>Recommenda                                                                                          | e:<br>tion: <u>Backup of setup ini</u><br>bootexchange                                                                         |                            |
| 2. Upload<br>3. Upload<br>4. If a bac                                                                               | LAM<br>application<br>skup of setup.ini was made; <u>restore backup of setu</u>                                                | up.ini                     |
| 2. Upload<br>3. Upload<br>4. If a bac                                                                               | LAM<br>application<br>;kup of setup.ini was made; <u>restore backup of setu</u>                                                | ıp.ini                     |
| 2. Upload<br>3. Upload<br>4. If a bac<br>Username:<br>Password:                                                     | LAM<br>application<br>kup of setup.ini was made; <u>restore backup of setu</u>                                                 | ıp.ini                     |
| 2. Upload<br>3. Upload<br>4. If a bac<br>Username:<br>Password:<br>IP Address:                                      | LAM<br>application<br>kup of setup.ini was made; <u>restore backup of setu</u><br>49940002*[10.29.151.131]                     | ıp.ini                     |
| 2. Upload<br>3. Upload<br>4. If a bac<br>Username:<br>Password:<br>IP Address:<br>Log text:                         | LAM<br>application<br>kup of setup.ini was made; <u>restore backup of setu</u><br>49840002"[10.28.151.131]                     |                            |
| 2. Upload<br>3. Upload<br>4. If a bac<br>Username:<br>Password:<br>IP Address:<br>Log text:<br>Files:               | AM "P"<br>application<br>kup of setup ini was made; <u>restore backup of setu</u><br>(H9640002"[10.28.151.131]                 | I <u>p ini</u><br>Browse   |
| 2. Upload<br>3. Upload<br>4. If a bac<br>Username:<br>Password:<br>IP Address:<br>Log text:<br>Files:<br>Backup PSS | LAM """<br>application<br>kup of setup ini was made; <u>restore backup of setu</u><br>"#9640002" [10.28.151.131]<br>C3\        | ip ini Browse Browse       |
| 2. Upload<br>3. Upload<br>4. If a bac<br>Username:<br>Password:<br>IP Address:<br>Log text:<br>Files:<br>Backup PSS | LAM """<br>application<br>kup of setup.ini was made; <u>restore backup of setu</u><br>"H9640002" [10.28.151.131]<br>C:\<br>C:\ | ip ini<br>Browse<br>Browse |
| 2. Upload<br>3. Upload<br>4. If a bac<br>Username:<br>Password:<br>IP Address:<br>Log text:<br>Files:<br>Backup PSS | LAM ""9"<br>application<br>kup of setup.ini was made; <u>restore backup of setu</u><br>149640002"[10.28.151.131]<br>C:\<br>C:\ | Ip ini<br>Browse<br>Browse |
| 2. Upload<br>3. Upload<br>4. If a bac<br>Username:<br>Password:<br>IP Address:<br>Log text:<br>Files:<br>Backup PSS | LAM application<br>kup of setup.ini was made; <u>restore backup of setu</u><br>49640002'[10.28.151.131]<br>C(1)<br>C(1)        | Ip ini<br>Browse<br>Browse |
| 2. Upload<br>3. Upload<br>4. If a bac<br>Username:<br>Password:<br>IP Address:<br>Log text:<br>Files:<br>Backup PS5 | LAM application<br>kup of setup.ini was made; <u>restore backup of setu</u><br>H9640002'(10.28.151.131)<br>C(1)<br>C(1)        | Ip ini Browse Browse       |
| 2. Upload<br>3. Upload<br>4. If a bac<br>Username:<br>Password:<br>IP Address:<br>Log text:<br>Files:<br>Backup PSS | LAM<br>application<br>kup of setup.ini was made; <u>restore backup of setu</u><br>49840002'(10.28.151.131)<br>C1\<br>C1\       | Ip ini Browse Browse       |

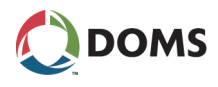

- **5.** Type in the correct information for the following fields:
  - User name PSS 5000 user name
  - **Password** password for PSS 5000 user name
  - Log text additional text to help identify the upload
  - Files location and file name of software you want to upload
  - **Backup PSS** (optional) specify a location for the backup of the current LAM and Application files
- 6. Click Upload.
  - **Caution:** Do not close the web page until after the upload is finished. If the Java applet is closed, then it may be necessary to upload using FTP.

A status of the software upload appears in the information field. When the upload is finished, this is shown in the status information.

7. To verify that the software was uploaded correctly, use the **Program Versions** menu.

This procedure describes how to allow software to be uploaded to the PSS 5000 using the local service panel.

- **Important:** The functionality to allow software to be uploaded here is not available for systems with PSS Applications that have the Software Block: **Service Menu System** version **7.81** or later (released on 08-01-2020).
- Note: Before you start this procedure, read 'Important information about BOOT and LAM software' on page 61.
- **1.** Press **•** to move to the **INFORMATION 1** menu.

| INFORMATION |        |
|-------------|--------|
|             | 081055 |

- Press ♥, ♥, ♥, ♥, ♥, ♥ to move to the SOFTWARE UPLOAD 2.6 menu.
- **3**. Press **•** to move to the **ALLOW UPLOAD?** menu.

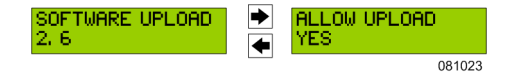

**4.** Use  $\blacksquare$  and  $\blacksquare$  to toggle between **YES** and **NO**.

When the **Allow upload** value is **YES**, then it is possible to upload software using FTP, see 'To upload software using FTP' on page 64.

- **Note:** If you change the Allow upload value to **YES**, then you must reset the PSS 5000 before the software upload can start.
- 5. Press OK.

The following file is created: */pss\_mem/2/sys/ok2upload.txt*. This file must be present before FTP can be used to upload software. See 'To upload software using FTP' on page 64.

**Note:** There is a time limit on the presence of the *ok2upload.txt* file. If too much time passes, an upload timeout occurs and the file is deleted.

To allow software uploads with local service panel

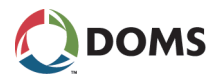

It is necessary to repeat the procedure that allows the upload and creates the file.

To upload software using FTP

This procedure describes how to use FTP to upload software to the PSS 5000. The commands used in this procedure use FileZilla to illustrate the commands. However, other FTP clients may be used.

- Note: When Application files are uploaded, the PSS erases the existing file. As this takes time, it is necessary to set the FTP client's Transfer Timeout setting to  $\geq 180$  seconds.
- **Note:** Before you start to upload software with FTP, you must make the PSS 5000 ready to accept the software. To do this see 'To upload software with the web service menus' on page 61, or 'To allow software uploads with local service panel' on page 63.
- 1. Start the FTP client.
- 2. Check/change the transfer timeout settings. The timeout must be set to  $\geq 180$  seconds.

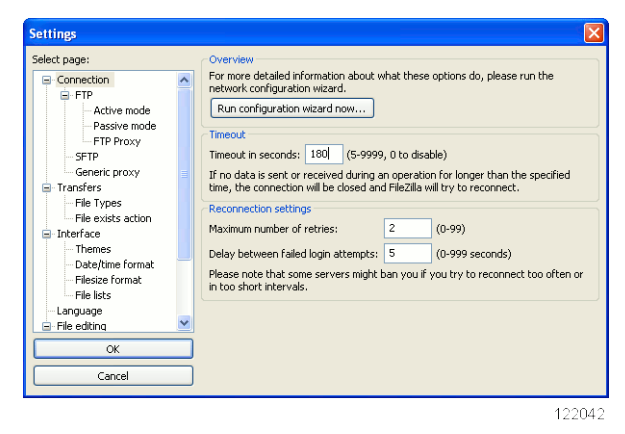

Failure to verify this setting may result in the software upload not being successful.

3. Use the web Service Menu 2.6 Software Upload to verify that the PSS is

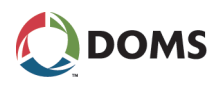

| Software Upload                                                                                             |
|----------------------------------------------------------------------------------------------------|
|                                                                                                    |
|                                                                                                    |
|                                                                                                    |
|                                                                                                    |
| WARNING!                                                                                                    |
| You are about to change the software upload permission                                                      |
| on the PSS 5000!                                                                                            |
| ☑ Yes allow software upload                                                                                 |
|                                                                                                    |
|                                                                                                    |
| Upload Start Timeout                                                                                        |
| 30 minutes 💌                                                                                                |
| ACCEPT                                                                                                    |
|                                                                                                    |
|                                                                                                    |
| *) Upload applet requires Java runtime environment version 1.4 or newer from Sun Microsystems (www.sun.com) |

ready to accept the software. The following dialog must appear:

122043

If this dialog does not appear, use menu **4.1 Soft Reset** to reboot the PSS now.

**4.** Using the FTP client, connect to the PSS 5000 using the following parameters:

Host:<PSS IP address>Username:<administrator user>Password:<administrator password>

- **Note:** If the PSS has not been accessed previously, then the default PSS administrator user credentials can be found in the relevant BOOT (499-xx-y.yy) Software Release Document (SRD).
- 5. Copy the software \*.*bin* file to the following location on the PSS 5000:

pss\_mem/1/prg

**Note:** If you are uploading more than one bin file, then you must copy the files in the following order: BOOT, LAM, Application.

When the file is in this directory, the PSS 5000 commences the installation.

6. When all the files have been copied and installed, use the Service Menu 1.1 Program Versions to verify the PSS is using the correct software.

# 5.7 Peripheral Configuration (Menu 2.7)

To change the setup.ini file using FTP

To overcome limitations in some POS interfaces, a set-up file (*setup.ini* which, for example, contains device pre-configuration) can be uploaded. The *set-up.ini* file can be downloaded from and/or uploaded to the PSS 5000 using any FTP client (WP\_FTP, CuteFTP) or from a command line using *ftp.exe*.

- **Note:** If a device item is pre-configured in the *setup.ini* file, the specified value is always used. The POS interface controls the remaining items. The POS still needs to send the usual configuration messages.
- 1. Download the file /pss\_mem/2/appl/setup.ini.
- 2. Edit the pre-configuration for those devices that need to be pre-configured

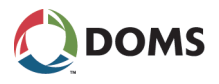

in the setup.ini file.

- 3. Upload the modified *setup.ini* file to /pss mem/2/appl in the PSS 5000.
- 4. Perform a Master Reset on the PSS 5000.
  - Note: This prepares the PSS 5000 for the new *setup.ini* file, which is not deleted during a Master Reset.
- 5. Syntax errors in the *setup.ini* file are reported in the file /pss\_proc/sys/bel.txt.

For more information about parameter descriptions, see the Software Release Document (SRD) for the actual Application Program.

## 5.7.1 Memory Module (Menu 2.7.1)

Description of Memory Module menu From the **Memory Module** menu you can configure the number of memory modules installed in the PSS 5000. This menu is only available using the local service panel.

To configure the number of memory modules with local service panel The number of memory modules, also known as peripheral devices, can be configured using the local service panel.

**1.** Press **to move to the INFORMATION 1 menu**.

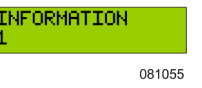

- Press ♥, ▶, ♥, ♥, ♥, ♥, ♥, ♥ to move to the PERIPHERAL CONF 2.7 menu.
- 3. Press the buttons in the sequence shown to move to sub-menus.

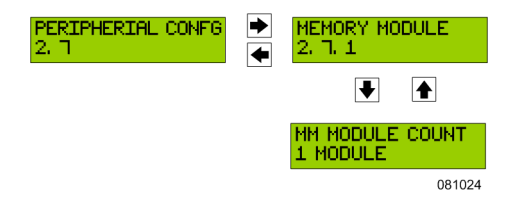

- 4. Use  $\blacksquare$  and  $\blacksquare$  to select the correct number of modules present.
- 5. Press OK.

The **NEW SETUP RESET NOW** sub-menu appears

6. Press OK to make the changes to the changed parameter values.

To configure the memory modules in the setup.ini file using FTP

This procedure describes how to use the *setup.ini* file to configure the number of memory modules present in the PSS 5000.

- **Note:** The *setup.ini* file can be downloaded from or uploaded to the PSS 5000 using any FTP client (WP\_FTP, CuteFTP) or from a command line using *ftp.exe*.
- 1. Download the /pss\_mem/2/appl/setup.ini file.
- 2. Open the file with an editor and locate the heading [Peripherals].
- **3.** Find the **PaymentMemoryModuleCount** parameter and change the value to match the actual number of memory modules present in the PSS 5000.

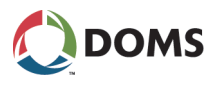

- 4. Upload the modified *setup.ini* file to /pss mem/2/appl in the PSS 5000.
- 5. Perform a Master Reset on the PSS 5000.
  - **Note:** This prepares the PSS 5000 for the new *setup.ini* file, which is not deleted during a Master Reset.

Syntax errors in the *setup.ini* file are reported in the file /pss\_proc/sys/bel.txt.

For more information about parameter descriptions, see the Software Release Document for the actual Application Program.

# 5.8 Backup (Menu 2.8)

Description of backup menu

The **Backup** menu enables you to safely store a file that contains protocol-toport assignment, PSS license keys and other setup data configuration information from the PSS 5000.

When the backup file is created, it can be stored on a PC. This can then be used to restore the configuration settings after a Super Master Reset, which deletes this information.

To create a backup file This procedure describes how to use the Service Menu in the web browser to create the *setup.ini* backup file.

## 1. Select 2 Installation $\rightarrow$ 2.8 Backup.

The Backup page appears.

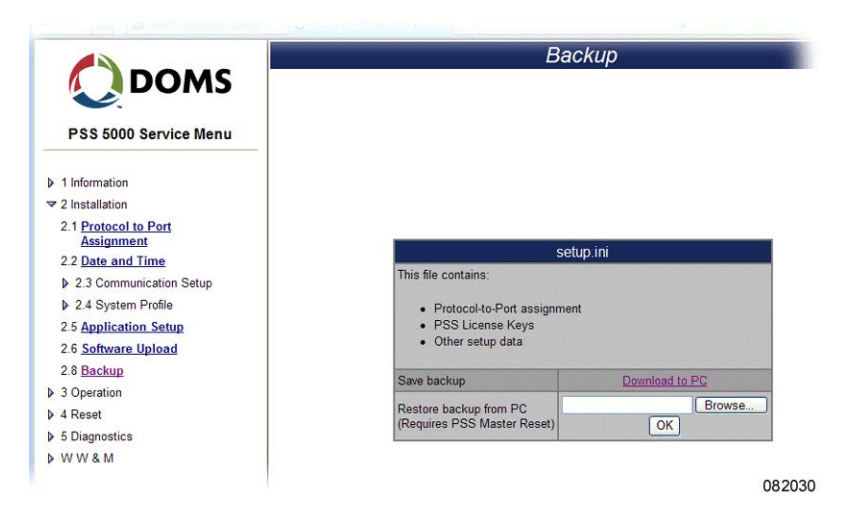

**Note:** The backup file is called *setup.ini* and contains the items present in the bullet list shown on screen.

2. Click Download to PC to create the *setup.ini* file.

The File Download window appears.

3. Click Save.

The Save As window appears.

4. Use standard Windows procedures to select where you want to save the *set-up.ini* file and click **Save**.

The file is saved in the defined location.

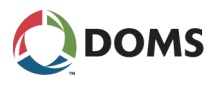

To restore a backup file to the PSS 5000

This procedure describes how to use the Service Menu in the web browser to restore the *setup.ini* backup file in the PSS 5000.

## **1.** Select **2 Installation** $\rightarrow$ **2.8 Backup**.

The **Backup** page appears.

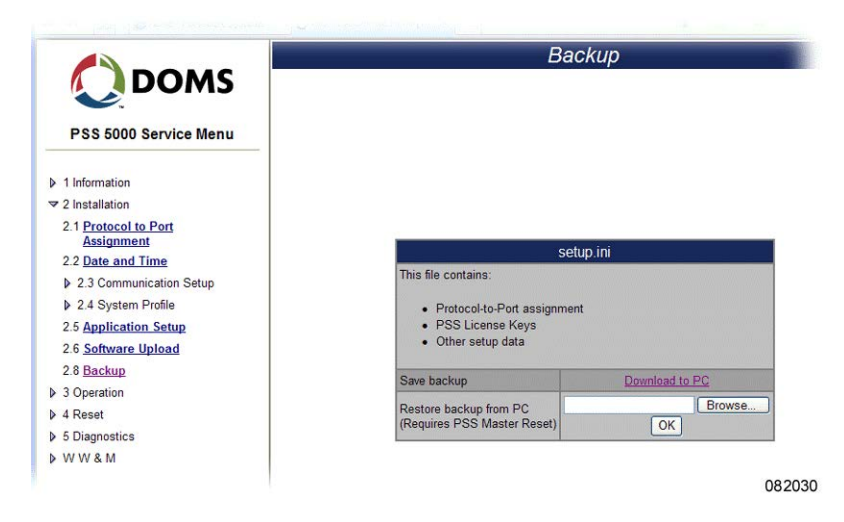

2. Click Browse to locate the *setup.ini* file.

The Choose file window appears.

**3.** Use standard Windows procedures to locate the *setup.ini* file and click **Open**.

The path to the selected *setup.ini* file appears in the **Restore backup from PC** field.

4. Click OK.

The setup.ini file is now copied to /pss mem/2/appl/ on the PSS 5000.

**5.** Perform a Master Reset on the PSS 5000 to activate the parameter values in the new *setup.ini* file.

# 6 Operation (Menu 3)

Overview of Operation menu

DOMS

- The **Operation** menu is divided into the following sub-menus:
- '6.1 Enter Fallback Mode (Menu 3.1)' on page 69
- '6.2 Grade Prices (Menu 3.2)' on page 71
- '6.3 FP Transactions (Menu 3.3)' on page 72
- '6.4 Payment Server (Menu 3.4)' on page 73
- '6.5 Operation Mode (Menu 3.5)' on page 74
- '6.6 Menu 3.6 Reserved for Future Use' on page 75
- '6.7 Operational Status (Menu 3.7)' on page 76
- '6.8 TeleTerminal (Menu 3.8)' on page 77
- '6.9 Reconciliation Report (Menu 3.9)' on page 77

# 6.1 Enter Fallback Mode (Menu 3.1)

Description of fallback mode menu

With the PSS 5000, there is an option to operate in Attendant Fallback Mode. In this mode, the PSS system internally authorizes each pump when a nozzle is lifted and clears transactions without involving any external POS or OPT device.

This is similar to putting all the pumps in manual mode except that it's much easier for the staff as they don't need to re-programme each pump – and it's safer regarding fraud. A connected Tank Gauge System (e.g. TLS-350) still gets information about fuel sales during the fallback period – the Web Operation Status is available, as well as the host interface if that is used.

When the controller is in Fallback Mode, it will calculate 'Fallback Totals', which tell how much is fuelled on each pump during the fallback period.

When the POS is operational again, it can use the Fallback Total information to create EOS / EOD reports (regarding both money and westock), which cover the Fallback period without loss of data.

**Note:** Only an operational POS is able to switch the PSS 5000 from Fallback Mode to a normal operational state again.

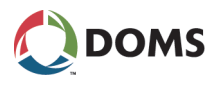

To set Fallback Mode with web service pages

This procedure describes how to use the Service Menu in the web browser to select the Fallback Mode.

**1.** Select **3 Operation**  $\rightarrow$  **3.1 Enter Fallback Mode**.

The Set Fallback Mode page appears.

|                         | Set Fallback Mode                              |  |
|-------------------------|------------------------------------------------|--|
| PSS 5000 Service Menu   |                                                |  |
| 1 Information           |                                                |  |
| 2 Installation          |                                                |  |
|                         |                                                |  |
| 3.1 Enter Fallback Mode |                                                |  |
| 3.2 Grade Prices        | WARNING                                        |  |
| 3.3 FP Transactions     | WARMING:                                       |  |
| 3.5 Operation Mode      | You are about to change PSS 5000 Fallback Mode |  |
| 3.7 Operational Status  |                                                |  |
| ≱ 4 Reset               | E Fallback Mada                                |  |
| ▶ 5 Diagnostics         |                                                |  |
| ▶ W W & M               | OK                                             |  |
|                         |                                                |  |

- 2. Select Fallback Mode.
- 3. Click OK.

The PSS 5000 is now in Fallback mode and will remain there until an operational POS forces it back to normal operation.

To set Fallback Mode with local service panel

This procedure describes how to use the Local Service Panel to select the Fallback Mode in the PSS 5000.

- Important: This functionality is not available here for systems with PSS Applications that have the Software Block: Service Menu System version 7.81 or later (released on 08-01-2020).
- **1.** Press **to move to the INFORMATION 1 menu**.

| INFORMATION<br>L |        |
|------------------|--------|
|                  | 081055 |

- **2.** Press  $\blacksquare$ ,  $\blacksquare$ ,  $\blacksquare$  to move to the FALLBACK MODE 3.1 menu.
- **3.** Press the buttons in the sequence shown below to move to the sub-menu and view/change the Fallback mode value.

| FALLBACK MODE<br>3. 1 | <ul><li></li><li></li><li></li></ul> | FALLBACK MODE<br>YES |
|-----------------------|--------------------------------------|----------------------|
|                       |                                      | 081025               |

- **4.** Use the  $\blacksquare$  and  $\blacksquare$  buttons to change between **YES** and **NO**.
- 5. Press OK.

When **YES** is selected, the system is set in Attendant Fallback Mode and remains in this mode until an operational POS is detected.

**Note:** The function will vary depending on the application. Refer to the Software Release Document for details about the actual application.

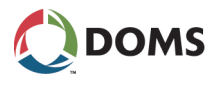

# 6.2 Grade Prices (Menu 3.2)

To set view/change grade prices with web service pages This procedure describes how to use the Service Menu in the web browser to view/change the prices for the individual product grades.

**1.** Select **3 Operation**  $\rightarrow$  **3.2 Grade Prices**.

The Grade Prices page appears.

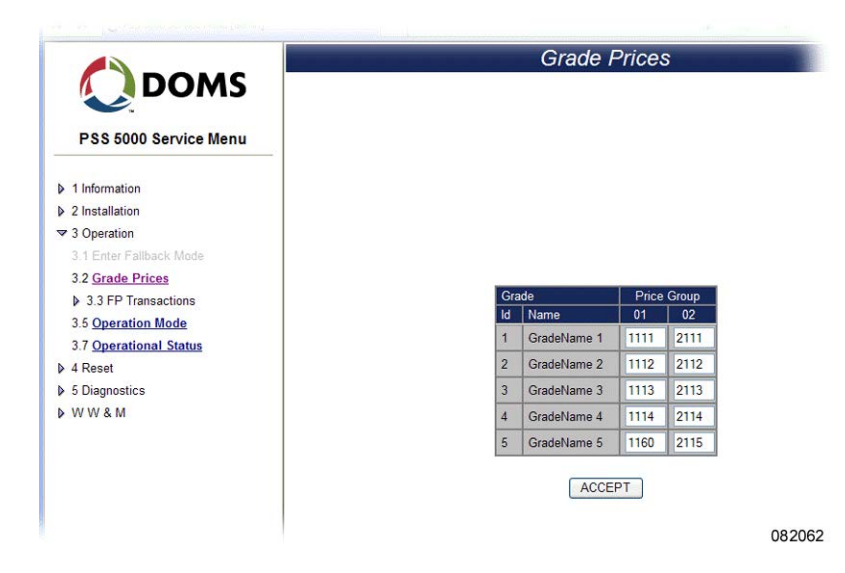

- 2. Select the grade name and change the price(s) for the price group(s).
- 3. If the price of more than one grade needs to be changed, repeat Step 2.
- 4. Click ACCEPT.
- 5. Click **OK** when asked to accept the prices.

A confirmation that the changes grade prices are accepted appears and then the page returns to the normal **Grade Prices** page, which shows a list of product grades and prices.

This procedure describes how to use the Local Service Panel to view/change the grade prices in the PSS 5000.

Note: This function is not available for all Application Programs.

**1.** Press **to move to the INFORMATION 1 menu**.

| INFORMATION |        |
|-------------|--------|
|             | 081055 |

- 2. Press  $\blacksquare$ ,  $\blacksquare$ ,  $\blacksquare$ ,  $\blacksquare$  to move to the **GRADE PRICES 3.2** menu.
- 3. Press the buttons in the sequence shown below to move to the sub-menus, select the products and view the prices. Use ▲ and ♥ to change the prices.

| GRADE PRICES<br>3.2 | <ul><li></li><li></li><li></li></ul> | GR01: Product01<br>0811 NEW: 0851 | <ul> <li>→</li> <li>→</li> <li>→</li> </ul> | GR01: Product05<br>0811 NEW: 0851 |
|---------------------|--------------------------------------|-----------------------------------|---------------------------------------------|-----------------------------------|
|                     |                                      |                                   |                                             | 081026                            |

To view/change grade prices with local service panel

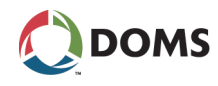

**4.** To change the prices for the remaining products, repeat Step 3. When you have changed the price for the last product, you are ready to update the prices.

| UPDATE PRICES?<br>YES |   |
|-----------------------|---|
| 081027                | 7 |

5. Press **OK** to set the new prices.

# 6.3 FP Transactions (Menu 3.3)

Overview of FP Transactions menu The **FP** Transactions menu is divided in to the following sub-menus:

- '6.3.1 Monitor (Menu 3.3.1)' on page 72
- '6.3.2 Log (Menu 3.3.2)' on page 73

# 6.3.1 Monitor (Menu 3.3.1)

To monitor transactions

Transactions from each fuelling point can be monitored with the **Transaction Monitor** page. This procedure describes how to use the Service Menu in the web browser to use POS Mode to monitor unpaid transactions.

1. Select 3 Operation  $\rightarrow$  3.3 FP Transactions  $\rightarrow$  3.3.1 Monitor.

The Transaction Monitor page appears.

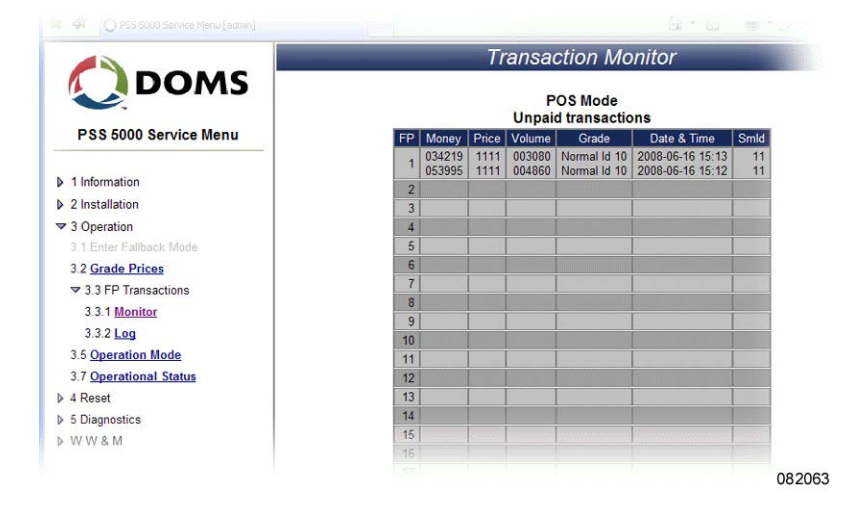

Each fuelling point is listed with the details of the latest unpaid transaction.

- **Note:** Money, Price and Volume values are shown as a number string. Refer to the LAM (see '4.5 LAM (Menu 1.5)' on page 35) to see the correct position of the decimal point for each of the parameters.
- 2. Use the list to view which fuelling points have unpaid transactions.
  - Note: Once the POS acknowledges payment the entry in the table is removed.
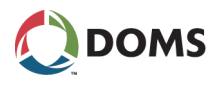

## 6.3.2 Log (Menu 3.3.2)

To view the transaction log

This procedure describes how to use the Service Menu in the web browser to show the last 10 fuel transactions.

1. Select 3 Operation  $\rightarrow$  3.3 FP Transactions  $\rightarrow$  3.3.2 Log.

The Transaction Log page appears.

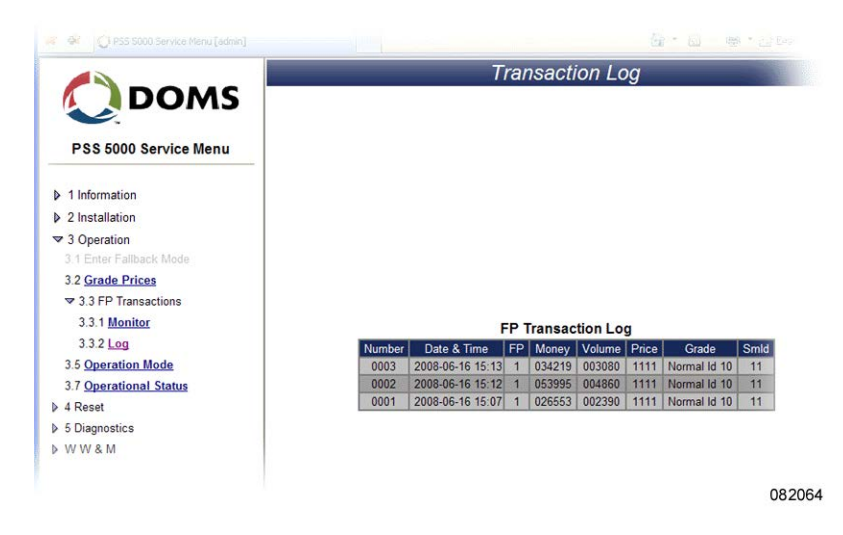

Use the list view the last 10 transactions, both paid and unpaid.
 Note: Error transactions are shown in red.

# 6.4 Payment Server (Menu 3.4)

Description of Payment Server menu

The Payment Server menu is used to control which cards that can be used on the site.

**Note:** Not all versions of the PSS 5000 application software include the payment server.

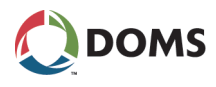

To check the validity of a card

The **Card Check** menu enables you to check if a card is included in the white list loaded in the PSS 5000.

- 1. Select 3 Operation  $\rightarrow$  3.4 Payment Server  $\rightarrow$  3.4.1 Card Check.
  - The Card Check page appears.

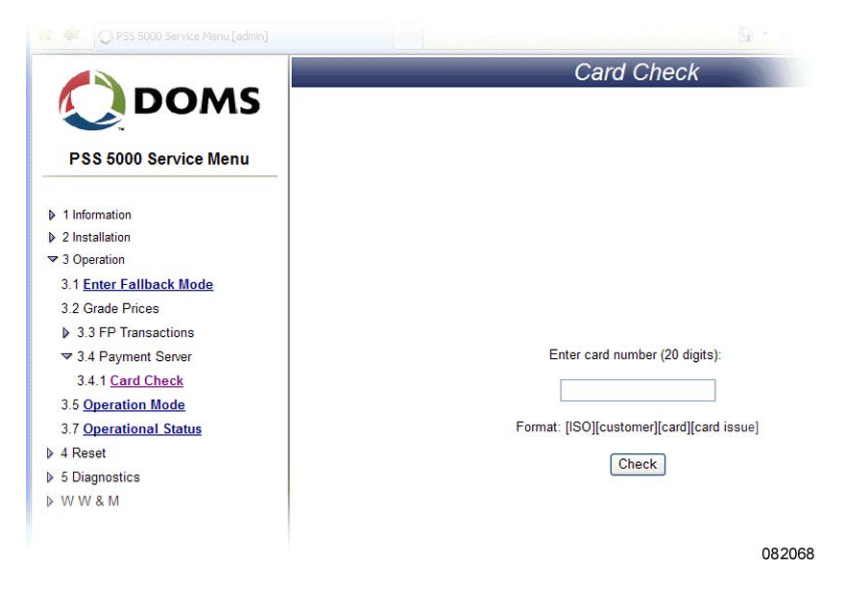

 Type in the 20 digit number for the card and click Check. Information about the validity of the card appears.

# 6.5 Operation Mode (Menu 3.5)

Description of the Operation Mode

The operation mode for specific forecourt device can be changed by using the **Operation Mode** menu.

Some application dependant operation modes might be available for special purposes such as disabling intrusion detection of an OPT, or setting an OPT in maintenance mode to perform various technical tests on the OPT.

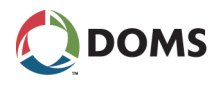

To view/set operation mode

This procedure describes how to use the Service Menu in the web browser to set the operation mode of specific forecourt devices.

### 1. Select 3 Operation $\rightarrow$ 3.5 Operation Mode.

The Set Operation Mode page appears.

| 💭 doms 🧧                | S                  | et Operation Mode           |
|-------------------------|--------------------|-----------------------------|
| PSS 5000 Service Menu   |                    |                             |
| 1 Information           |                    |                             |
| 2 Installation          |                    |                             |
| 3 Operation             |                    |                             |
| 3.1 Enter Fallback Mode |                    |                             |
| 3.2 Grade Prices        |                    |                             |
| 3.3 FP Transactions     |                    |                             |
| 3.5 Operation Mode      |                    | Select Device Type          |
| 3.7 Operational Status  | 1 - Device Type?   | Forecourt<br>Fuelling Point |
| Reset                   |                    | Price Pole                  |
|                         | 2 - Device ID      |                             |
| A VALUE M               |                    |                             |
| V W & M                 | 3 - Operation Mode |                             |

2. In the **Device Type** field, select either the whole forecourt or a specific type of device.

**Note:** Only devices that are configured in the controller and can use the operation mode are included in the list.

Possible specific device types are:

- Fuelling Point
- Price Pole
- Terminal
- **3**. Open the drop-down list for **Device ID** and select the ID for a specific device or all IDs.

When the Device ID is selected, then the current **Operation Mode** appears.

- **4.** Open the drop-down list for **Operation Mode** and select the required mode. Confirmation of the selected operation mode appears briefly on screen.
- 5. Verify the values shown on screen are correct.

# 6.6 Menu 3.6 Reserved for Future Use

Reserved

This menu is reserved for implementation of future features in the PSS 5000.

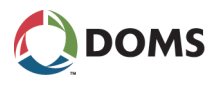

# 6.7 Operational Status (Menu 3.7)

Description of Operational Status menu The **Operational Status** menu provides the current status of all the forecourt devices connected to the PSS 5000. The status is updated automatically or, if necessary, can be updated manually.

**Note:** The value for the automatic update period is defined in the Web Preferences page, see '5.4.4 Web Preferences (Menu 2.4.4)' on page 57.

By selecting a specific type of forecourt device, more detailed information about the individual devices appears.

To view operational status of forecourt devices

This procedure describes how to use the Service Menu in the web browser to view the operational status of the forecourt devices.

### **1.** Select **3 Operation** $\rightarrow$ **3.7 Operational Status**.

The Operational Status page appears.

|                         |                                                                        |                            | Operationa           | al Status   |                  |  |
|-------------------------|------------------------------------------------------------------------|----------------------------|----------------------|-------------|------------------|--|
|                         | Last update: 2008-06                                                   | -23 11:39:47 (Auto/10 sec) | Refresh New Window   |             |                  |  |
|                         |                                                                        |                            | 519910               | )17         | in second second |  |
| PSS 5000 Service Menu   | Quick Fuelling Point Tank Gauge Price Pole Terminal Wash Point POS All |                            |                      |             |                  |  |
| - n                     | Fuelling Point                                                         | 1                          | 2                    | 0           | 2                |  |
| 1 Information           | Status                                                                 | 25                         | N                    |             |                  |  |
| 2 Installation          |                                                                        |                            | D.                   | il-n        | 11-1             |  |
| 3 Operation             |                                                                        | (A)                        | DE                   |             |                  |  |
| 3.1 Enter Fallback Mode |                                                                        | Fuelling                   | Calling              | Unavailable | lde              |  |
| 3.2 Grade Prices        | Evalling                                                               | Currey                     | Noimai               |             |                  |  |
| 3.3 FP Transactions     | Data /                                                                 | 0009.13 EUR                | Super<br>0011.49 FUR |             |                  |  |
| 3.5 Operation Mode      | Transaction                                                            |                            | COTTING LOIN         |             |                  |  |
| 3.7 Operational Status  | Duner                                                                  | 0000.00 EUR                |                      |             |                  |  |
| 4 Reset                 | Tank Gauge                                                             | 1                          | 2                    | 3           | 4                |  |
| N W & M                 | Status                                                                 | ę.                         | ę                    | ę           | ę.               |  |
| in the data             |                                                                        |                            |                      |             | A                |  |
|                         |                                                                        |                            |                      |             |                  |  |
|                         |                                                                        | Operative                  | Operative            | Operative   | Operative        |  |
|                         | Product                                                                | 92                         | 95                   | 95          | 98               |  |
|                         | Volume                                                                 |                            |                      |             |                  |  |
|                         |                                                                        |                            |                      |             |                  |  |

This provides a status summary for all the forecourt devices connected to the PSS 5000.

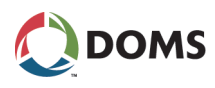

2. To see more details for a specific type of device, click on the hyperlink for the device type at the top of the page. For example, click **Fuelling Point**.

Now the **Operational Status** page contains only those devices for the selected type, and additional details appear. The example below is for fuelling points.

|                                               |                                             | 600790:                                                                | 34                               |                                  |
|-----------------------------------------------|---------------------------------------------|------------------------------------------------------------------------|----------------------------------|----------------------------------|
| Service Menu                                  | Quick Fuellin                               | ig Point <u>Tank Gauge</u> <u>Price</u>                                | Pole Terminal Wash Point         | POS All                          |
| Fuelling Point                                | 1                                           | 2                                                                      | 3                                | 4                                |
| Status                                        | Fuelling                                    | Calling<br>Normal                                                      | Unavailable                      | ldie                             |
| Error                                         |                                             |                                                                        |                                  |                                  |
| s Fuelling<br>Data /<br>Transaction<br>Buffer | Super<br>0009.13 EUR<br>0000.00 EUR         | Super<br>0011.49 EUR                                                   |                                  |                                  |
| Last<br>Transaction                           |                                             | 2010-11-29 13:49<br>Attended (31)<br>Super<br>0014.10 L<br>0011.49 EUR |                                  |                                  |
| Service Mode                                  | Attended (31)                               | Attended (31)                                                          | 00                               | Attended (31)                    |
| Price Group                                   | 1                                           | 1                                                                      | 0                                | 1                                |
| Grades                                        | Super 0.815<br>Normal 0.814<br>Discol 0.811 | Super 0.815<br>Normal 0.814                                            | Normal 0.000<br>5% Oil Mix 0.000 | Normal 0.814<br>5% Oil Mix 0.812 |

# 6.8 TeleTerminal (Menu 3.8)

The TeleTerminal interface is used by some national bank card acquires, for example Danish PBS. It is used when the transaction amount is known when the card is read.

Note: This is currently only used for car wash sales.

# 6.9 Reconciliation Report (Menu 3.9)

Description of Reconciliation Report menu

Description of

TeleTerminal

Reconciliation reports provide a comparison between metered sales (measured by the pumps) and gauged sales (measured by the tank gauge system). By comparing these two sources of information, it is possible to detect leaks, theft and other types of irregular product movements.

**Note:** Before reconciliation reports can be created by the PSS 5000, it is important that the relationships between each of the fueling points and the associated tanks are configured in the PSS 5000.

The Reconciliation Report page presents both Totalizer Readings and ATG Readings with start and stop time stamps. The Totalizer Readings are provided by the PSS 5000 and are metered sales values for each of the tanks associated with each fueling point. The ATG Readings are gauged tank volumes provided by the tank gauge system.

The data required to create a reconciliation report is stored in the PSS 5000. Normally, this data is compiled once a day (24 hours) into a site report (*site\_rep.xml* file). Although the PSS 5000 can store up to 3 of these reports, only the oldest report is available when requested using the xml output command.

When the reconciliation functionality is included in the forecourt application, it is possible to store up to 7 *site\_rep.xml* files. All of these reports can be viewed on the Reconciliation Report page using the Service Menu in the PSS 5000's embedded web server. In addition to this, the Reconciliation Report

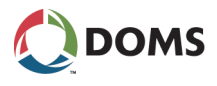

page also allows you to create new reports manually. This means that you can increase or decrease the frequency of the report generation.

Reconciliation report page parameters

The Reconciliation Report page (shown below) is available using the PSS 5000 Service Menu.

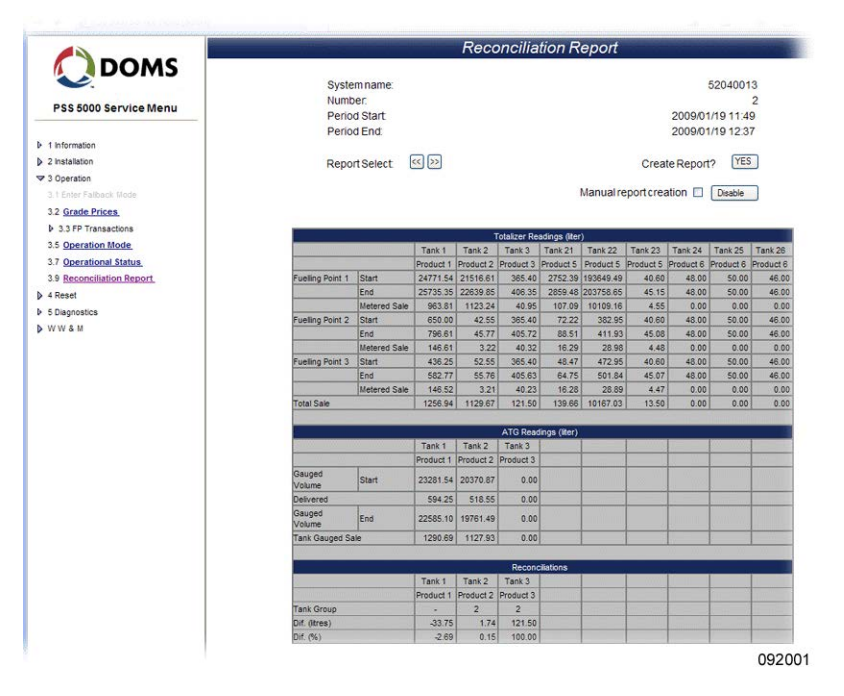

The table below provides explanations for the various parameter fields present on the Reconciliation Report page:

| Parameter          | Description                                                                                                    |
|--------------------|----------------------------------------------------------------------------------------------------|
| Report Identifiers |                                                                                                    |
| System name        | This is the id assigned to the PSS 5000.                                                                              |
| Number             | This shows which report is displayed.                                                                                 |
|                    | <b>Note:</b> If the Number value is equal to or greater than 7, then there are 7 reconciliation reports you can view. |
| Period Start       | Provides the date (yyyy/mm/dd) and time (hh:mm) for the start of the reconciliation report.                           |
| Period End         | Provides the date (yyyy/mm/dd) and time (hh:mm) for the end of the reconciliation report.                             |
| Report Select      | Selector buttons that enable you to display the previous/next reconciliation report.                                  |
|                    | <b>Note:</b> Even though the Number value is greater than 7, only 7 reconciliation reports are available.             |
| Create Report?     | This Yes button enables you to create reports manually.                                                               |
|                    | <b>Note:</b> When the Yes button is active, the automatic report generation (default time 00:00) is disabled.         |

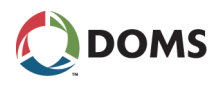

| Parameter                  | Description                                                                                                    |
|----------------------------|----------------------------------------------------------------------------------------------------|
| Manual report creation     | A check box and Enable/Disable button that al-<br>low you to activate/deactivate the Create Report<br>button.                                                                                                    |
|                            | <b>Note:</b> Both the check box and the button must be used to change the state of the Create Report button.                                                                                                    |
| Totalizer Readings (liter) | 1                                                                                                    |
| Fuelling Point <i>n</i>    | <ul> <li>Each fuelling point has 3 values:</li> <li>Start – this value is provided by the previous<br/>Site report.</li> <li>End – this values is provided by the current<br/>Site report.</li> <li>Metered Sale – this is a calculated value:<br/>(End value – Start value)</li> </ul> |
|                            | <b>Note:</b> Depending on the type of pump, the Start and End values can be either measured values from the pump or calculated values from transaction data.                                                                                                    |
| Total Sale                 | This is a summation of Metered Sale values for all the fuelling points connected to the tank.                                                                                                    |
| ATG Readings (liter)       | -                                                                                                    |
| Gauged Volume: Start       | This is measured value from the tank gauge system when the previous site report was created.                                                                                                    |
| Delivered                  | This is measured value provided by tank gauge<br>system, which states the amount of any deliver-<br>ies made after the Start and before the End val-<br>ues were provided.                                                                                                    |
| Gauged Volume: End         | This is measured value from the tank gauge system when the current site report was created.                                                                                                    |
| Tank Gauge Sale            | This is a calculated value:<br>(End – Start) + Delivered                                                                                                    |
| Reconciliations            |                                                                                                    |
| Tank Group                 | This is a tank group ID. It is only relevant when multiple tanks are manifolded.                                                                                                    |
| Dif. (liters)              | This is a calculated value (for each tank), which compares the values supplied by the 2 sources:                                                                                                    |
|                            | Total Totalizer Sale – Total Tank Gauge Sale                                                                                                    |
| Dif. (%)                   | This is a calculated value (for each tank) which<br>compares the values supplied by the 2 sources:                                                                                                    |
|                            | (Total Totalizer Sale – Total Tank Gauge Sale) × 100<br>Total Totalizer Sale                                                                                                    |
|                            |                                                                                                    |

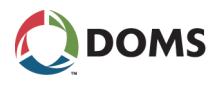

To view reconciliation reports

This procedure describes how to use the Service Menu in the web browser to view the reconciliation reports stored in the PSS 5000.

- **Note:** Before reconciliation reports can be created by the PSS 5000, it is important that the relationships between each of the fueling points and the associated tanks are configured in the PSS 5000.
- **1.** Select **3 Operation**  $\rightarrow$  **3.9 Reconciliation Report**.

The **Reconciliation Report** page appears.

|                           |                  |                    |           | Reco      | oncilia      | tion R       | eport                                                                                                    |           |           |           |           |
|---------------------------|------------------|--------------------|-----------|-----------|--------------|--------------|----------------------------------------------------------------------------------------------------|-----------|-----------|-----------|-----------|
| PSS 5000 Service Menu     | Sys              | lem name:<br>Iber: |           |           |              |              |                                                                                                    |           |           | 5204001   | 3         |
|                           | Peri             | od Start           |           |           |              |              |                                                                                                    |           | 2009/0    | 1/19 11:4 | 9         |
| 1 Information             | Pen              | od End             |           |           |              |              |                                                                                                    |           | 2009/0    | 1/19 12:3 | 7         |
| 2 Installation            | Dep              | ort Coloct         | 20        |           |              |              |                                                                                                    | Cross     | Danar     | YES       |           |
| 2 Operation               | Rep              | ULISEIECL          |           |           |              |              |                                                                                                    | Ciea      | le Reput  | 17 1.18   |           |
| 2 + Enter Ealback floria  |                  |                    |           |           |              |              | Manualre                                                                                                    | eportorea | ation 🗖   | Disable   |           |
| 3.2 Grade Prices          |                  |                    |           |           |              |              |                                                                                                    |           |           |           |           |
| 5.2 Grade Prices          |                  |                    |           |           |              |              |                                                                                                    |           |           |           |           |
| 5.5 PP Transactions       |                  |                    |           |           | Totalizer Re | adings (iter | )                                                                                                    |           |           |           |           |
| 5.5 Operation mode        |                  |                    | Tank 1    | Tank 2    | Tank 3       | Tank 21      | Tank 22                                                                                                    | Tank 23   | Tank 24   | Tank 25   | Tank 26   |
| 3.7 Operational status    | -                | 1.00               | Product 1 | Product 2 | Product 3    | Product 5    | Product 5                                                                                                    | Product 5 | Product 6 | Product 6 | Product 6 |
| 3.9 Reconciliation Report | Fueling Point    | Start              | 24771.54  | 21516.61  | 365.40       | 2752.39      | 193649.49                                                                                                    | 40.60     | 48.00     | 50.00     | 46.0      |
| Reset                     |                  | Metered Sale       | 963.81    | 1123.24   | 40.95        | 107.09       | 10109.16                                                                                                    | 45.15     | 0.00      | 0.00      | 40.0      |
| Diagnostics               | Fuelling Point 2 | Start              | 650.00    | 42.55     | 365.40       | 72.22        | 382.95                                                                                                    | 40.60     | 48.00     | 50.00     | 46.0      |
| VW&M                      |                  | End                | 796.61    | 45.77     | 405.72       | 88.51        | 411.93                                                                                                    | 45.08     | 48.00     | 50.00     | 46.0      |
|                           |                  | Metered Sale       | 146.61    | 3.22      | 40.32        | 16.29        | 28.98                                                                                                    | 4,48      | 0.00      | 0.00      | 0.0       |
|                           | Fuelling Point 3 | Start              | 436.25    | 52.55     | 365,40       | 48.47        | 472.95                                                                                                    | 40.60     | 48.00     | 50.00     | 46.0      |
|                           |                  | End                | 582.77    | 55.76     | 405.63       | 64.75        | 501.84                                                                                                    | 45.07     | 48.00     | 50.00     | 46.0      |
|                           | T-1-1 0-1-       | Metered Sale       | 146.52    | 3.21      | 40.23        | 16.28        | 28.89                                                                                                    | 4.47      | 0.00      | 0.00      | 0.0       |
|                           | I otal Sale      |                    | 1256.94   | 1129.67   | 121.50       | 139.66       | 10167.03                                                                                                    | 13.50     | 0.00      | 0.00      | 0.00      |
|                           |                  |                    |           |           | ATG Read     | lings (iter) |                                                                                                    |           |           |           | -         |
|                           |                  |                    | Tank 1    | Tank 2    | Tank 3       |              |                                                                                                    |           |           |           |           |
|                           |                  |                    | Product 1 | Product 2 | Product 3    |              |                                                                                                    |           |           |           |           |
|                           | Gauged<br>Volume | Start              | 23281.54  | 20370.87  | 0.00         |              |                                                                                                    |           |           |           |           |
|                           | Delivered        |                    | 594.25    | 518.55    | 0.00         |              |                                                                                                    |           |           |           |           |
|                           | Gauged<br>Volume | End                | 22585.10  | 19761.49  | 0.00         |              |                                                                                                    |           |           |           |           |
|                           | Tank Gauged      | Sale               | 1290.69   | 1127.93   | 0.00         | 5            | -                                                                                                    |           | 11        |           |           |
|                           |                  |                    |           |           |              |              |                                                                                                    |           |           |           |           |
|                           |                  |                    | Tank 1    | Tank 2    | Tack 3       | allations    |                                                                                                    |           |           |           | -         |
|                           | S. Harrison      |                    | Product 1 | Product 2 | Product 3    | -            | -                                                                                                    |           |           |           |           |
|                           | Tank Group       |                    |           | 2         | 2            |              | 1.000 - 1.000 - 1.000 - 1.000 - 1.000 - 1.000 - 1.000 - 1.000 - 1.000 - 1.000 - 1.000 - 1.000 - 1.000 - 1.000 - | -         |           |           |           |
|                           | Dif. (itres)     |                    | -33.75    | 1.74      | 121.50       |              |                                                                                                    |           |           |           |           |
|                           | Dif. (%)         |                    | -2.69     | 0.15      | 100.00       |              |                                                                                                    |           |           |           |           |

The newest reconciliation report is displayed. It contains metered values from the pumps and gauged values from the tank gauge system. A comparision of these values is shown in the Reconciliations part of the table at the bottom of the Reconciliations Report.

2. Use the **Report Select** arrow buttons to view the remaining reconciliation reports.

It is possible to view multiple reconciliation reports using this page.

**3.** If you want to change the status of the report generation, select the **Manual report creation** check box and press the **Enable/Disable** button.

If you pressed the **Enable** button, you are now able to create new reconciliation reports by pressing the **Create Report?** button.

**Note:** Automatic report generation is deactivated when manual report creation is activated.

If you pressed the **Disable** button, manual report creation is no longer possible and the automatic report function is activated.

**Note:** By default the automatic report generation occurs at 00:00 each day. This time is configurable. Disabling the report auto-generation does not result in the time being reset to the default time.

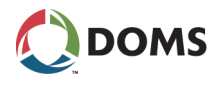

# 7 Reset (Menu 4)

Overview of Reset menu The **Reset** menu is divided into the following sub-menus:

- '7.1 Soft Reset (Menu 4.1)' on page 81
- '7.2 Master Reset (Menu 4.2)' on page 82
- '7.3 Super Master Reset (Menu 4.3)' on page 83

# 7.1 Soft Reset (Menu 4.1)

Description of Soft Reset

Activating the Soft Reset will have the same effect as a short power off. The system stops for a short period and the hardware and communication drivers are re-initialized, but the state of the operation starts from where it was stopped.

**Note:** When a Soft Reset or power down occurs, the contents of the virtual file system *pss\_mem/4* is cleared.

To make a soft reset with web service pages

This procedure describes how to use the Service Menu in the web browser to make a soft reset.

**1.** Select **4 Reset**  $\rightarrow$  **4.1 Soft Reset**.

The **Reset** page appears.

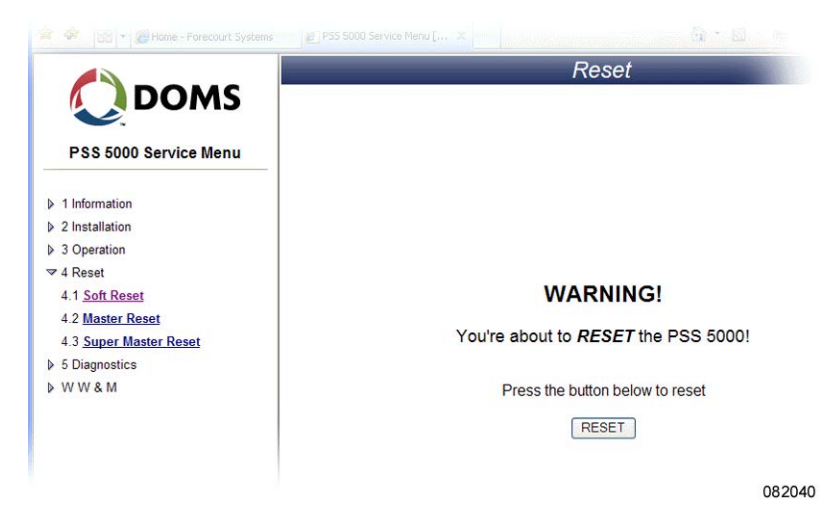

2. Click RESET.

The hardware and communication drivers are re-initialized and the software continues from where is was stopped.

To make a soft reset with local service panel

This procedure describes how to use the Local Service Panel to make a soft reset.

**1.** Press **to move to the INFORMATION 1** menu.

| NFORMATION |        |
|------------|--------|
|            | 081055 |

**2.** Press  $\blacksquare$ ,  $\blacksquare$ ,  $\blacksquare$ ,  $\blacksquare$  to move to the **SOFT RESET 4.1** menu.

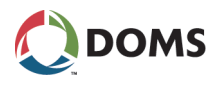

**3.** Press **•** to select the **SOFT RESET?** menu.

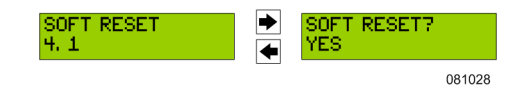

- 4. Use the  $\blacksquare$  and  $\blacksquare$  buttons to toggle between YES and NO.
- 5. Select YES and press OK.

The system performs a soft reset.

# 7.2 Master Reset (Menu 4.2)

Description of a master reset

A Master Reset will, in general, clear the configuration data for the Application, for example, the configuration data for Fuelling Points and Tank Gauges. Some specific parameters, such as protocol to port assignments, IP address and the like, are not cleared by a Master Reset.

Note: When a Master Reset occurs, the contents of the virtual file system pss\_mem/4 and pss\_mem/3 are cleared.

To make a master reset with web service pages

- This procedure describes how to use the Service Menu in the web browser to make a Master Reset.
- 1. Select 4 Reset  $\rightarrow$  4.2 Master Reset.

The Master Reset page appears.

|                        | Master Reset                                             |
|------------------------|----------------------------------------------------------|
| DOMS                   |                                                          |
|                        |                                                          |
| PSS 5000 Service Menu  |                                                          |
| 1 Information          |                                                          |
| 2 Installation         |                                                          |
| > 3 Operation          |                                                          |
| ≠ 4 Reset              | WARNING!                                                 |
| 4.1 Soft Reset         |                                                          |
| 4.2 Master Reset       | You're about to MASTER RESET the PSS 5000!               |
| 4.3 Super Master Reset |                                                          |
| 5 Diagnostics          | Confirm reset below and press the button to master reset |
| > WW&M                 |                                                          |
|                        | Yes, I want to perform a master reset                    |
|                        | MASTER RESET                                             |
|                        |                                                          |
|                        |                                                          |
|                        | 083                                                      |
|                        | 002                                                      |

- 2. Select Yes, I want to perform a master reset to confirm your actions.
- 3. Click MASTER RESET.

The application configuration data is cleared.

To make a master reset with local service panel

This procedure describes how to use the Local Service Panel to make a Master Reset.

**1.** Press **to move to the INFORMATION 1** menu.

| INFORMATION<br>1 |       |
|------------------|-------|
|                  | 08105 |

2. Press  $\blacksquare$ ,  $\blacksquare$ ,  $\blacksquare$ ,  $\blacksquare$ ,  $\blacksquare$ , to move to the MASTER RESET 4.2 menu.

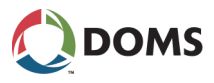

**3**. Press **→** to select the **MASTER RESET?** menu.

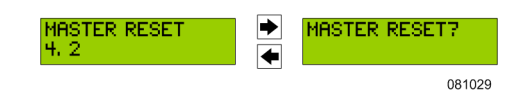

4. Press and hold **OK** for 10 seconds.

The system performs a master reset. The display shows  $\mathsf{OK}$   $\mathsf{MASTER}$   $\mathsf{RE-SET}....$ 

# 7.3 Super Master Reset (Menu 4.3)

Description of a super master reset

The Super Master Reset simply clears all the memory. All configuration data and parameters, such as Port assignments, return to their default values.

**Note:** When a Super Master Reset occurs, the contents of the virtual file system *pss\_mem/4*, *pss\_mem/3* and *pss\_mem/2* are cleared.

To make a super master reset with web service pages

This procedure describes how to use the Service Menu in the web browser to make a Super Master Reset.

1. Select 4 Reset  $\rightarrow$  4.3 Super Master Reset.

The Super Master Reset page appears.

|                                                                                                    | Super Master Reset                                                                                                    |
|----------------------------------------------------------------------------------------------------|----------------------------------------------------------------------------------------------------|
| PSS 5000 Service Menu Information Information Installation Operation                                | WARNING!                                                                                                    |
| 4 Reset<br>4 1 Soft Reset<br>4 2 Master Reset<br>4 3 Super Master Reset<br>5 Diagnostics<br>W W & M | You're about to SUPER MASTER RESET the PSS 5000!    ALL data that survives master reset will be cleared  (except TCP/IP setup)  Protocol-to-port assignment is reset to Factory Setting RAM test will be executed (may take a few minutes)  Type in "ACCEPT" below and press the button to super master reset  SUPER MASTER RESET |

- 2. Type CEEGRV in the empty field.
- 3. Click SUPER MASTER RESET.

All configuration settings return to their default values.

To make a super master reset with local service panel

This procedure describes how to use the Local Service Panel to make a Super Master Reset.

**1.** Press **to move to the INFORMATION 1 menu**.

| INFORMATION |        |
|-------------|--------|
|             | 081055 |

2. Press  $\blacksquare$ ,  $\blacksquare$ ,  $\blacksquare$ ,  $\blacksquare$ ,  $\blacksquare$  to move to the SUPER M RESET 4.3 menu.

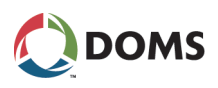

**3.** Press **•** to select the **SUPER M RESET?** menu.

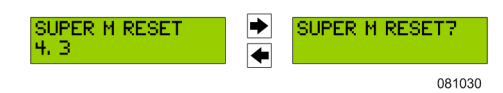

**4.** Press and hold  $\mathbf{OK} + \mathbf{b}$  for 10 seconds.

The system performs a Super Master Reset and the display shows **...SUPER MASTER RESET**.

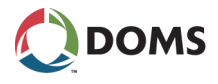

# 8 Diagnostics (Menu 5)

Overview of Diagnostics menu

- The **Diagnostics** menu is divided into the following sub-menus:
- '8.1 Forecourt Devices (Menu 5.1)' on page 85
- '8.2 System Logs (Menu 5.2)' on page 96
- '8.3 Communication (Menu 5.3)' on page 103
- '8.4 Peep (Menu 5.4)' on page 106
- '8.5 Test (Menu 5.5)' on page 109
- '8.6 Peripherals (Menu 5.6)' on page 109

# 8.1 Forecourt Devices (Menu 5.1)

Overview of Forecourt Devices information

From the **Forecourt Devices** menu you can see which devices are online and receive status and error information for the forecourt devices. The menu is divided into the following sub-menus:

- '8.1.1 Online List (Menu 5.1.1)' on page 85
- '8.1.2 Device Errors (Menu 5.1.2)' on page 87
- '8.1.3 Price Pole Test (Menu 5.1.3)' on page 88
- '8.1.4 Device Status (Menu 5.1.4)' on page 90
- '8.1.5 Device Test (Menu 5.1.5)' on page 93

## 8.1.1 Online List (Menu 5.1.1)

| Description of Online List<br>menu            | For each type of forecourt device there is access to a list of online devices.<br>Even before the PSS is configured, it will start polling possible addresses on<br>each port, so this can be used to check that the installation and cabling has been<br>made correctly. |
|-----------------------------------------------|----------------------------------------------------------------------------------------------------|
|                                               | For protocols with large numbers of possible addresses (IP addresses or serial number), this is not possible and these will not be shown as online until they are configured.                                                                                             |
| To list online devices with web service pages | This procedure describes how to use the Service Menu in the web browser to view a list of devices that are online.                                                                                                    |
|                                               | <b>Note:</b> The items listed in this list are devices associated with the forecourt, such as pumps, tank gauges and the like.                                                                                                    |

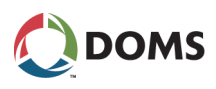

1. Select 5 Diagnostics  $\rightarrow$  5.1 Forecourt Devices $\rightarrow$  5.1.1 Online List.

The **Online List** page appears.

| DOMS                                                                       |      |                                                                                                    | Onimo Elst                                                                                                    |                                                    |  |
|----------------------------------------------------------------------------|------|----------------------------------------------------------------------------------------------------|----------------------------------------------------------------------------------------------------|----------------------------------------------------|--|
| PSS 5000 Service Menu                                                      |      | Refresh: Auto/10 sec Auto/50 sec Pause                                                                                        |                                                                                                    |                                                    |  |
|                                                                            | Port | Protocol                                                                                                    | Address                                                                                                    | Config                                             |  |
| 1 Information<br>2 Installation<br>3 Operation<br>4 Reset<br>5 Diagnostics | 11   | Doms PSS Communication Protocol<br>BP Pump                                                                                    | Fuelling Point 1<br>Fuelling Point 2<br>Fuelling Point 3<br>Fuelling Point 4<br>Fuelling Point 5<br>Fuelling Point 6<br>Fuelling Point 8 | Fpld 11<br>Fpld 12<br>Fpld 13<br>Fpld 14<br>-<br>- |  |
| 5.1 Forecourt Devices                                                      | 12   | Doms PSS Communication Protocol                                                                                               |                                                                                                    |                                                    |  |
| 5.1.1 Online List                                                          | 13   | BP Pump<br>Wayne DART Pump                                                                                                    |                                                                                                    |                                                    |  |
| 5.1.2 Device Errors                                                        | 14   | Tokheim Pump                                                                                                    |                                                                                                    |                                                    |  |
| 5.1.3 Price Pole Test<br>▶ 5.1.4 Device Status                             | 15   | VeederRoot Tank Gauge 2400<br>VeederRoot ASR Reconciliation 2400                                                              |                                                                                                    |                                                    |  |
| 5.1.5 Device Test                                                          | 21   | Schwelm Pump                                                                                                    |                                                                                                    |                                                    |  |
| ▶ 52 System Logs                                                           | 22   | Nuovo Pignone Pump (CL)                                                                                                    |                                                                                                    |                                                    |  |
| 2 53 Communication                                                         | 23   | Gilbarco Pump (5787 baud) (Excl. Australia)                                                                                   |                                                                                                    |                                                    |  |
| 5.4 Peep<br>▶ 5.6 Peripherals<br>W W & M                                   | 41   | Doms Presentation Layer<br>TCP/IP<br>Doms Pump Protocol<br>Doms POS (TCP/IP)<br>FTP File Transfer<br>HTTP Hvoer Text Transfer | POS 10.28 151.75, "D0118_10"<br>POS 127.0.0.1, "96"                                                                                      | -                                                  |  |
|                                                                            | 99   |                                                                                                    |                                                                                                    |                                                    |  |

**2.** Use the list to see which devices are currently online. The columns contain the following information:

| Column   | Description                                                                                           |
|----------|----------------------------------------------------------------------------------------------------|
| Port     | The number of the port on the PSS 5000 CPB to which the devices are connected.                        |
| Protocol | List of protocols assigned to the port (see '5.1 Protocol to Port Assignment (Menu 2.1)' on page 36). |
| Address  | The communication address of the device online.                                                       |
| Config.  | The ID that is assigned to the device during configura-<br>tion and is used by the PSS 5000.          |

To list online devices with local service panel

This procedure describes how to use the Service Menu in the local service panel to view a list of devices that are online.

**1.** Press **•** to move to the **INFORMATION 1** menu.

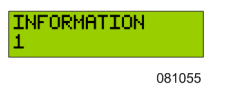

- 2. Press  $\blacksquare$ ,  $\blacksquare$ ,  $\blacksquare$ ,  $\blacksquare$ ,  $\blacksquare$ ,  $\blacksquare$ , to move to the ONLINE LIST 5.1.1 menu.
- **3.** Press the buttons in the sequence shown below to move to the sub-menus and view which devices are connected to the individual ports.

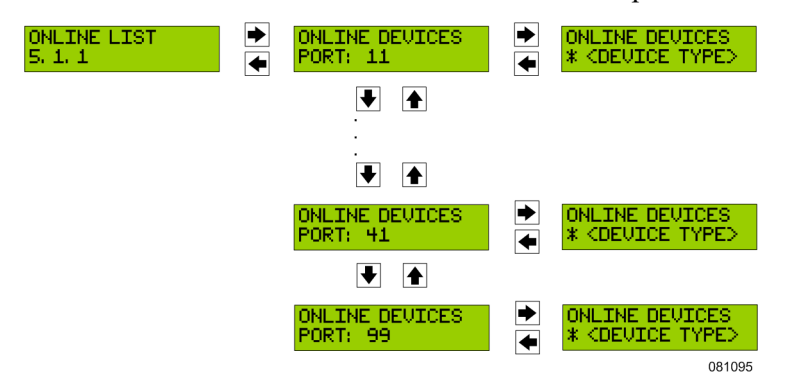

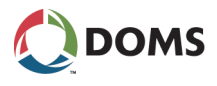

## 8.1.2 Device Errors (Menu 5.1.2)

Description of Device Errors menu From the **Device Errors** menu it is possible to view the latest error that has occurred on each device and/or view the last error for a specific device.

Note: At present, only fuelling points and POS online information is available.

To view recent errors for all devices with web service pages This procedure describes how to use the Service Menu in the web browser to view the latest error for each device.

1. Select 5 Diagnostics  $\rightarrow$  5.1 Forecourt Devices  $\rightarrow$  5.1.2 Device Errors  $\rightarrow$  5.1.2.1 Recent.

The Recent Device Errors page appears.

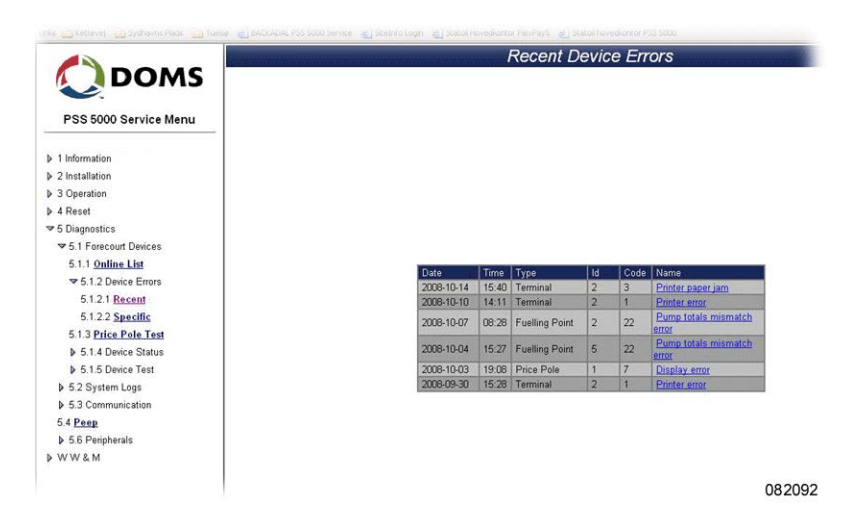

2. Use the list to see when the most recent error for each device occurred.

To view recent errors for a specific device with web service pages This procedure describes how to use the Service Menu in the web browser to view the latest error for a specific device.

1. Select 5 Diagnostics  $\rightarrow$  5.1 Forecourt Devices  $\rightarrow$  5.1.2 Device Errors  $\rightarrow$  5.1.2.2 Specific.

The **Device Errors** page appears.

| PSS 5000 Service Menu   |                              |
|-------------------------|------------------------------|
| 1 Information           |                              |
| 2 Installation          |                              |
| 3 Operation             |                              |
| 4 Reset                 |                              |
| 5 Diagnostics           |                              |
| ▼ 5.1 Forecourt Devices |                              |
| 5.1.1 Online List       |                              |
|                         |                              |
| 5.1.2.1 Recent          |                              |
| 5.1.2.2 Specific        | Device Type Device Id        |
| 5.1.3 Price Pole Test   | Price Pole                   |
|                         | Fuelling Point<br>Price Pole |
| ▶ 5.1.5 Device Test     | Tank Gauge                   |
| ▶ 5.2 System Logs       | Terminal<br>West Paint       |
| 5.3 Communication       | Vapour Recovery Controller   |
| 5.4 Peep                |                              |
| ♦ 5.6 Peripherals       |                              |
| WWEM                    |                              |

- 2. Open the Device Type drop-down list, select the specific device type.
- 3. Click DEVICE TYPE OK.

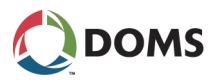

- 4. Open the **Device Id** drop-down list and select the ID for the specific device.
- 5. Click DEVICE ID OK.

A table with the error details for this device appears. The example below shows the error details for a price pole.

|                               | Device Errors                           |
|-------------------------------|-----------------------------------------|
|                               |                                         |
| PSS 5000 Service Menu         |                                         |
| 1 Information                 |                                         |
| 2 Installation                |                                         |
| 3 Operation                   |                                         |
| ▶ 4 Reset                     |                                         |
|                               |                                         |
|                               |                                         |
| 5.1.1 Online List             |                                         |
|                               |                                         |
| 5.1.2.1 Recent                |                                         |
| 5.1.2.2 Specific              | Price Pole 1                            |
| 5.1.3 Price Pole Test         | Protocol Name: PWM-InHouse-Ethernet     |
| ▶ 5.1.4 Device Status         | Protocol ID: 123E                       |
| ▶ 5.1.5 Device Test           | 2008-10-03 19-08 Z Display error SWITCH |
| 5.2 System Logs               | and a start and a start and a start and |
| ▶ 5.3 Communication           |                                         |
| C 1 D                         |                                         |
| 5.4 reep                      |                                         |
| 5.4 Peep<br>▶ 5.6 Peripherals |                                         |

6. Use the table to view all the details.

If you want to view details for other devices, go back to Step 1.

This procedure describes how to use the Service Menu in the local service panel to view the latest error for a specific device.

**1.** Press **to move to the INFORMATION 1 menu**.

| INFORMATION |        |
|-------------|--------|
|             | 081055 |

- Press ♥, ♥, ♥, ♥, ♥, ♥, ♥, ♥ to move to the SPECIFIC DEVICE 5.1.2.2 menu.
- **3.** Press the buttons in the sequence shown below to move to the sub-menus and view which devices are connected to the individual ports.

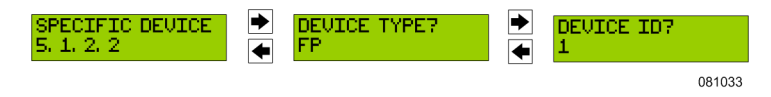

4. Use  $\blacksquare$  and  $\blacksquare$  to select the correct Device Type and Device ID.

The details for the error (date, time and error code) are displayed.

Note: If no errors are present, then a NO ERRORS message appears.

## 8.1.3 Price Pole Test (Menu 5.1.3)

Description of the price pole test

Two special features have been implemented to test Price Poles. One is a segment test for the price poles and the other is a simple command to re-send the last prices.

To view recent errors for a specific device with local service panel

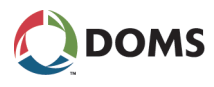

To start a price pole test with web service pages

This procedure describes how to use the Service Menu in the web browser to test the price pole.

1. Select 5 Diagnostics  $\rightarrow$  5.1 Forecourt Devices  $\rightarrow$  5.1.3 Price Pole Test.

The Price Pole Test page appears.

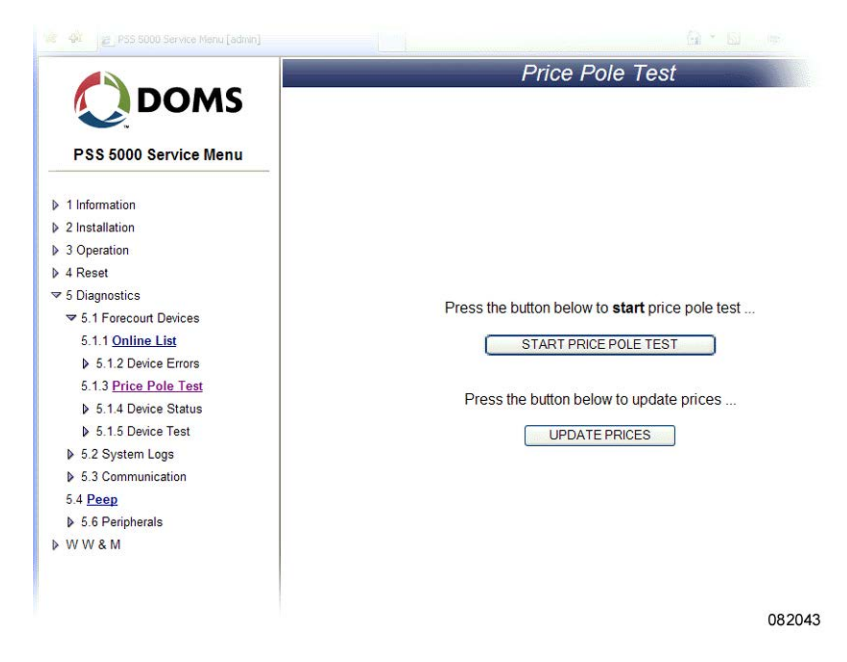

2. Click START PRICE POLE TEST.

The price pole test starts.

To start a price pole test with web service pages

This procedure describes how to use the Service Menu in the web browser to test the price pole by updating the prices shown on the pole.

1. Select 5 Diagnostics  $\rightarrow$  5.1 Forecourt Devices  $\rightarrow$  5.1.3 Price Pole Test.

The **Price Pole Test** page appears.

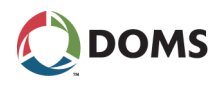

### 2. Click UPDATE PRICES.

The prices are sent to the price pole and the updated prices appear on the price pole.

To start a price pole test with local service panel

This procedure describes how to use the Service Menu in the local service panel to start a price pole test.

**1.** Press **to move to the INFORMATION 1** menu.

| INFORMATION |        |
|-------------|--------|
|             | 081055 |

- Press ●, ●, ●, ●, ●, ●, to move to the PRICE POLE TEST 5.1.3 menu.
- **3.** Press the buttons in the sequence shown below to move to the sub-menus. The current test state is flashing.

| PRICEPOLE TEST<br>5.1.3 | <ul><li></li><li></li><li></li><li></li><!--</th--><th>PRICEPOLE TEST7<br/>YES</th></ul> | PRICEPOLE TEST7<br>YES |
|-------------------------|------------------------------------------------------------------------------------------|------------------------|
|                         |                                                                                          | 081035                 |

- **4.** Use  $\blacksquare$  and  $\blacksquare$  to toggle between **YES** and **NO**.
- 5. Select YES and press OK.

The price pole test starts.

## 8.1.4 Device Status (Menu 5.1.4)

Description of Device Status menu

To view the status of VRC devices with web service pages

Use this menu to view the status of the various devices connected to the PSS 5000.

This procedure describes how to use the Service Menu in the web browser to view the status of the VRC (Vapor Recovery Controller).

1. Select 5 Diagnostics  $\rightarrow$  5.1 Forecourt Devices  $\rightarrow$  5.1.4 Device Status  $\rightarrow$  5.1.4.1 VRC.

The Vapour Recovery Monitoring Status page appears.

|                       | Vapour Recovery Monitoring Status |
|-----------------------|-----------------------------------|
| DOMS                  | Device Type Device Id             |
| PSS 5000 Service Menu | VRC Controller                    |
|                       | DEVICE ID OK                      |
| 1 Information         |                                   |
| 2 Installation        |                                   |
| 3 Operation           |                                   |
| ▶ 4 Reset             |                                   |
|                       |                                   |
|                       |                                   |
| 5.1.1 Online List     |                                   |
| 5.1.2 Device Errors   |                                   |
| 5.1.3 Price Pole Test |                                   |
|                       |                                   |
| 5.1.4.1 VRC           |                                   |
| 5.1.4.2 Specific      |                                   |
| ♦ 5.1.5 Device Test   |                                   |
| 5.2 System Logs       |                                   |
| 5.3 Communication     |                                   |
| 5.4 Peep              |                                   |
| ♦ 5.6 Peripherals     |                                   |
| ▶ WW&M                | 092002                            |

2. Open the drop-down list for the VRC Controller and select a device ID for

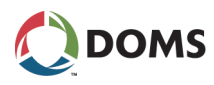

the controller.

3. Click DEVICE ID OK.

The most important Vapor Recovery Monitoring status information appears.

|                                                                                                    | Vapour Recovery Monitoring Status                                   |                                                                                                    |                                                                                                    |                       |
|----------------------------------------------------------------------------------------------------|---------------------------------------------------------------------|----------------------------------------------------------------------------------------------------|----------------------------------------------------------------------------------------------------|-----------------------|
| DOMS                                                                                                    | VRM System                                                          | 2009-03-25 10:29                                                                                                    |                                                                                                    | Refresh               |
| Dec Food Candes Many                                                                                        | Status                                                              | Error: one or more nozzles in error                                                                                                    | or disabled state                                                                                                    | Log                   |
| PSS 5000 Service Menu                                                                                       | Configuration                                                       | Time to live with error(s)                                                                                                    |                                                                                                    | 72 hours              |
| > 1 Information                                                                                             |                                                                     |                                                                                                    |                                                                                                    |                       |
| 2 Installation                                                                                              |                                                                     |                                                                                                    |                                                                                                    |                       |
| 3 Operation                                                                                                 | VRM Controller 1                                                    |                                                                                                    |                                                                                                    | and the second second |
| 4 Paret                                                                                                    | State                                                               | Ok                                                                                                    |                                                                                                    |                       |
| ( Neser                                                                                                    | Serial Number                                                       | 001001 / online                                                                                                    |                                                                                                    |                       |
| 5 Diagnostics                                                                                               | Versions                                                            | Hardware: 1.00 firmware: 1.18                                                                                                    | protocol: 1.03                                                                                                    |                       |
|                                                                                                    | Code(s)                                                             | Pulser: 3 maintenance: 0 typ                                                                                                    | pe bits: 0000.0000.00                                                                                                    | 00.0000               |
| 5.1.1 Online List                                                                                           | Latest Evaluated Filling                                            | Fp 1 (# 134, status code 64, 116                                                                                                    | %, 38l/m, 19C)                                                                                                    |                       |
| 5.1.2 Device Errors                                                                                         |                                                                     |                                                                                                    |                                                                                                    |                       |
| 5.1.3 Price Pole Test                                                                                       |                                                                     |                                                                                                    |                                                                                                    |                       |
| ▼ 5.1.4 Device Status                                                                                       | 10                                                                  |                                                                                                    |                                                                                                    |                       |
| 5.1.4.1 VRC                                                                                                 | VRM Fuelling Point 1                                                |                                                                                                    |                                                                                                    |                       |
| 5142 Specific                                                                                               |                                                                     | Maintenance mode                                                                                                    | off                                                                                                    |                       |
| S. 1.4.2 Specific                                                                                           |                                                                     | Counting from                                                                                                    | 2009-03-25 10:16                                                                                                    |                       |
| p 5.1.5 Device rest                                                                                         |                                                                     | Transaction sequence number                                                                                                    | 22                                                                                                    |                       |
| 5.2 System Logs                                                                                             |                                                                     | Nozzles not configured for VRM                                                                                                    | 7,8                                                                                                    |                       |
|                                                                                                    | Nozzle 1, Unleaded 92                                               | Status                                                                                                    | not evaluated                                                                                                    |                       |
| 5.3 Communication                                                                                           | Nozzle 2, Unleaded 95                                               | Status                                                                                                    | ok (# 104)                                                                                                    | -                     |
| 5.3 Communication     5.4 Peep                                                                              |                                                                     | Li stort recouerrie                                                                                                    | 85 %                                                                                                    |                       |
| 5.3 Communication     5.4 <u>Peep</u> 5.6 Peripherals                                                       | No. 2 11 1 1 1 1 1 1 1 1 1 1 1 1 1 1 1 1 1                          | Calest recovery rate                                                                                                    | 14 40.01                                                                                                    |                       |
| 5.3 Communication     5.4 Peep     5.6 Peripherals     WW & M                                               | Nozzle 3, Unleaded 98                                               | Status                                                                                                    | ok (# 106)                                                                                                    |                       |
| <ul> <li>5.3 Communication</li> <li>5.4 Peep</li> <li>5.6 Peripherals</li> <li>W W &amp; M</li> </ul>       | Nozzle 3, Unleaded 98                                               | Status Latest recovery rate Chatus                                                                                                    | ok (# 106)<br>115 %                                                                                                    |                       |
| ▶ 5.3 Communication<br>5.4 <u>Peep</u><br>▶ 5.6 Peripherals<br>W W & M                                      | Nozzle 3, Unleaded 98<br>Nozzle 4, Leaded 92                        | Status<br>Latest recovery rate<br>Status<br>Consecution unaccentable filling                                                                                                    | ok (# 106)<br>115 %<br>warning (# 113)                                                                                                   |                       |
| <ul> <li>5.3 Communication</li> <li>5.4 Peep</li> <li>5.6 Peripherals</li> <li>W W &amp; M</li> </ul>       | Nozzle 3, Unleaded 98<br>Nozzle 4, Leaded 92                        | Status<br>Latest recovery rate<br>Status<br>Consecutive unacceptable fillings                                                                                                    | ok (# 106)<br>115 %<br>warning (# 113)<br>7<br>84 %                                                                                      |                       |
| <ul> <li>▶ 5.3 Communication</li> <li>5.4 Peap</li> <li>▶ 5.6 Pertipherals</li> <li>₩ ₩ &amp; M</li> </ul>  | Nozzle 3, Unleaded 98<br>Nozzle 4, Leaded 92                        | Latest recovery rate<br>Status<br>Consecutive unacceptable fillings<br>Latest recovery rate                                                                                                    | ok (# 106)<br>115 %<br>warning (# 113)<br>7<br>84 %                                                                                      |                       |
| <ul> <li>b 5.3 Communication</li> <li>5.4 Resp.</li> <li>b 5.5 Peripherals</li> <li>W W &amp; M</li> </ul>  | Nozzle 3, Unleaded 98<br>Nozzle 4, Leaded 92                        | Latest recovery rate<br>Status<br>Consecutive unacceptable fillings<br>Latest recovery rate<br>Latest fuel flow<br>Latest fuel flow                                                                                                    | ok (# 106)<br>115 %<br>warning (# 113)<br>7<br>84 %<br>38 l/m<br>21 C                                                                    |                       |
| <ul> <li>5.3 Communication</li> <li>5.4 Desg.</li> <li>5.6 Peripherals</li> <li>W W &amp; M</li> </ul>      | Nozzle 3, Unleaded 98<br>Nozzle 4, Leaded 92                        | Latest recovery rate<br>Status<br>Latest recovery rate<br>Status<br>Consecutive unacceptable fillings<br>Latest recovery rate<br>Latest fuel flow<br>Latest temperature<br>Status                                                                                                    | ok (# 106)<br>115 %<br>warning (# 113)<br>7<br>84 %<br>38 l/m<br>21 C<br>error (# 123)                                                   |                       |
| <ul> <li>▶ 5.3 Communication</li> <li>5.4 Percip</li> <li>▶ 5.6 Peripherals</li> <li>₩ W &amp; M</li> </ul> | Nozzle 3, Unleaded 98<br>Nozzle 4, Leaded 92<br>Nozzle 5, Leaded 95 | Latest recovery rate<br>Status<br>Latest recovery rate<br>Status<br>Consecutive unacceptable fillings<br>Latest recovery rate<br>Latest freuperature<br>Status<br>Remaining operation                                                                                                  | ok (# 106)<br>115 %<br>warning (# 113)<br>7<br>84 %<br>38 l/m<br>21 C<br>error (# 123)<br>23 hours and 51 min                            | nutes                 |
| ▶ 5.3 Communication<br>5.4 <u>Peop</u><br>b. 5.6 Peripherals<br>W W & M                                     | Nozzle 3, Unleaded 98<br>Nozzle 4, Leaded 92<br>Nozzle 5, Leaded 95 | Latest recovery rate<br>Status<br>Latest recovery rate<br>Status<br>Consocutive unacceptable fillings<br>Latest recovery rate<br>Latest temperature<br>Status<br>Remaining operation<br>Latest recovery rate                                                                           | ok (# 106)<br>115 %<br>warning (# 113)<br>7<br>84 %<br>38 l/m<br>21 C<br>error (# 123)<br>23 hours and 51 min<br>116 %                   | nutes                 |
| <ul> <li>▶ 5.3 Communication</li> <li>5.4 Peepa</li> <li>▶ 5.6 Peripherals</li> <li>₩ W &amp; M</li> </ul>  | Nozzle 3, Unleaded 98<br>Nozzle 4, Leaded 92<br>Nozzle 5, Leaded 95 | Latest recovery rate<br>Status<br>Latest recovery rate<br>Status<br>Consecutive unacceptable fillings<br>Latest recovery rate<br>Latest fuel flow<br>Latest temperature<br>Status<br>Remaining operation<br>Latest recovery rate<br>Latest fuel flow                                   | ok (# 106)<br>115 %<br>warning (# 113)<br>7<br>84 %<br>38 l/m<br>21 C<br>error (# 123)<br>23 hours and 51 mir<br>116 %<br>38 l/m         | nutes                 |
| <ul> <li>5.3 Communication</li> <li>5.4 Page</li> <li>5.5 Peripherals</li> <li>W W &amp; M</li> </ul>       | Nozzle 3, Unleaded 98<br>Nozzle 4, Leaded 92<br>Nozzle 5, Leaded 95 | Latest recovery rate<br>Status<br>Latest recovery rate<br>Status<br>Consecutive unacertable filings<br>Latest recovery rate<br>Latest temperature<br>Status<br>Remaining operation<br>Latest recovery rate<br>Latest featings<br>Latest featings<br>Latest featings<br>Latest featings | ok (# 106)<br>115 %<br>warning (# 113)<br>7<br>84 %<br>38 l/m<br>21 C<br>error (# 123)<br>23 hours and 51 min<br>116 %<br>38 l/m<br>19 C | nutes                 |

4. If required, click **Refresh** to update the data shown on this page.

This procedure describes how to use the Service Menu in the web browser to view the status of specific devices.

1. Select 5 Diagnostics  $\rightarrow$  5.1 Forecourt Devices  $\rightarrow$  5.1.4 Device Status  $\rightarrow$ 

To view the status of specific devices with web service pages

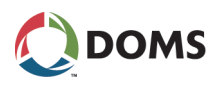

### 5.1.4.2 Specific.

The **Device Status** page appears.

|                                                                                                    | Device Status                     |
|----------------------------------------------------------------------------------------------------|-----------------------------------|
| b Constant Constant | Device Status                     |
| <ul> <li>▶ 5.1.2 Device Errors</li> <li>5.1.3 <u>Price Pole Test</u></li> <li>▼ 5.1.4 Device Status</li> <li>5.1.4.1 VRC</li> <li>5.1.4.2 <u>Specific</u></li> <li>▶ 5.1.5 Device Test</li> <li>▶ 5.2 System Logs</li> <li>▶ 5.3 Communication</li> <li>5.4 <u>Peep</u></li> <li>▶ 5.6 Peripherals</li> <li>W W 8. M</li> </ul>                                                                                                    | Carwash<br>Tank Gauge<br>Continue |
|                                                                                                    |                                   |

**Note:** The **Device Type** list includes only those device types that are connected to and available from the PSS 5000.

- 2. In the **Device Type** list select the specific device type.
- 3. Click Continue.

The latest status for the selected device appears. The figure below is an example of a tank gauge.

| Doms                                    |                       | Device Status                                                                       |
|-----------------------------------------|-----------------------|-------------------------------------------------------------------------------------|
| PSS 5000 Service Menu                   |                       |                                                                                     |
| 1 Information                           |                       |                                                                                     |
| 2 Installation                          |                       |                                                                                     |
| 3 Operation                             |                       | support and an entertain of the state of the state of the state of the state of the |
| ▶ 4 Reset                               |                       | Auto refresh every 15 sec.                                                          |
|                                         |                       | Manuel Refresh                                                                      |
|                                         |                       | 1 2 3 4 5 6 7 8 9 10 Next                                                           |
| 5.1.1 Online List                       | Tank gauge controller | info                                                                                |
| 5.1.2 Device Errors                     | Protocol              | VeederRoot Tank Gauge (9600)                                                        |
| 5 1 3 Price Pole Test                   | Port                  | 12                                                                                  |
| TT 5 1 4 Davies Status                  | Physical Address      | 0                                                                                   |
| <ul> <li>5.1.4 Device Status</li> </ul> | Tank gauge Id: 1      |                                                                                     |
| 5.1.4.1 VRC                             | Line status           | Online                                                                              |
| 5.1.4.2 Specific                        | Last update           | 2008-06-23 12:55:16                                                                 |
| 5.1.5 Device Test                       | Main state            | Operative                                                                           |
| 5.2 System Logs                         | Sub state             | All available inventory data ready                                                  |
| 5.3 Communication                       | Alarm status          |                                                                                     |
| 5.4 Peep                                | Alarm text            |                                                                                     |
|                                         | Error                 | No error                                                                            |
| b 5.6 Perinherals                       |                       |                                                                                     |

The data is refreshed automatically every 15 seconds.

4. If it is necessary to refresh the data more frequently, click Manual Refresh

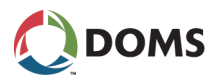

to update immediately.

### 8.1.5 Device Test (Menu 5.1.5)

Description Device Test The Special Vapor Recovery Monitoring functions for test and service can only be accessed when you are logged on to the PSS 5000 System as a VRC user.

The default password credentials for the **vrc** user are the same as the default password credentials for the **admin** user.

To view the internal VRM test functions with web service pages

This procedure describes how to use the Service Menu in the web browser to view the internal VRM (Vapor Recovery Monitoring) test functions.

Note: You must be logged on with the user name: vrc.

1. Select 5 Diagnostics  $\rightarrow$  5.1 Forecourt Devices  $\rightarrow$  5.1.5 Device Test  $\rightarrow$  5.1.5.1 VRC.

The Vapour Recovery Monitoring Test page appears.

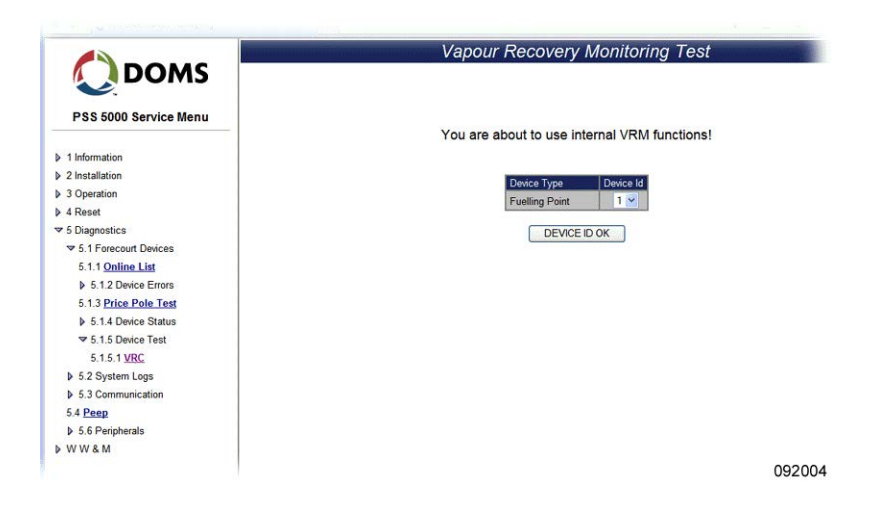

2. Open the **Device Id** drop-down list and select the ID for the selected device type.

### 3. Click DEVICE ID OK.

A page with a list of test functions for the selected device appears.

| SS 5000 Service Menu     Information | Test functions for fuelling point 1     |
|--------------------------------------|-----------------------------------------|
| 1 Information                        | Test functions for fuelling point 1     |
| O local all all and                  |                                         |
| 2 Installation                       | None                                    |
| 3 Operation                          | C Reset VR counters for fuelling point  |
| 4 Reset                              | Suspend disabling of fuelling point     |
| ✓ 5 Diagnostics                      | Simulate VR filling on fuelling point   |
| ▼ 5.1 Forecourt Devices              | Simulate VR error on fuelling point     |
| 5.1.1 Online List                    | Simulate VR disabling of fuelling point |
| 5.1.2 Device Errors                  | Simulate VR error on nozzle 1           |
| 5.1.3 Price Pole Test                | Simulate VR error on nozzle 2           |
| 5.1.4 Device Status                  | Simulate VR error on nozzle 3           |
| ▼ 5.1.5 Device Test                  | C Simulate VR error on nozzle 4         |
| 5 1 5 1 VRC                          | Simulate VR error on nozzle 5           |
| b 52 System Lons                     | C Simulate VR error on nozzle 6         |
| 5.3 Communication                    | C Simulate VR disabling of nozzle 1     |
| 5.4 Peen                             | Simulate VR disabling of nozzle 2       |
| b 5 6 Perinherals                    | C Simulate VR disabling of nozzle 3     |
| WW&M                                 | C Simulate VR disabling of nozzle 4     |
| , in it day                          | C Simulate VR disabling of nozzle 5     |
|                                      | C Simulate VR disabling of nozzle 6     |

**4.** In the **Time to live with error(s) for entire VRM system** field, type in the correct value.

**Note:** The format for **Time to live** ... values is HH:MM. The permitted range is 00:01 to 99:59 hours, and the default value is 72 hours.

**5.** From the list of test functions, select the function to be activated:

| Test function                            | Description                                                                                              |
|------------------------------------------|----------------------------------------------------------------------------------------------------|
| None                                     | Returns to normal system mode.                                                                           |
| Reset VR counters for fuelling point     | All Vapor Recovery counters for all the nozzles belonging to the selected fuel-<br>ling point are reset. |
| Suspend disabling of fuelling point      | Disabling of the fuelling point is suspended temporarily.                                                |
| Simulate VR error on fuelling point      | Simulate a vapor recovery error on the selected fuelling point.                                          |
| Simulate VR disabling on fuelling point  | Simulate vapor recovery disabling on the selected fuelling point.                                        |
| Simulate VR disabling on nozzle <i>n</i> | Simulate vapor recovery disabling of a specific nozzle on the fuelling point.                            |

6. Click **ACTIVATE** to start the selected test function.

The PSS 5000 replies with a message that informs you which function is activated.

Device Test menu description for Terminal Text Test The PSS 5000 has a built-in text bank. This makes it possible to show different texts in the terminal's display. The actual text in the text bank changes depend-

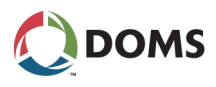

ing on which application programs are installed. The text in the text bank can be viewed in the Appendix (\*.*apx*) file released with the application program.

The texts in the text bank are indexed. The individual texts can be sent to the terminals display either by a command from the POS or by using a device on the forecourt, which is handled automatically by the PSS 5000.

Instead of sending commands from a POS, or using the devices on the forecourt, the Terminal Text Test provides an easy method to check that the texts are shown correctly on the terminal display.

It is possible to have up to 6 different languages in the text bank. Each language is indexed. So, it is possible to replace an unwanted language with one that is required for the specific application.

To view the available terminal display texts with web service pages This procedure describes how to use the Service Menu in the web browser to view the terminal display texts available.

# 1. Select 5 Diagnostics $\rightarrow$ 5.1 Forecourt Devices $\rightarrow$ 5.1.5 Device Test $\rightarrow$ 5.1.5.2 Terminal Text Test.

The Terminal Text Test page appears.

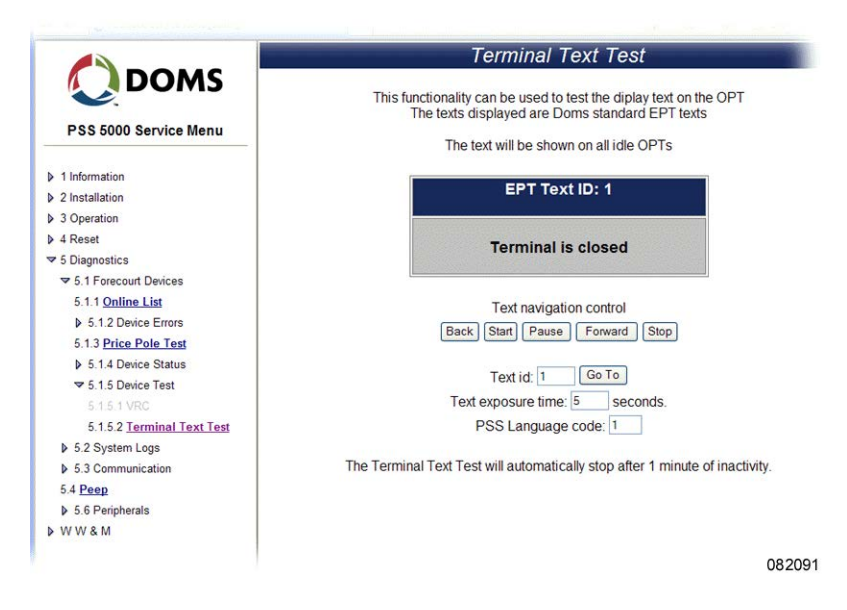

The page contains several text navigation buttons. Before you use these buttons, read the following steps.

- 2. In the **Text exposure time** field, type in a number for the required number of seconds you want the text to be displayed during the test sequence.
- 3. In the PSS Language code field, type in the code for the selected language.

There are up to 6 language versions available. But the actual languages are defined in the application program. To see which languages are available and the Language code for each language, look in the Appendix (\*.apx) file released with the software.

**Note:** When adding text (language versions) for a terminal in the Appendix file, you must use the same character set as that used by the terminal, for example ISO 8859-1.

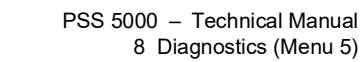

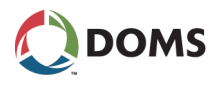

- 4. Use the navigation buttons to navigate through the various tests.
  - Back: change the Text ID to the one prior to the ID number shown in the Text id field.
  - **Start**: Start a test sequence that shows all the texts present in the text bank. The sequence starts at Text id 1.
  - **Pause**: Stops the test sequence until **Start** is used to continue the test sequence from the Text id where it was paused.
  - Forward: Change the Text ID from the ID shown in the Text id field to the next ID number in the sequence.
  - Stop: Stops the test sequence and returns the Text id field to 1.
  - Go To: Use this button if you want to jump directly to a specific Text id.

# 8.2 System Logs (Menu 5.2)

Overview of System From the **System Logs** menu you can see several types of log information. The menu is divided into the following sub-menus:

- '8.2.1 Upload Log (Menu 5.2.1)' on page 96
- '8.2.2 Reset Logs (Menu 5.2.2)' on page 97
- '8.2.3 Application Log (Menu 5.2.3)' on page 101
- '8.2.4 Access Log (Menu 5.2.4)' on page 102
- '8.2.5 Board Error Log (Menu 5.2.5)' on page 103

## 8.2.1 Upload Log (Menu 5.2.1)

Description of the Upload Log menu provides a record of when the LAM and application software were uploaded to the PSS 5000. Each record contains a date stamp, the software version number and an ID of the user who made the upload.

To view the Upload Log This procedure describes how to use the Service Menu in the web browser to view the upload log for the PSS 5000.

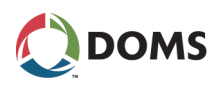

1. Select 5 Diagnostics  $\rightarrow$  5.2 System Logs  $\rightarrow$  5.2.1 Upload Log.

The Upload Log page appears.

|                        | I Inload I og                                                                            |   |
|------------------------|------------------------------------------------------------------------------------------|---|
| DOME                   | Opioad Eog                                                                               |   |
| <b>DOMS</b>            |                                                                                          |   |
| <                      |                                                                                          |   |
| D00 5000 0             |                                                                                          |   |
| PSS 5000 Service Menu  |                                                                                          |   |
|                        |                                                                                          |   |
| 1 Information          |                                                                                          |   |
| 2 Installation         |                                                                                          |   |
| 3 Operation            |                                                                                          |   |
| 4 Reset                | #001 20071128 LAM:498-40-101 CS:5540 admin                                               | ^ |
| 5 Diagnostics          | #002 20071128 AFL:410-38-116 CS:A329 admin                                               |   |
| 5 Diagnostics          | #003 20080109 APL:410-38-117 CS:A86B admin                                               |   |
| b.1 Forecourt Devices  | #005 20080114 APL:410-38-117 CS:A86B admin                                               |   |
|                        | #006 20080123 LAM:498-00-101 TV:8605 admin                                               |   |
| 5.2.1 Upload Log       | #007 20080123 APL:410-00-101 TV:7169 admin                                               |   |
| 5.2.2 Reset Logs       | #008 20080123 LAM:498-00-101 TV:885A admin<br>#009 20080123 ADI:410-00-101 TV:7169 admin |   |
| 523 Application Log    | #010 20080123 LAM:498-00-101 TV:7EEA admin                                               |   |
| 5.2.5 Appreciation cog | #011 20080123 APL:410-00-101 TV:7169 admin                                               |   |
| 5.2.4 Access Log       | #012 20080124 LAM:498-00-101 TV:C970 admin                                               |   |
| 5.2.5 Board Error Log  | #013 20080124 APL:410-00-101 TV:5666 admin                                               |   |
| 5.3 Communication      | #015 20080124 LAM:498-00-101 TV:C97E admin                                               | × |
| 5.4 Peep               | 6                                                                                        |   |
| b 5.6 Peripherals      |                                                                                          |   |
| P eter enpirenene      |                                                                                          |   |

2. Use the list of upload entries to see when the uploads occurred, the software versions and who made the uploads.

This procedure describes how to use the Service Menu in the local service panel to view the upload log.

**1.** Press **•** to move to the **INFORMATION 1** menu.

| INFORMATION |        |
|-------------|--------|
|             | 081055 |

- 2. Press  $\blacksquare$ ,  $\blacksquare$ ,  $\blacksquare$ ,  $\blacksquare$ ,  $\blacksquare$ ,  $\blacksquare$ ,  $\blacksquare$  to move to the UPLOAD LOG 5.2.1 menu.
- **3.** Press  $\blacktriangleright$  enter the upload log.
- Use the navigation buttons, ▲ & to move vertically and ▲ & to move horizontally around the log data.

For more details about viewing data, see 'Viewing data in the Local Service Panel display' on page 25.

5. Press **OK** to exit the log data.

To view the upload logThe upload log data is stored in: /pss\_mem/l/sys/bul.txt. Use FTP to accessfilethis file and read the contents.

For information about starting an FTP session, see '2.2.5 FTP Server' on page 20.

## 8.2.2 Reset Logs (Menu 5.2.2)

Description of Reset Logs menu

To view the Upload Log

with local service panel

There are 3 types of reset. Therefore, there are 3 types of reset logs:

- Soft
- Master
- Super Master

These logs tell when the specific reset type occurred and the cause of the reset.

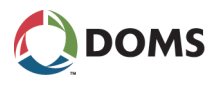

To view the Soft Reset Logs with web service

pages

**Note:** The Soft Reset Log is reset by a Master Reset and the Master Reset Log is reset by a Super Master Reset.

This procedure describes how to use the Service Menu in the web browser to view the Soft Reset logs.

1. Select 5 Diagnostics  $\rightarrow$  5.2 System Logs  $\rightarrow$  5.2.2 Reset Logs  $\rightarrow$  5.2.2.1 Soft.

The **Reset Log** page appears.

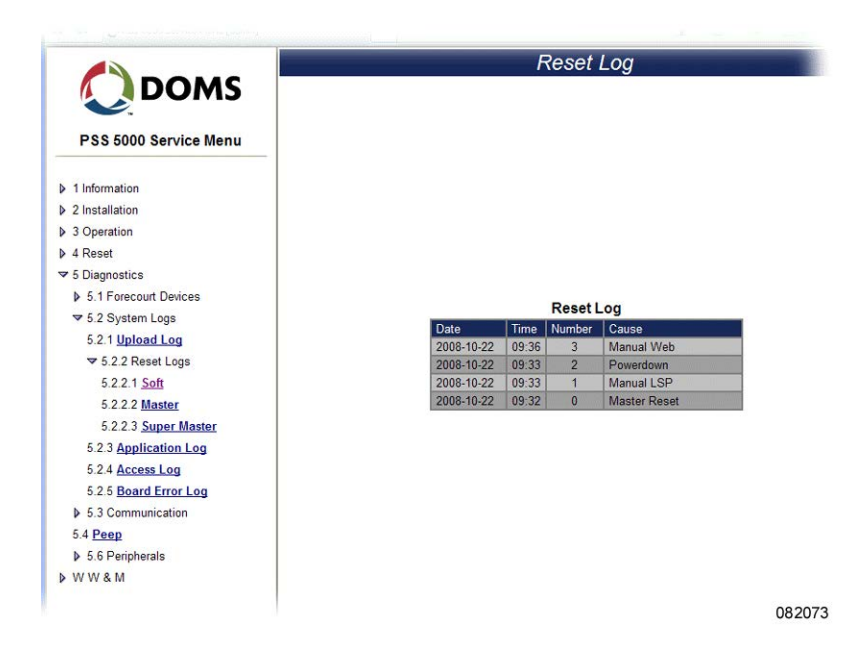

2. Use the list to see when the latest resets occurred and what caused the reset.

This procedure describes how to use the Service Menu in the web browser to view the Master Reset logs.

1. Select 5 Diagnostics  $\rightarrow$  5.2 System Logs  $\rightarrow$  5.2.2 Reset Logs  $\rightarrow$  5.2.2.2 Mas-

To view the Master Reset Logs with web service pages

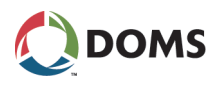

### ter.

The Master Reset Log page appears.

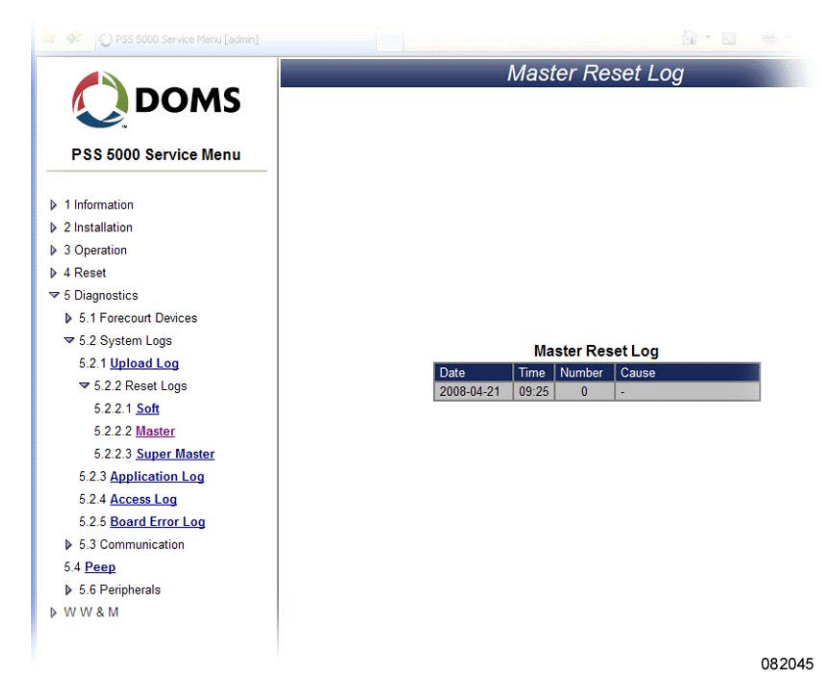

This log has only a single entry, which shows when the last Master Reset occurred.

This procedure describes how to use the Service Menu in the web browser to view the Super Master reset logs.

1. Select 5 Diagnostics  $\rightarrow$  5.2 System Logs  $\rightarrow$  5.2.2 Reset Logs  $\rightarrow$  5.2.2.3 Super

To view the Super Master Reset Logs with web service pages

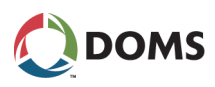

### Master.

The Super Master Reset Log page appears.

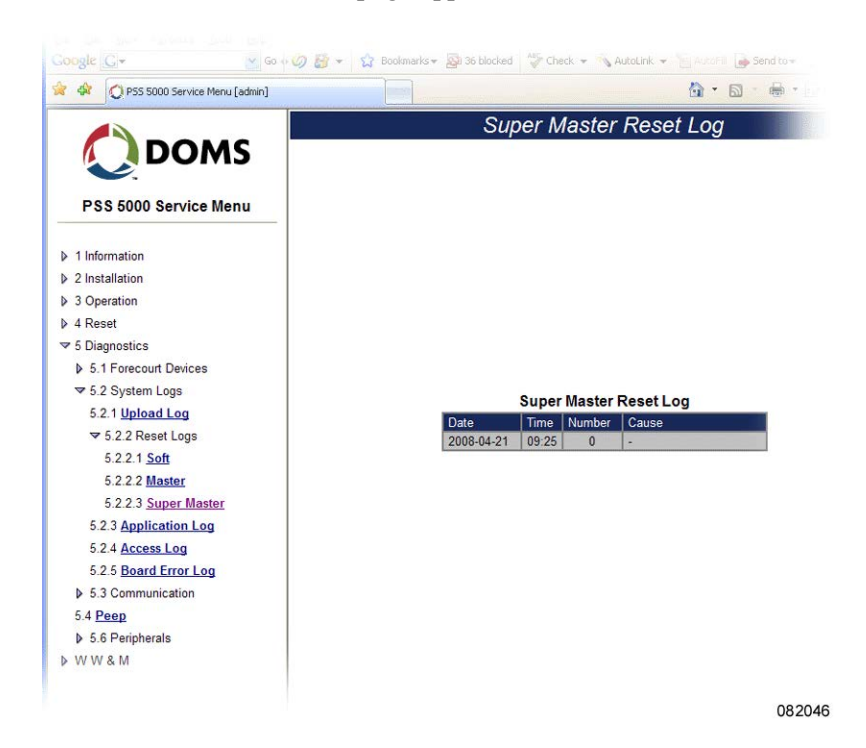

This log has only a single entry, which shows when the last Super Master Reset occurred.

This procedure describes how to use the Service Menu in the local service panel to view the Soft reset log.

**1.** Press **to move to the INFORMATION 1 menu**.

| INFORMATION |        |
|-------------|--------|
|             | 081055 |

- Press ♥, ♥, ♥, ♥, ♥, ♥, ♥, ♥, ♥ to move to the SOFT RESET LOG 5.2.2.1 menu.
- **3.** Press  $\blacktriangleright$  to display the log.
- Use the navigation buttons, ▲ & to move vertically and ▲ & to move horizontally around the log data.

For more details about viewing data, see 'Viewing data in the Local Service Panel display' on page 25.

**Note:** If the latest reset was a Master Reset or a Super Master Reset, then this log displays only when this reset occurred.

This procedure describes how to use the Service Menu in the local service panel to view the Master reset log.

**1.** Press **to move to the INFORMATION 1 menu**.

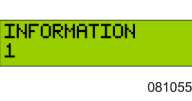

To view the Soft Reset Log with local service panel

To view the Master Reset Log with local service panel

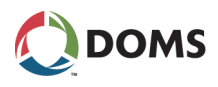

- Press ♥, ♥, ♥, ♥, ♥, ♥, ♥, ♥, ♥ to move to the MASTER RE-SET LOG 5.2.2.2 menu.
- **3.** Press  $\blacktriangleright$  to display the log.

The log contains a single line – a date and time stamp, which tells when the last Master Reset occurred.

This procedure describes how to use the Service Menu in the local service panel to view the Super Master reset log.

**1.** Press **•** to move to the **INFORMATION 1** menu.

| INFORMATION |        |
|-------------|--------|
|             | 081055 |

- Press ♥, ♥, ♥, ♥, ♥, ♥, ♥, ♥, ♥, ♥, ♥ to move to the SUPER MASTER RESET LOG 5.2.2.3 menu.
- **3.** Press  $\blacktriangleright$  to display the log.

The log contains a single line – a date and time stamp, which tells when the last Master Reset or Super Master Reset occurred.

## 8.2.3 Application Log (Menu 5.2.3)

Description of the Application Log menu

The application log is used for various application program issues, for example, to indicate "Initialization complete" or the status of "CRC error".

To view the Application Log with web service pages This procedure describes how to use the Service Menu in the web browser to view the Application Logs.

### 1. Select 5 Diagnostics $\rightarrow$ 5.2 System Logs $\rightarrow$ 5.2.3 Application Log.

The **Application Log** page appears.

|                         | Application Log               |   |
|-------------------------|-------------------------------|---|
| DOMS                    |                               |   |
| PSS 5000 Service Menu   |                               |   |
| 1 Information           |                               |   |
| 2 Installation          |                               |   |
| 3 Operation             |                               |   |
| ▶ 4 Reset               |                               |   |
| ■ 5 Diagnostics         |                               |   |
| ♦ 5.1 Forecourt Devices | Master Reset 2008-03-26 03:02 | * |
| ▼ 5.2 System Logs       | Initialization complete       |   |
| 5.2.1 Upload Log        |                               |   |
| 5.2.2 Reset Logs        |                               |   |
| 5.2.3 Application Log   |                               |   |
| 5.2.4 Access Log        |                               |   |
| 5.2.5 Board Error Log   |                               |   |
| 5.3 Communication       |                               |   |
| 5.4 Peep                |                               |   |
| ♦ 5.6 Peripherals       |                               |   |
| ▶ WW&M                  | x                             | * |
| ₽ WW&M                  | <u>x</u>                      |   |

To view the Application Log with local service panel This procedure describes how to use the Service Menu in the local service panel to view the Application Log.

**1.** Press **to move to the INFORMATION 1 menu**.

| INFORMATION<br>1 |        |
|------------------|--------|
|                  | 081055 |

To view the Super Master Reset Log with local service panel

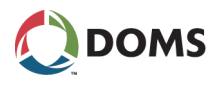

- LOG 5.2.3 menu.
- **3.** Press  $\blacktriangleright$  to display the log.

The application log is stored in: /pss mem/2/appl/applog.txt. Use FTP to ac-To view the application log file cess this file and then view the contents.

> For information about starting an FTP session, see '2.2.5 FTP Server' on page 20.

#### 8.2.4 Access Log (Menu 5.2.4)

**Description of Access** The Access Log menu shows who has logged on and when the log on occurred.

To view the Access log with web service pages

Log

This procedure describes how to use the Service Menu in the web browser to view the Access log.

### 1. Select 5 Diagnostics $\rightarrow$ 5.2 System Logs $\rightarrow$ 5.2.4 Access Log.

The Access Log page appears.

|                       | Access Log          |              |          |          |
|-----------------------|---------------------|--------------|----------|----------|
| DOMS                  |                     |              |          |          |
| ♥.                    |                     |              |          |          |
| PSS 5000 Service Menu |                     |              |          |          |
| 1 Information         |                     |              |          |          |
| 2 Installation        |                     |              |          |          |
| 3 Operation           |                     |              |          |          |
| Reset                 |                     | Access Log   | 1        |          |
| Diagnostics           | Date & Time         | IP Address   | Username | Protocol |
| 5.1 Forecourt Devices | 2008-05-28 09:13:50 | 10.28.151.36 | admin    | HTTP     |
| ₹ 5.2 System Logs     | 2008-05-28 09:03:43 | 10.28.151.36 | admin    | FTP      |
| 5.2.1 Upload Log      | 2008-05-28 08:18:30 | 10.28.151.36 | admin    | HIP      |
| h 522 Paset Lago      | 2008-05-27 13:22:30 | 10.28.151.36 | admin    | HTTP     |
| 0.2.2 Reset Logs      | 2008-05-27 09:52:03 | 10.28.151.36 | VIC      | HTTP     |
| 5.2.3 Application Log | 2008-05-27 09:07:04 | 10.28.151.36 | admin    | HTTP     |
| 5.2.4 Access Log      | 2008-05-27 08:26:17 | 10.28.151.77 | admin    | HTTP     |
| 5.2.5 Board Error Log | 2008-05-26 19:22:15 | 10.28.151.77 | admin    | HTTP     |
| 5.3 Communication     | 2008-05-26 16:44:31 | 10.28.151.36 | admin    | HTTP     |
| 5.4 <u>Peep</u>       |                     |              |          |          |
| 5.6 Peripherals       |                     |              |          |          |
| NW&M                  |                     |              |          |          |

2. Use the details in the table to see who logged on and when.

This procedure describes how to use the Service Menu in the local service panel to view the Access log.

**1.** Press **to move to the INFORMATION 1 menu**.

| INFORMATION<br>1 |        |
|------------------|--------|
|                  | 081055 |

- 5.2.4 menu.
- **3.** Press  $\blacktriangleright$  to display the log.
- 4. Use the navigation buttons,  $\blacktriangle$  &  $\clubsuit$  to move vertically and  $\blacklozenge$  &  $\blacklozenge$  to

To view the Access Log with local service panel

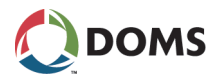

move horizontally around the log data.

For more details about viewing data, see 'Viewing data in the Local Service Panel display' on page 25.

## 8.2.5 Board Error Log (Menu 5.2.5)

Description of Board Error Log

To view the Board Error

log with web service

pages

The **Board Error Log** menu shows all the fatal errors that have occurred on the PSS 5000 CPU board.

This procedure describes how to use the Service Menu in the web browser to view the Board Error log.

1. Select 5 Diagnostics  $\rightarrow$  5.2 System Logs  $\rightarrow$  5.2.5 Board Error Log.

Board Error Log DOMS PSS 5000 Service Menu > 1 Information 2 Installation > 3 Operation ≥ 4 Reset PSS 5000 BOARD ERROR LOG 51825099 41038119 CPB509 ▶ 5.1 Forecourt Devices BOARD TYPE 2008-05-28 09:53:01 ▼ 5.2 System Logs 5.2.1 Upload Log ▶ 5.2.2 Reset Logs 5.2.3 Application Log 5.2.4 Access Log TYPE PROGRAM DATE TIME TEXT 5.2.5 Board Error Log a) WARN 410-38-119 2008-05-08 15:57:44 C9 P9 httpsrv.c,line 00012 b) NOTE 499-03-109 2008-04-21 09:25:00 SMR AUTO RAN: 2 MB ▶ 5.3 Communication 5.4 Peep ▶ 5.6 Peripherals N&WW 082048

The **Board Error Log** page appears.

2. Use the scroll bars to view the details in the table.

The board error log is stored in: */pss\_proc/sys/bel.txt*. Use FTP to access this file and view the contents.

For information about starting an FTP session, see '2.2.5 FTP Server' on page 20.

# 8.3 Communication (Menu 5.3)

Overview of Communication information

To view the board error

log file

From the **Communication** menu you can see which communication statistics and protocols are available. The menu is divided into the following submenus:

- '8.3.1 Ethernet Statistics (Menu 5.3.1)' on page 104
- '8.3.2 Port Statistics (Menu 5.3.2)' on page 104
- '8.3.3 Protocols (Menu 5.3.3)' on page 105

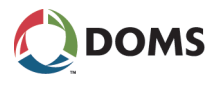

## 8.3.1 Ethernet Statistics (Menu 5.3.1)

Description of Ethernet Statistics menu

To view the Ethernet Statistics with web service pages The **Ethernet Statistics** menu provides data about the network communication. Information about the amount of traffic, and the number of bad frames and overruns is displayed.

This procedure describes how to use the Service Menu in the web browser to view the Ethernet Statistics.

1. Select 5 Diagnostics  $\rightarrow$  5.3 Communication  $\rightarrow$  5.3.1 Ethernet Statistics.

The **Ethernet Statistics** page appears.

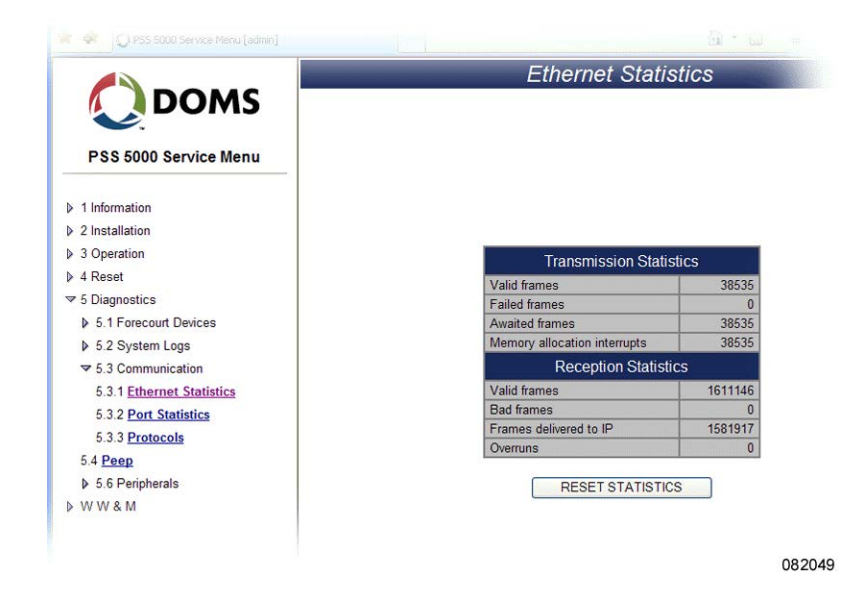

**2.** If necessary, click **RESET STATISTICS** to set all counters to 0.

## 8.3.2 Port Statistics (Menu 5.3.2)

Description of Port Statistics menu The **Port Statistics** menu provides data about the amount of traffic and the number of errors present on each of the ports on the PSS 5000 CPU board.

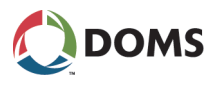

To view the Port Statistics with web service pages This procedure describes how to use the Service Menu in the web browser to view the PSS 5000 statistics for the communication ports on the CPU board.

### 1. Select 5 Diagnostics $\rightarrow$ 5.3 Communication $\rightarrow$ 5.3.2 Port Statistics.

The Communication Port Statistics page appears.

|                           | Cor  | nmunicatio  | on Port Si    | tatistics |
|---------------------------|------|-------------|---------------|-----------|
| DOMS                      |      |             |               |           |
|                           |      |             |               |           |
| PSS 5000 Service Menu     |      |             |               |           |
|                           |      |             |               |           |
| 1 Information             |      |             |               |           |
| 2 Installation            |      |             |               |           |
| 3 Operation               |      | Communicati | on Port Stati | etice     |
| 4 Reset                   | Port | TX          | RX RX         | RX Error  |
| 5 Diagnostics             | 1    | 0           | 0             | 0         |
| ▶ 5.1 Forecourt Devices   | 11   | 171996396   | 8             | 0         |
| ▶ 5.2 System Logs         | 12   | 347839434   | 1             | 1         |
| ▼ 5.3 Communication       | 13   | 171655836   | 1             | 0         |
| 5.2.1 Ethemat Statistics  | 14   | 99340848    | 1             | 0         |
| 5.5.1 Etternet Statistics | 15   | 1471055     | 2             | 0         |
| 5.3.2 Port Statistics     | 21   | 12496870    | 1             | 1         |
| 5.3.3 Protocols           | 22   | 142399151   | 1             | 1         |
| 5.4 Peep                  | 23   | 32432580    | 1             | 1         |
| 5.6 Peripherals           | 41   | 42242       | 16161/8       | 0         |
| WW&M                      |      |             |               |           |
|                           |      | L           | Reset         |           |
|                           |      |             |               |           |

**2.** Use the information in the table to see the traffic load on each port and where, if any, errors have occurred.

## 8.3.3 Protocols (Menu 5.3.3)

Description of Protocols menu

The **Protocols** menu provides a list of protocols assigned to the individual ports on the PSS 5000 CPU board.

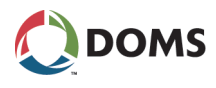

To view the Protocols with web service pages

This procedure describes how to use the Service Menu in the web browser to view the protocol to port assignments in the PSS 5000.

### 1. Select 5 Diagnostics $\rightarrow$ 5.3 Communication $\rightarrow$ 5.3.3 Protocols.

The Protocol Diagnostics page appears.

|                           | Protocol Diagno |                                      |        |
|---------------------------|-----------------|--------------------------------------|--------|
| PSS 5000 Service Menu     | Port            | Protocol                             |        |
| P 33 3000 Service Mellu   |                 | Point to Point                       | Select |
| 1 Information             |                 | TCP/IP                               | Select |
| 2 Installation            | 1               | GDB                                  | Select |
| 3 Operation               |                 | FTP File Transfer                    | Select |
| 4 Reset                   |                 | HTTP Hyper Text Transfer             | Select |
| 5 Diagnostics             |                 | PSS Driver                           | Select |
| ▶ 5.1 Forecourt Devices   | 11              | Doms Pos (PSS)                       | Select |
| ▶ 5.2 System Logs         | 12              | Logitron Pumalan Pump                | Select |
| ▼ 5.3 Communication       | 13              | Wayne DART Pump                      | Select |
| 5.3.1 Ethernet Statistics | 14              | Tokheim Pump                         | Select |
| 5.3.3 Protocols           |                 | VeederRoot Tank Gauge (2400)         | Select |
| 5.4 <u>Peep</u>           | 15              | VeederRoot ASR Reconciliation (2400) | Select |
| 5.6 Peripherals           | 21              | Schwelm Pump                         | Select |
| WW&M                      | 22              | Nuovo Pignone Pump (CL)              | Select |
|                           | 23              | Gilbarco Pump (5787 baud)            | Select |
|                           |                 | Doms Presentation Layer              | Select |
|                           |                 | TCP/IP                               | Select |
|                           |                 | Doms pump protocol                   | Select |
|                           | 41              | Doms Pos (TCP/IP)                    | Select |
|                           |                 | FTP File Transfer                    | Select |
|                           |                 |                                      |        |

- 2. Click Select to view a list of error counters for the selected protocol.
  - **Note:** The **Select** button is only available for certain protocols with specific Application software.

# 8.4 Peep (Menu 5.4)

Description of the Peep menu

The PSS 5000 has an embedded communication dump facility, which is called a peep. The peep can basically run in two different modes. These modes are described in the table below:

| Mode                  | Description                                                                                                    |
|-----------------------|----------------------------------------------------------------------------------------------------|
| Peep File Swap        | When running in the swap mode the peeper will swap between two file series, a and b. For example:                                                                                                    |
|                       | peepfile.a00 peepfile.b00 peepfile.a00                                                                                                    |
|                       | This continues until the sequence number is increased<br>manually by a user pressing the 'Skip' button. This is<br>typically done when an 'interesting' event has occurred.<br>After this, the peeper will continue swapping between<br>peepfile.a01 peepfile.b01 peepfile.a01 and so on. |
| Peep File Incremental | When running in the incremental mode the peeper will create a continuous series of peep files.<br>The file extension is $cxx$ , where xx is a 2 digit sequence number from 00 to 00. After people                                                                                         |
|                       | automatically continues with d00 d99 e00 e99<br>z99.                                                                                                    |

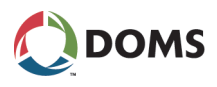

**Note:** Each file can be named with an optional file name (default is peepfile) and with an extension letter followed by a 2 digit sequence number (from 00 to 99).

When the Java Peep Applet is started via the systems home page, it is possible to start the peeper facility and collect peeper trace files (peep files) from the PSS 5000 system and store them on the connected PC.

The Peeper Applet has a digital signature from VeriSign. This proves that it is an authentic Doms Java Applet. When the Applet is activated you are prompted to accept the digital signature. This ensures that the peep files are written to the hard disk. If the signature is not accepted, then the peep applet doesn't run.

To start peep with web service pages

This procedure describes how to use the Service Menu in the web browser to start the peeper.

### 1. Select 5 Diagnostics $\rightarrow$ 5.4 Peep.

The Peep Setup page appears.

|                                                                | -        |                | Peep Setup                                                                                                    |
|----------------------------------------------------------------|----------|----------------|----------------------------------------------------------------------------------------------------|
| DOMS                                                           | Peep     | Port           | Protocol                                                                                                    |
|                                                                |          |                | Peep all ports                                                                                                    |
| S 5000 Service Menu                                            |          | 1              | Point to Point<br>TCP/IP<br>GDB<br>FTP File Transfer<br>HTTP Hyper Text Transfer                                              |
| > 3 Operation                                                  |          | 11             | PSS Driver<br>Doms Pos (PSS)                                                                                                  |
| → 4 Reset                                                      |          | 12             | Logitron Pumalan Pump                                                                                                    |
| 5 Diagnostics                                                  |          | 13             | Wayne DART Pump                                                                                                    |
| 5.1 Forecourt Devices                                          |          | 14             | Tokheim Pump                                                                                                    |
| <ul> <li>5.2 System Logs</li> <li>5.3 Communication</li> </ul> |          | 15             | VeederRoot Tank Gauge (2400)<br>VeederRoot ASR Reconciliation (2400)                                                          |
| 5.4 Peep                                                       |          | 21             | Schwelm Pump                                                                                                    |
| ▶ 5.6 Peripherals                                              |          | 22             | Nuovo Pignone Pump (CL)                                                                                                    |
| WW&M                                                           |          | 23             | Gilbarco Pump (5787 baud)                                                                                                    |
| , et et alle                                                   |          | 31             | IFSF Driver<br>IFSF Pump<br>IFSF Tank Gauge<br>IFSF Car Wash (Passive)<br>IFSF Pricepole                                      |
|                                                                | 2        | 41<br>(TCP/IP) | Doms Presentation Layer<br>TCP:NP<br>Doms pump protocol<br>Doms Pos (TCP:NP)<br>FTP File Transfer<br>HTTP Hyper Text Transfer |
|                                                                | Peep app | let requires   | START PEEP                                                                                                    |

- 2. Select the ports where the peeper is to be active.
  - **Note:** Port 41 is always selected. In addition to this, the following ports are also selected:
    - ports selected the last time the page was open
    - ports where the PSS 5000 has received more than 100 counters.
- 3. Click START PEEP.

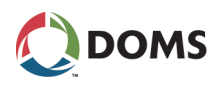

**Note:** If you have not used this function previously, click **Run** to accept the digital signature when the security warning appears.

The Java Applet starts and the **Peeper** page appears.

|                         |                                  | Doon   | or          |      |    |          |
|-------------------------|----------------------------------|--------|-------------|------|----|----------|
| 100                     |                                  | Peep   |             |      |    |          |
|                         |                                  |        |             |      |    |          |
|                         |                                  |        |             |      |    |          |
| Settings                |                                  |        |             |      |    |          |
| User ID:                | My user id                       |        |             |      |    |          |
| Notes:                  | My notes                         |        |             |      |    |          |
| Peep directory:         | C:\Program+Files\                | Browse |             |      |    |          |
| Peen filename:          | peendata                         |        |             |      |    |          |
| May file cize (Vh): 500 | 500                              | _      |             |      |    |          |
| max me see (no).        | Start from 0 Increment extension | -      |             |      |    |          |
|                         |                                  |        |             |      |    |          |
| Activity                |                                  |        | Port        | IX 0 | RA | RX Error |
|                         | O Rec Skip                       |        | 11          | 0    | 0  | 0        |
|                         |                                  |        | 12          | 0    | 0  | 0        |
|                         |                                  |        | 13          | 0    | 0  | C        |
|                         |                                  |        | 14          | 0    | 0  | 0        |
|                         |                                  |        | 15          | 0    | 0  | 0        |
|                         |                                  |        | 21          | 0    | 0  | C        |
|                         |                                  |        | 22          | 0    | 0  | 0        |
|                         |                                  |        | 23          | 0    | 0  | 0        |
|                         |                                  |        |             | 0    | •  | •        |
|                         |                                  |        | 41 (TCP/IP) | 0    | 0  |          |

082066

4. In the **Settings** group box, provide the following information:

| Field               | Action                                                                                |
|---------------------|---------------------------------------------------------------------------------------|
| User ID             | Type in your ID to make identification easier.                                        |
|                     | This information appears at the top of the peep file.                                 |
| Notes               | Provide a short description of the prob-<br>lem.                                      |
|                     | This information appears at the top of the peep file.                                 |
| Peep directory      | Use the <b>Browse</b> button to define the lo-<br>cation for the peep file(s).        |
| Peep filename       | Type in the name to assign to the file(s).                                            |
|                     | <b>Note:</b> Peep directory and filename must not exceed 100 characters.              |
| Max. file size (Kb) | Define the maximum size of the separate peep files.                                   |
|                     | Range: 1, 2, 3,, <u>1000</u> ,, 9998, 9999                                            |
| Increment extension | Select this check box if the incremental mode is used.                                |
| Start from 0        | Select this check box if only one file (a00 (swap) or c00 (incremental)) is required. |

5. Click **Rec** to begin creating the peep file(s).

The screen shows which peep file is currently active. The TX and RX counters change while data is being collected. If you want to jump to the next peep file in the sequence, click **Skip**.
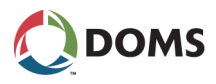

6. When you have gathered enough peeper data, click Stop. The peeper stops. Before you can read the peep files it is necessary to translate them.
Caution: If you are sending the peep files anywhere, always send the raw, unprocessed files – because these files are encrypted.
See also For more information about translating peep files, see [6].

# 8.5 Test (Menu 5.5)

| Overview of Test | The Test menu | is divided into | the following sub-menus |
|------------------|---------------|-----------------|-------------------------|
| information      |               |                 | -                       |

- '8.5.1 Menu 5.5.1' on page 109
- '8.5.2 Boot (Menu 5.5.2)' on page 109
- '8.5.3 GDB (Menu 5.5.3)' on page 109

The use of these menu items is restricted to software developers only.

#### 8.5.1 Menu 5.5.1

Reserved This menu item is reserved for future use.

#### 8.5.2 Boot (Menu 5.5.2)

Restricted Do not use this menu item. The use of this menu item is restricted to software developers.

The function forces the PSS 5000 to remain in the boot mode. This prevents the Application Program installed from starting.

#### 8.5.3 GDB (Menu 5.5.3)

Restricted Do not use this menu item. The use of this menu item is restricted to software developers.

The default value for the GDB parameter is **Off**. If the state of this parameter is changed, then the Service port can not be used to access the Service menus in the PSS 5000.

## 8.6 Peripherals (Menu 5.6)

Overview of Peripherals From the **Peripherals** menu you can see which devices are currently online and which peripherals have shown any recent or specific errors. The menu is divided into the following sub-menus:

- '8.6.1 Online List (Menu 5.6.1)' on page 110
- '8.6.2 Errors (Menu 5.6.2)' on page 110
- '8.6.3 Memory Module (Menu 5.6.3)' on page 112

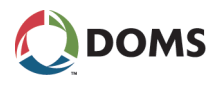

### 8.6.1 Online List (Menu 5.6.1)

Description of online list menu

The **Online List** menu provides a list of all the peripherals currently online with the PSS 5000.

To view the peripherals online with web service pages This procedure describes how to use the Service Menu in the web browser to view which peripherals are connected to the ports of the CPU board.

- **Note:** The items listed in this list are devices associated with the PSS 5000, for example a memory module.
- 1. Select 5 Diagnostics  $\rightarrow$  5.6 Peripherals  $\rightarrow$  5.6.1 Online List.

The Peripherals Online List page appears.

|                       | Peripherals Online List     |
|-----------------------|-----------------------------|
| PSS 5000 Service Menu |                             |
| 1 Information         |                             |
| 2 Installation        |                             |
| > 3 Operation         |                             |
| → 4 Reset             |                             |
|                       |                             |
| 5.1 Forecourt Devices |                             |
| ♦ 5.2 System Logs     | Port Peripherals Online     |
| 5.3 Communication     | 11                          |
| 5.4 Peep              | 12 CWI Module 1             |
|                       | 14                          |
| 5.6.1 Online List     | 15                          |
| ▶ 5.6.2 Errors        | 21                          |
| > W W & M             | 22                          |
|                       | 41 Los Drinter 10 170 91 31 |
|                       | AT LOG PHILE 10, 1/0,01,21  |

**2.** Use the list to see which peripherals are actually connected to the ports of the CPU board.

### 8.6.2 Errors (Menu 5.6.2)

Description of Errors menu

The **Errors** menu enables you to see all the recent errors on all the peripherals. Alternatively, you can create a list of errors for specific types of peripheral devices.

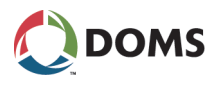

To view recent errors with web service pages

This procedure describes how to use the Service Menu in the web browser to view which errors have occurred recently on the peripherals.

#### 1. Select 5 Diagnostics $\rightarrow$ 5.6 Peripherals $\rightarrow$ 5.6.2 Errors $\rightarrow$ 5.6.2.1 Recent.

The Recent Peripheral Errors page appears.

|                         |               | Re    | cent Pe        | riphe | ral E | rrors    |
|-------------------------|---------------|-------|----------------|-------|-------|----------|
|                         |               |       |                |       |       |          |
| <b>.</b>                |               |       |                |       |       |          |
| PSS 5000 Service Menu   |               |       |                |       |       |          |
| 1 Information           |               |       |                |       |       |          |
| 2 Installation          |               |       |                |       |       |          |
| 3 Operation             |               |       |                |       |       |          |
| ▶ 4 Reset               |               |       |                |       |       |          |
|                         |               |       |                |       |       |          |
| ▶ 5.1 Forecourt Devices |               |       |                |       |       |          |
| ▶ 5.2 System Logs       |               |       |                |       |       |          |
| ▶ 5.3 Communication     | Date Ti       | me    | Type           | Id    | Code  | Name     |
| 5.4 Peep                | 2008-10-15 16 | 3:01  | Log Printer    | 1     | 1     | Error    |
| ▼ 5.6 Peripherals       | 2008-10-14 22 | 2:33  | Log Printer    | 1     | 1     | Error    |
| 5.6.1 Online List       | 2008-10-14 21 | 1:10  | Log Printer    | 1     | 1     | Error    |
| ▼ 5.6.2 Errors          | 2008-10-14 20 | 0.51  | Log Printer    | 1     | 1     | Engr     |
| 5.6.2.1 Recent          | 2008-10-12 16 | 3.24  | Log Printer    | 1     | 1     | Error    |
|                         | 2000 10 12 10 | and h | and a state of |       |       | 1 MILLER |
| 5.6.2.2 Specific        |               |       |                |       |       |          |

2. Use the list to see where errors have occurred recently on the peripherals.

To view errors on specific peripherals with web service pages This procedure describes how to use the Service Menu in the web browser to see where errors have occurred on specific peripheral device types.

#### 1. Select 5 Diagnostics $\rightarrow$ 5.6 Peripherals $\rightarrow$ 5.6.2 Errors $\rightarrow$ 5.6.2.2 Specific.

The Peripheral Errors page appears.

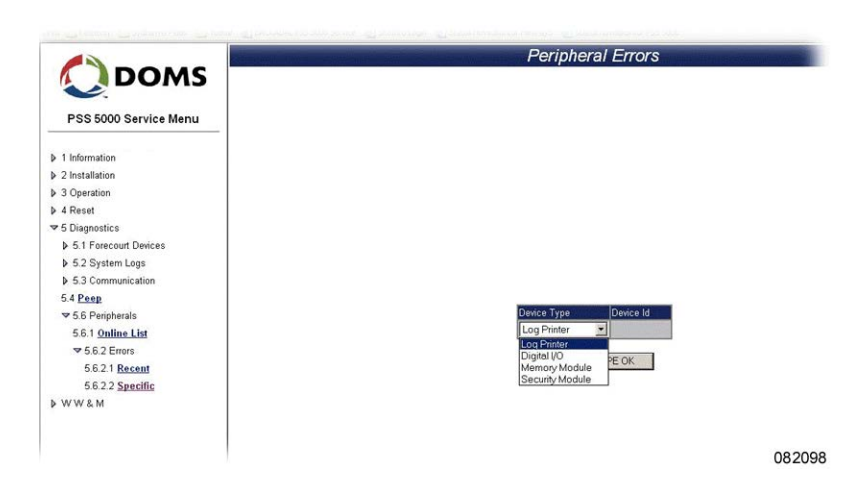

- 2. Open the Device Type drop-down list and select the peripheral device type.
- 3. Click DEVICE TYPE OK.
- **4.** Open the **Device ID** drop-down list and select the ID number for the specific peripheral.

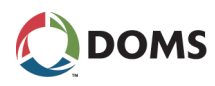

#### 5. Click DEVICE ID OK.

A list of errors for the specific peripheral device appears.

| 20 Service Menu<br>27<br>in                                                                                                    |                                                                                    |                                                                                            |
|----------------------------------------------------------------------------------------------------|------------------------------------------------------------------------------------|--------------------------------------------------------------------------------------------|
| 00 Service Menu<br>on<br>in                                                                                                    |                                                                                    |                                                                                            |
| on in                                                                                                    |                                                                                    |                                                                                            |
| on<br>In                                                                                                    |                                                                                    |                                                                                            |
| n                                                                                                    |                                                                                    |                                                                                            |
|                                                                                                    |                                                                                    |                                                                                            |
| A                                                                                                    |                                                                                    |                                                                                            |
|                                                                                                    |                                                                                    |                                                                                            |
| ics                                                                                                    |                                                                                    |                                                                                            |
| court Devices                                                                                                    |                                                                                    |                                                                                            |
| lem Logs                                                                                                    |                                                                                    |                                                                                            |
| imunication                                                                                                    | Log P                                                                              | Printer 1                                                                                  |
| Protoc                                                                                                    | ol Name: Dom                                                                       | is Log Server Interface                                                                    |
| pherals                                                                                                    | Protoco                                                                            | I ID: 0309                                                                                 |
| Date Time                                                                                                    | Code Name                                                                          | Protocol Error Code                                                                        |
| Errors 2008-10-14 22:33                                                                                                    | 1 Error                                                                            | Connection closed                                                                          |
| 1 Recent 2008-10-14 21:10                                                                                                    | 1 Error                                                                            | Connection closed                                                                          |
| 2 Specific 2008-10-14 20:51                                                                                                    | 1 Error                                                                            | Connection closed                                                                          |
| 2008-10-12 18:24                                                                                                    | 1 Error                                                                            | Connection closed                                                                          |
| Date         Date         Time           Illine List         Date         Time         2000-10-14         22:30           Errors         2000-10-14         22:10         200-10-14         22:10           I Basenti         2000-10-14         20:10         14         20:11           2 Specific         2009-10-14         20:10         14         20:11 | Code Name: Dom<br>Protoco<br>Code Name<br>1 Error<br>1 Error<br>1 Error<br>1 Error | s Log Server Interface<br>I ID: 0309<br>Protocol Error<br>Connection cla<br>Connection cla |

**6.** Use the list to view the errors that have occurred on the selected peripheral device.

#### 8.6.3 Memory Module (Menu 5.6.3)

Description of Memory Module menu

To view status of the memory module with web service pages

Using the Memory Module menu enables you to see the ID of the sites where the modules have been used previously, the total memory capacity of the module and how much free-space is still available on the module.

This procedure describes how to use the Service Menu in the web browser to view the status of the memory module(s) installed in the PSS 5000.

1. Select 5 Diagnostics  $\rightarrow$  5.6 Peripherals  $\rightarrow$  5.6.3 Memory Module  $\rightarrow$  5.6.3.1 Status.

The Memory Module Status page appears.

|                                                                                                    | Memory Mode                                                                                                    | ule Status                                                                                                    |
|----------------------------------------------------------------------------------------------------|----------------------------------------------------------------------------------------------------|----------------------------------------------------------------------------------------------------|
| PSS 5000 Service Menu  1 Information 2 Installation 3 Operation                                                                                                    |                                                                                                    |                                                                                                    |
| 4 Reset                                                                                                    |                                                                                                    |                                                                                                    |
| 4 Reset<br>5 Diagnostics                                                                                                    | Memory Module and Log                                                                                                    | Record Information                                                                                                    |
| 4 Reset<br>5 Diagnostics<br>▶ 5.1 Forecourt Devices                                                                                                    | Memory Module and Log<br>(99.9% free ~ 468                                                                                                    | Record Information<br>805 records)                                                                                                    |
| 4 Reset<br>5 Diagnostics<br>▶ 5.1 Forecourt Devices<br>▶ 5.2 System Logs                                                                                                    | Memory Module and Log<br>(99.9% free ~ 468<br>Memory Module 1                                                                                                    | Record Information<br>305 records)                                                                                                    |
| 4 Reset<br>5 Diagnostics<br>▷ 5.1 Forecourt Devices<br>▷ 5.2 System Logs<br>▷ 5.3 Communication                                                                                                    | Memory Module and Log<br>(99.9% free ~ 468<br>Memory Module 1<br>Site ID:                                                                                                    | Record Information<br>305 records)<br>DomsOil 567                                                                                                    |
| 4 Reset<br>5 Diagnostics<br>4 5.1 Forecourt Devices<br>5 2 System Logs<br>4 5.3 Communication<br>5.4 <u>Peep</u>                                                                                                    | Memory Module and Log<br>(99.9% free ~ 468           Memory Module 1           Site ID:           Site SNN:           Medials SNI:                                                                                                    | Record Information<br>805 records)<br>DomsOil 567<br>50948095<br>5187005                                                                               |
| 4 Reset<br>5 Diagnostics<br>5 .1 Forecourt Devices<br>5 .2 System Logs<br>5 .3 Communication<br>5 .4 <u>Peep</u><br>• 5.6 Peripherals                                                                                                    | Memory Module and Log         (99.9% free ~ 468           Memory Module 1                                                                                                    | Record Information<br>305 records)<br>DomsOil 567<br>50948095<br>50187006<br>2018-01-23                                                                |
| 4 Reset<br>5 Diagnostics<br>▷ 6.1 Forecourt Devices<br>▷ 5.2 System Logs<br>▷ 5.3 Communication<br>5.4 <u>Peop</u><br>☞ 5.6 Peripherals<br>5.6 1 Online List                                                                                            | Memory Module and Log<br>(99.9% free ~ 468<br>Site ID<br>Site S/N<br>Module S/N:<br>Newest Record Date:<br>Newest Expire Date:                                                                                                    | Record Information<br>305 records)<br>DomsOil 567<br>50948095<br>50187006<br>2008-01-23<br>2008-04-24                                                  |
| 4 Reset<br>5 Diagnostics<br>▶ 5.1 Forecourt Devices<br>▶ 5.2 System Logs<br>▶ 5.3 Communication<br>5.4 <u>Peep</u><br>▼ 5.6 Peripherals<br>5.6.1 <u>Online List</u><br>▶ 5.6 Serrors                                                                    | Memory Module and Log<br>(99.9% free ~ 468           Memory Module 1           Site ID:           Site S/N:           Module SN:           Newest Record Date:           Newest Expire Date:           Oldest Expire Date:                                                              | Record Information<br>305 records)<br>DomsOil 567<br>50948096<br>50187006<br>2008-01-23<br>2008-04-24<br>2008-04-24                                    |
| 4 Reset<br>5 Diagnostics<br>▷ 5.1 Forecourt Devices<br>▷ 5.2 System Logs<br>▷ 5.3 Communication<br>5.4 <u>Peep</u><br>▼ 5.6 Peripherals<br>5.6.1 <u>Online List</u><br>▷ 5.6.2 Errors<br>₩ 5.6 2 Moneyer Modulo                                         | Memory Module and Log<br>(99.9% free ~ 468           Memory Module 1           Site ID.           Site S/N:           Module S/N:           Newest Record Date:           Newest Expire Date:           Oldest Expire Date:           Oldest Expire Date:           Capacity Total:     | Record Information<br>305 records)<br>DomsOil 567<br>50187006<br>2008-01-23<br>2008-04-24<br>2008-04-24<br>3932160 bytes                               |
| 4 Reset<br>5 Diagnostics<br>▶ 5.1 Forecount Devices<br>▶ 5.2 System Logs<br>▶ 5.3 Communication<br>5.4 <u>Peep</u><br>▼ 5.6 Peripherals<br>5.6.1 <u>Online List</u><br>▶ 5.6.2 Errors<br>▼ 5.6.3 Memory Module                                          | Memory Module and Log<br>(99.9% free ~ 468           Memory Module 1           Site ID           Site S/N           Module S/N:           Newest Record Date:           Newest Expire Date:           Oldest Expire Date:           Capacity Total           Capacity Tere:             | Record Information<br>305 records)<br>DomsOil 567<br>50944095<br>50187006<br>2008-01-23<br>2008-04-24<br>2008-04-24<br>3932160 bytes<br>3931676 bytes  |
| 4 Reset<br>5 Diagnostics<br>▶ 5.1 Forecourt Devices<br>▶ 5.2 System Logs<br>▶ 5.3 Communication<br>5.4 <u>Peep</u><br>▼ 5.6 Peripherals<br>5.6.1 <u>Online List</u><br>▶ 5.6.2 Errors<br>▼ 5.6.3 Memory Module<br>5.6.3.1 <u>Status</u>                 | Memory Module and Log<br>(99.9% free ~ 468         Site ID:         Site SIN:         Module SIN:         Module SIN:         Newest Record Date:         Newest Expire Date:         Oldest Expire Date:         Capacity Total:         Capacity Free:                                | Record Information<br>305 records)<br>DomsOil 567<br>50948095<br>50187006<br>2008-01-23<br>2008-04-24<br>2008-04-24<br>3932760 bytes<br>39331676 bytes |
| 4 Reset<br>5 Diagnostics<br>▷ 5.1 Forecourt Devices<br>▷ 5.2 System Logs<br>▷ 5.3 Communication<br>5.4 <u>Peep</u><br>▼ 5.6 Peripherals<br>5.6.1 <u>Online List</u><br>▷ 5.6.3 <u>Chemory Module</u><br>5.6.3.1 <u>Status</u><br>5.6.3.2 <u>History</u> | Memory Module and Log<br>(99.9% free ~ 468         Memory Module 1         Site D:         Site S/N:         Module S/N:         Newest Record Date:         Newest Expire Date:         Oldest Expire Date:         Oldest Expire Date:         Capacity Total:         Capacity Free: | Record Information<br>305 records)<br>DomsOil 507<br>50948096<br>50187006<br>2008-01-23<br>2008-04-24<br>2008-04-24<br>3932160 bytes<br>39331676 bytes |

2. Use the information on the page to view the details for the memory module, where it is installed, the total amount of memory and the amount of freememory still available.

112 of 162

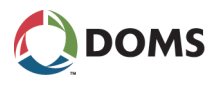

**Note:** If multiple modules are installed, the details for each module appear in separate tables.

To view errors on specific peripherals with web service pages

This procedure describes how to use the Service Menu in the web browser to see where memory modules that have been installed previously were used.

- **Note:** Each time a memory module is installed, the site details are logged in the memory of the memory module.
- 1. Select 5 Diagnostics  $\rightarrow$  5.6 Peripherals  $\rightarrow$  5.6.3 Memory Module  $\rightarrow$  5.6.3.2 History.

The Memory Module History page appears.

**Note:** It may take some time to display this page.

|                                                     | Memory Module History                                         |
|-----------------------------------------------------|---------------------------------------------------------------|
| PSS 5000 Service Menu  1 Information 2 Installation |                                                               |
| > 3 Operation                                       |                                                               |
| > 4 Reset                                           |                                                               |
|                                                     |                                                               |
| 5.1 Forecourt Devices                               |                                                               |
| ▶ 5.2 System Logs                                   |                                                               |
| 5.3 Communication                                   |                                                               |
| 5.4 Peep                                            | MM Date Site S/N Site ID<br>1 2008.01.23 50948095 DomeOil 567 |
|                                                     | 1 2000-01-25 00540055 00115011501                             |
| 5.6.1 Online List                                   |                                                               |
| 5.6.2 Errors                                        |                                                               |
|                                                     |                                                               |
| 5.6.3.1 Status                                      |                                                               |
| 5.6.3.2 History                                     |                                                               |
|                                                     |                                                               |

**2.** Use the information on the page to view the details of where the memory module has been installed previously.

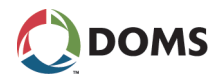

# 9 W & M (Menu W)

| Overview of W & M menu | The <b>W</b> & <b>M</b> menu is divided into the following sub-menus:                                                                                                    |
|------------------------|----------------------------------------------------------------------------------------------------|
|                        | • '9.1 LAM Version (Menu W.1)' on page 114                                                                                                    |
|                        | • '9.2 LAM Parameters (Menu W.2)' on page 115                                                                                                    |
|                        | • '9.3 Memory Module Version (Menu W.3)' on page 117                                                                                                    |
|                        | • '9.4 Program Upload Log (Menu W.4)' on page 118                                                                                                    |
|                        | • '9.5 Recent Transactions (Menu W.5)' on page 119                                                                                                    |
|                        | • '9.6 Payment Log (Menu W.6)' on page 119                                                                                                    |
|                        | • '9.7 Checking Devices (Menu W.7)' on page 121                                                                                                    |
|                        | • '9.8 Date & Time Change Log (Menu W.8)' on page 127                                                                                                    |
| Description            | The PSS 5000 contains several Weights and Measures facilities. These facili-<br>ties ensure the correct operational status of the PSS 5000 and the integrity of<br>the data it collects and stores. The facilities continually check that operational<br>critical functions, such as the Local Service Panel display, are functioning cor-<br>rectly. Should an error occur in one or more of these functions, then the W&M<br>facilities will ensure that large transactions or unattended terminal payments<br>cannot continue until the error is corrected. |
|                        | The W&M Menu enables you to obtain important information about the PSS 5000 system and provides a way for you to check that the W&M facilities are functioning correctly. You are able to simulate an error on one or more of the operational critical functions, for example the Local Service Panel display, and see if the PSS 5000 reacts accordingly. By being able to do this and see the results, you can verify that no errors are present on any of the checking facilities.                                                                          |
| LSP Idle menu          | For all the local service panel procedures, it is assumed that the Idle menu is shown in the display at the start of the procedure. For more information about the idle menu, see 'Local Service Panel display' on page 24.                                                                                                    |

# 9.1 LAM Version (Menu W.1)

To view the LAM version with web service pages This procedure describes how to use the Service Menu in a web browser to view the version and checksum number of the LAM currently loaded in the PSS 5000.

**Note:** It is assumed that the Service Menu is already open in a web browser application.

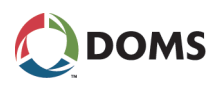

1. Select W W & M  $\rightarrow$  W.1 LAM Version.

The **LAM Version** window appears.

|                                                                                                    | LAM Version            |
|----------------------------------------------------------------------------------------------------|------------------------|
| PSS 5000 Service Menu                                                                                            |                        |
| 1 Information                                                                                                    |                        |
| 2 Installation                                                                                                   |                        |
| 3 Operation                                                                                                    |                        |
| 4 Reset                                                                                                    |                        |
| 5 Diagnostics                                                                                                    |                        |
| 7 W W & M                                                                                                    |                        |
| W.1 LAM Version                                                                                                  |                        |
| W.2 LAM Parameters                                                                                               | Version Date           |
| W.3 Memory Module Version                                                                                        | 498-11-1.00 2003-01-13 |
| W.4 Program Upload Log                                                                                           |                        |
| W.5 Recent Transactions                                                                                          |                        |
| W.6 Payment Log                                                                                                  |                        |
| a second and a second second second second second second second second second second second second second second |                        |

**2.** Read the LAM version and the date when the LAM file was created from the table.

This procedure describes how to use the Local Service Panel to view the version and checksum number of the LAM currently loaded in the PSS 5000.

Note: It is assumed that the Idle menu is shown in the display.

**1.** Press **•** to move to the **LAM VERSION W.1** menu.

| LAM<br>W.1 | VERSION |        |
|------------|---------|--------|
|            |         | 081056 |
|            |         |        |

**2.** Press  $\blacktriangleright$  to move to the LAM VERS. CHKSUM menu.

| LAM VERS, CHKSUM<br>498-01-100, 1234 |   |
|--------------------------------------|---|
| 081057                               | , |

View the LAM version and checksum data for the LAM installed.

# 9.2 LAM Parameters (Menu W.2)

Description of LAM parameters

The LAM parameters are specific for each version for the LAM. For specific details, please see the country specific LAM documentation.

To view the LAM version with local service panel

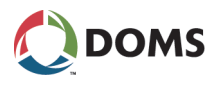

To view LAM parameters with web service pages

This procedure describes how to use the Service Menu in the web browser to view the LAM parameters for the current LAM.

#### 1. Select W W & M $\rightarrow$ W.2 LAM Parameters.

The LAM Parameters page appears.

| eters                                                                                                    |
|----------------------------------------------------------------------------------------------------|
| Value                                                                                                    |
| YES                                                                                                    |
| YES                                                                                                    |
| PSS_TRANSACTION_MEMORY_DEVICE<br>PSS_EXT_LOG_DEVICE<br>PSS_LOCAL_SERVICE_PANEL                                                                                                    |
| AUTOCOURT<br>BP<br>DUNCLARE<br>EN<br>(GLBARCC 2W)<br>IFSF<br>KOPPENIS EPS 3/5<br>MMS ER 3/2<br>NUOVO PIGNONE<br>SAB T10/2<br>SATAM 202<br>SATAM 202<br>SATAM 202<br>SCHULUMB. IVPE<br>SCHULUMB. IVPE<br>S |
| SITE_ID_TXT<br>FP_ID<br>GRADE_ID<br>FRICE<br>VOLUME<br>ERROR_CODE<br>DATE<br>TIME<br>CARD_NO<br>RECEIPT_INO<br>CARD_AUTH_CODE<br>SEC_TEL<br>SITE_ID_TXT                                                                                                    |
|                                                                                                    |

- **Note:** The actual parameters displayed depend on the actual LAM loaded in the PSS 5000
- 2. Use the list to view the actual LAM parameters.

This procedure describes how to use the Local Service Panel to view the version and checksum number of the LAM currently loaded in the PSS 5000.

Note: It is assumed that the Idle menu is shown in the display.

**1.** Press **•** to move to the **LAM VERSION W.1** menu.

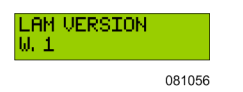

- 2. Press 🛡 to move to the LAM PARAMETERS W.2 menu.
- **3**. Press **▶** to move to the first LAM parameter.

| Lam Parameters<br>W. 2 | <ul><li>▶</li><li>↓</li></ul> | LIST_OF_ALLOWED_<br>0046                                                                                 |
|------------------------|-------------------------------|----------------------------------------------------------------------------------------------------|
|                        |                               | The actual parameters<br>available below this<br>menu item depend on<br>the LAM installed in the<br>PSS. |
|                        |                               | 081096                                                                                                   |

- **4.** Use the 4 navigation buttons to move through the LAM parameters and view the set values.
- **5.** Press OK to stop viewing the parameters and return to LAM PARAMETERS W.2.

To view LAM parameters with local service panel

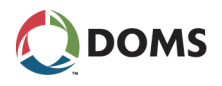

6.

# 9.3 Memory Module Version (Menu W.3)

Description of Memory Module Version menu Using the **Memory Module Version** menu, you can view the program version and checksum for each memory module.

**Note:** This menu is only relevant if the PSS 5000 is configured with at least one memory module and the memory module(s) must be configured in the *setup.ini* file. For information about configuring the file see '5.7 Peripheral Configuration (Menu 2.7)' on page 65.

To view the memory module details with web service pages This procedure describes how to use the Service Menu in the web browser to view the memory module details.

1. Select W W & M  $\rightarrow$  W.3 Memory Module Version.

The Memory Module Info page appears.

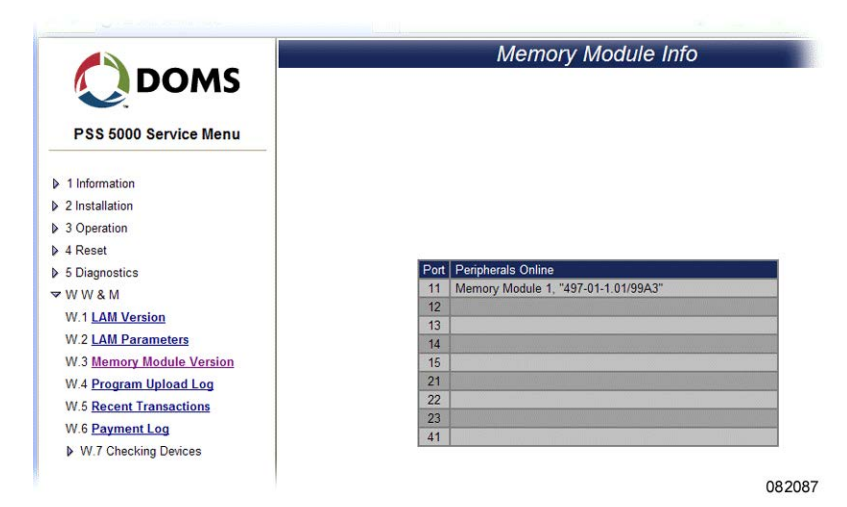

2. Use the information on screen to see how many memory modules are installed, the ID of each module and to which CPB port(s) they are connected.

This procedure describes how to use the Service Menu in the local service panel to view the memory module details.

**1.** Press **•** to move to the **LAM VERSION W.1** menu.

| LAM VERSION |        |
|-------------|--------|
|             | 081056 |

- 2. Press **•**, **•** to move to **MEM. MODULE INFO W.3** menu.
- Press 

   to move to the sub-menus and view the details for the memory module(s).

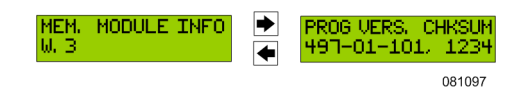

To view the memory module details with local service panel

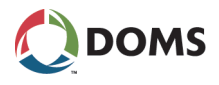

# 9.4 Program Upload Log (Menu W.4)

Description of the Upload Log menu

To view upload log with web service pages

To view the upload log with local service panel

This procedure describes how to use the Service Menu in the web browser to view the upload log details.

The upload log menu provides a record of when the LAM and application soft-

ware were uploaded to the PSS 5000. Each record contains a date stamp, the

software version number and an ID of the user who made the upload.

#### 1. Select W W & M $\rightarrow$ W.4 Program Upload Log.

The Upload Log page appears.

| PSS 5000 Service Menu                        |                          |
|----------------------------------------------|--------------------------|
|                                              |                          |
| 1 Information                                |                          |
| > 2 Installation                             |                          |
| > 3 Operation                                |                          |
| 4 Reset #001 20071128 LAM:                   | 498-40-101 CS:5540 admin |
| #002 20071128 AFL:                           | 410-38-116 CS:A329 admin |
| 5 Diagnostics #003 20080109 APL:             | 410-38-117 CS:A86B admin |
| WW&M #004 20080114 LAM:                      | 498-07-102 CS:0C1B admin |
| #005 20080114 APL:                           | 410-38-117 CS:A86B admin |
| #006 20080123 LAM:                           | 498-00-101 TV:8605 admin |
| W.2 LAM Parameters #007 20080123 APL:        | 410-00-101 TV:7169 admin |
| W 3 Memory Module Version #008 20080123 LAM: | 498-00-101 TV:88BA admin |
| #009 20080123 APL:                           | 410-00-101 TV:7169 admin |
| W.4 Program Upload Log #010 20080123 LAM:    | 498-00-101 TV:7EEA admin |
| W 5 Recent Transactions #011 20080123 APL:   | 410-00-101 TV:7169 admin |
| #012 20080124 LAM:                           | 498-00-101 TV:C970 admin |
| W.6 Payment Log #013 20080124 APL:           | 410-00-101 TV:5666 admin |
| W.7 Checking Devices #014 20080124 APL:      | 410-00-101 TV:0374 admin |
| #015 20080124 LAM:                           | 498-00-101 IV:C9/E admin |

082053

2. Use the list of upload entries to see when the uploads occurred.

This procedure describes how to use the Service Menu in the local service panel to view the upload log details.

**1.** Press **↓** to move to the **LAM VERSION W.1** menu.

| LAM<br>W.1 | VERSION |        |  |
|------------|---------|--------|--|
|            |         | 081056 |  |

- **2.** Press  $\blacksquare$ ,  $\blacksquare$ ,  $\blacksquare$  to move to **PROG UPLOAD LOG W.4** menu.
- **3.** Press  $\blacktriangleright$  to move to view the upload log data.

| PROG UPLOAD LOG | <ul><li></li><li></li><li></li></ul> | #001 20010626 LA<br>#002 20010626 AP |
|-----------------|--------------------------------------|--------------------------------------|
|                 |                                      | 081098                               |

- 4. Use the 4 navigation buttons to move around upload log data.
- 5. Press OK to stop viewing the data and return to PROG UPLOAD LOG W.4.

See also

For more information about viewing the details in the log, see:

• 'Viewing data in the Local Service Panel display' on page 25

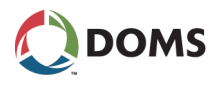

# 9.5 Recent Transactions (Menu W.5)

To view Recent Transactions data with local service panel This procedure describes how to use the Local Service Panel to view all the data for recent transactions that have taken place in the PSS 5000.

Note: It is assumed that the Idle menu is shown in the display.

**1.** Press **•** to move to the **LAM VERSION W.1** menu.

| LAM<br>W.1 | VERSION |        |
|------------|---------|--------|
|            |         | 081056 |

2. Press  $\blacksquare$ ,  $\blacksquare$ ,  $\blacksquare$ ,  $\blacksquare$  to move to the **RECENT TRANSAC**. W.5 menu.

| RECENT<br>W. 5 | TRANSAC. |
|----------------|----------|
|                | 081058   |

**3.** Press **•** to move to the **PUMP NUMBER?** menu.

| PUMP NUMBER7<br>2 |        |
|-------------------|--------|
|                   | 081059 |

- 4. Press or to select the number of the pump from which you want to view data.
- **5.** Press  $\blacktriangleright$  to move to the transaction data of the selected pump.

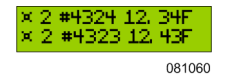

- **6.** Use the navigation buttons to view the transactions data for the selected pump.
- 7. Press K to exit the transaction data and return to the RECENT TRANSAC.
   W.5 menu.

See also

For more information about the format of recent transaction data:

• 'A.1 Recent Transactions File Format' on page 129.

# 9.6 Payment Log (Menu W.6)

Description of the payment log menu

The **Payment Log** menu is used to view the payment log for unattended transactions, such as paid BNA (bank note) and Card transactions. The transaction payment log is stored on the PSS Flash Memory Module.

A payment record is selected and identified by the transaction type (Note or Card), date and a 4-digit receipt number. Any transaction with the wrong LogRecordAuthenticationCode will be marked with 'LOGERR'.

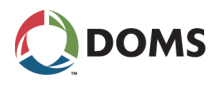

To view the payment log data with web service pages

This procedure describes how to use the Service Menu in the web browser to view data for payments that have taken place recently

#### 1. Select W W & M $\rightarrow$ W.6 Payment Log.

The Payment Log page appears.

| Doms                                         | Payment Log                                                                                                    |
|----------------------------------------------|----------------------------------------------------------------------------------------------------|
| PSS 5000 Service Menu                        | -                                                                                                    |
| 1 Information                                |                                                                                                    |
| 2 Installation                               |                                                                                                    |
| 3 Operation                                  |                                                                                                    |
| 4 Reset                                      |                                                                                                    |
| 5 Diagnostics                                |                                                                                                    |
| ▼ W W & M                                    | Most Recent Payment Log Records                                                                                                    |
| W.1 LAM Version                              |                                                                                                    |
| W.2 LAM Parameters W.3 Memory Module Version | x 0F-01-25 17,24:47 80007 911 QBO 0.002EUV/L 041 711 0211.70EUR C 989947801284547891 A129454 "Demo611 84" *50<br>x 0F-02-25 17,22:45 80058 911 QBO 0.001EUV/L 0021.32 0001.2EEUR C 989947801284547891 A128454 "Demo611 84" *50<br>0 F-02-25 17,21:45 80058 911 QBO 0.001EUV/L 0007.22 0003.2EEUR C 98994780128454781 A128454 "Demo611 84" *50 |
| W.4 Program Upload Log                       | x 08-01-23 17:20:59 \$0004 P11 Q20 0.502EUR/L 0034.44L 0017.29EUR B 0020.00EUR                                                                                                    |
| W 6 Payment Log                              |                                                                                                    |
| W.7 Checking Devices                         | Search                                                                                                    |
|                                              | 08209                                                                                                    |

2. Use the information on screen to view the most recent payment log records.

To view payment log data with local service panel This procedure describes how to use the Local Service Panel to view all the data for payments that have taken place in the PSS 5000.

**Note:** It is assumed that the Idle menu is shown in the display.

**1.** Press **•** to move to the **LAM VERSION W.1** menu.

| LAM<br>W.1 | VERSION |        |
|------------|---------|--------|
|            |         | 081056 |

- **2.** Press  $\blacksquare$ ,  $\blacksquare$ ,  $\blacksquare$ ,  $\blacksquare$ ,  $\blacksquare$  to move to the **PAYMENT LOG W.6** menu.
- **3.** Press the buttons in the sequence shown below to move to the sub-menus and view the payment log data.

| Trans log<br>W. 6 | <b>♦</b> | PAYMENT TYPE<br>CARD    | <ul><li>▶</li><li>♦</li></ul> | Date<br>2002-01-07          |
|-------------------|----------|-------------------------|-------------------------------|-----------------------------|
|                   | •        | RECEIPT NUMBER<br>00017 | <ul><li>▶</li><li>♦</li></ul> | × 1 #4325 12. 34F<br>081043 |

Use  $\blacksquare$  or  $\blacksquare$  to change values or selections in the sub-menus.

**4.** When the correct record log is located, use the navigation buttons to view the data in the whole record.

If no transactions are present, then the following message appears.

| ► | RECEIPT NUMBER 00017 | <ul><li></li><li></li><li></li></ul> | SEARCHING<br>NOT FOUND |        |
|---|----------------------|--------------------------------------|------------------------|--------|
|   |                      |                                      |                        | 081044 |

See also

For more information about the format of transaction log file format:

• 'A.2 Transaction Log File Format' on page 130.

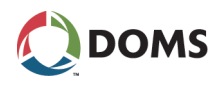

# 9.7 Checking Devices (Menu W.7)

| Overview of Checking<br>Devices menu                                                            | From the sub-menus under the <b>Checking Devices</b> me<br>vices are online and get status and error information<br>The <b>Checking Devices</b> menu is divided into the follo                                                                                                    | nu, you can see which de-<br>for the forecourt devices.<br>wing sub-menus:                                                                                                    |  |  |
|-------------------------------------------------------------------------------------------------|----------------------------------------------------------------------------------------------------|----------------------------------------------------------------------------------------------------|--|--|
|                                                                                                 | • '9.7.1 Display Error (Menu W.7.1)' on page 122                                                                                                    |                                                                                                    |  |  |
|                                                                                                 | • '9.7.2 Send Error Security Telegram (Menu W.7                                                                                                    | .2)' on page 123                                                                                                    |  |  |
|                                                                                                 | • '9.7.3 LAM Code Error (Menu W.7.3)' on page                                                                                                    | 123                                                                                                    |  |  |
|                                                                                                 | • '9.7.4 RTC Error (Menu W.7.4)' on page 124                                                                                                    |                                                                                                    |  |  |
|                                                                                                 | • '9.7.5 Trans Memory (Menu W.7.5)' on page 12                                                                                                    | 5                                                                                                    |  |  |
| Description of the<br>Checking Devices menu<br>To activate checking<br>devices with web service | The <b>Checking Devices</b> menu is a way to check/test th<br>5000. By activating the built-in checking device(s),<br>various errors or malfunction states, and observing<br>ble to see if the tested functions in the PSS 5000 are<br>This procedure describes how to use the checking device Menu. By simulating an error on an operational                                 | the functionality of the PSS<br>which simulate/introduce<br>the reaction(s), it is possi-<br>behaving correctly.<br>evice functions in the Ser-<br>l critical function you are |  |  |
| pages                                                                                           | able to make sure that the checking facility in the PSS 5000 registers the error<br>and responds in the correct manner.                                                                                                    |                                                                                                    |  |  |
|                                                                                                 | 1. Select W W&M $\rightarrow$ W.7 Checking Devices $\rightarrow$ W.7.x < <i>sub-menu</i> >.                                                                                                    |                                                                                                    |  |  |
|                                                                                                 | Where the <i><sub-menu></sub-menu></i> selection is one of those present in the list.                                                                                                    |                                                                                                    |  |  |
|                                                                                                 | The steps below provide an example for using the Checking Devices menu, where the sub-menu <b>W.7.1 Display Error</b> is selected.                                                                                                    |                                                                                                    |  |  |
|                                                                                                 | 2. Select W W&M $\rightarrow$ W.7 Checking Devices $\rightarrow$ W.7.1 Display Error.                                                                                                    |                                                                                                    |  |  |
|                                                                                                 | The Checking Devices window appears.                                                                                                    |                                                                                                    |  |  |
|                                                                                                 | Checking                                                                                                    | Devices                                                                                                    |  |  |
|                                                                                                 | DOMS     PSS 5000 Service Menu      1 Information     2 Installation     3 Operation     4 Reset     5 Diagnostics     W W & M     W1 LAM Version     W2 LAM Parameters     W3 Memory Module Version     W4 Program Upload Log     W4 Program Upload Log     W5 Recent Transactions     W 6 Payment Log     W7.7 Checking Devices     W.7.1 Display Error     W7.2 Send Error | VING!<br>thecking device<br>precourt operation!<br>Activate<br>DR<br>CTEL<br>ROR<br>ROR<br>RU<br>EPT                                                                           |  |  |

082008

- **Note:** Although it is possible to select more than one checking device, we recommend that you select only one. Alternatively, start with a single checking device and then, if necessary, select an additional one.
- 3. Select the checking device option you want to activate.

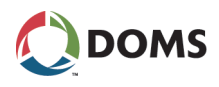

4. Press ACCEPT.

The message **Checking devices set OK** appears. This informs you that the selected device now has a simulated error present.

- **5.** You are now able to check that the PSS 5000 has responded in the correct way.
- 6. Select W.7 Checking Devices again.
- 7. In the **Checking Devices** window, clear the selection from the checking device error selected in Step 3.
- 8. Press ACCEPT.

Failure to clear the checking device error results in the PSS 5000 not being fully operational.

9. If you want to start another checking device, repeat Steps 3. through 8.

### 9.7.1 Display Error (Menu W.7.1)

To activate display errors with web service pages

The procedure used here is the same procedure as is used to check all the devices, see 'To activate checking devices with web service pages' on page 121.

To activate display errors with local service panel

This procedure describes how to activate the built-in checking device that makes sure that the Local Service Panel display checking facility is operating correctly.

Note: It is assumed that the Idle menu is shown in the display.

**1.** Press **•** to move to the **LAM VERSION W.1** menu.

| LAM VERSION<br>W. 1 |        |
|---------------------|--------|
|                     | 081056 |

Press ♥, ♥, ♥, ♥, ♥, ♥ to move to the CHECKING DEVICES W.7 menu.

| CHECKING<br>W. T | DEVICES |
|------------------|---------|
|                  | 081065  |

**3.** Press  $\blacktriangleright$ ,  $\blacktriangleright$  to move to the **DISPLAY ERROR** menu.

| DISPLAY ERROR |     |
|---------------|-----|
| 0810          | )66 |

**4.** Use the  $\blacksquare$  and  $\blacksquare$  buttons to toggle between **ON** and **OFF**.

5. Press or to activate the selected state.

When the Display Error value is **ON**, this simulates that there is an error on the display. The PSS 5000 must react accordingly.

**Note:** Remember to return the checking device setting to **OFF** before you leave the PSS 5000. Failure to do this will result in the PSS 5000 not operating correctly.

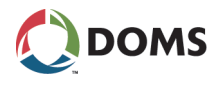

### 9.7.2 Send Error Security Telegram (Menu W.7.2)

To activate SECTEL errors with web service pages The procedure used here is the same procedure as is used to check all the devices, see 'To activate checking devices with web service pages' on page 121.

To activate SECTEL errors with local service panel This procedure describes how to activate the built-in checking device that makes sure that the security telegram checking facility is operating correctly.

Note: It is assumed that the Idle menu is shown in the display.

U

**1.** Press **▼** to move to the **LAM VERSION W.1** menu.

| ΑM<br>, 1 | VERSION |        |
|-----------|---------|--------|
|           |         | 081056 |

Press ♥, ♥, ♥, ♥, ♥, ♥ to move to the CHECKING DEVICES W.7 menu.

| CHECKING<br>W. T | DEVICES |
|------------------|---------|
|                  | 081065  |

3. Press ▶, ▶ to move to the SEC.TEL. ERROR W.7.2 menu.

| SEC, TEL,<br>W. T. 2 | ERROR  |
|----------------------|--------|
|                      | 081068 |

**4.** Press  $\blacktriangleright$ , to move to the **SEC.TEL**. **ERROR** menu.

| SEC, TEL,<br>ON | ERROR  |
|-----------------|--------|
|                 | 081069 |

- **5.** Use the  $\blacksquare$  and  $\blacksquare$  buttons to toggle between **ON** and **OFF**.
- 6. Press OK to activate the selected state.

When the SEC.TEL. ERROR value is **ON**, this simulates that the security telegram function has an error and the PSS 5000 must react accordingly.

**Note:** Remember to return the checking device setting to **OFF** before you leave the PSS 5000. Failure to do this will result in the PSS 5000 not operating correctly.

### 9.7.3 LAM Code Error (Menu W.7.3)

To activate LAM code errors with web service pages

To activate checking LAM Code errors with local service panel The procedure used here is the same procedure as is used to check all the devices, see 'To activate display errors with web service pages' on page 122.

This procedure describes how to activate the built-in checking device that makes sure that the LAM Code checking facility is operating correctly.

Note: It is assumed that the Idle menu is shown in the display.

**1.** Press **•** to move to the **LAM VERSION W.1** menu.

| LAM VERSION |        |
|-------------|--------|
|             | 081056 |

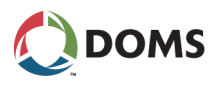

Press ♥, ♥, ♥, ♥, ♥, ♥ to move to the CHECKING DEVICES W.7 menu.

| CHECKING<br>W. T | DEVICES |
|------------------|---------|
|                  | 081065  |

**3.** Press  $\blacktriangleright$ ,  $\clubsuit$ ,  $\clubsuit$  to move to the LAM CODE ERROR W.7.3 menu.

| LAM CODE<br>W. T. B | ERROR  |
|---------------------|--------|
|                     | 081070 |

**4.** Press **•** to move to the LAM CODE ERROR menu.

| lam<br>DN | CODE | ERROR  |
|-----------|------|--------|
|           |      | 081071 |

- **5.** Use the  $\blacksquare$  and  $\blacksquare$  buttons to toggle between **ON** and **OFF**.
- **6.** Press OK to activate the selected state.

When the LAM CODE ERROR value is **ON**, this simulates that the LAM coder function has an error and the PSS 5000 must react accordingly.

**Note:** Remember to return the checking device setting to **OFF** before you leave the PSS 5000. Failure to do this will result in the PSS 5000 not operating correctly.

### 9.7.4 RTC Error (Menu W.7.4)

To activate RTC errors with web service pages

To activate checking RTC errors with local service panel The procedure used here is the same procedure as is used to check all the devices, see 'To activate checking devices with web service pages' on page 121.

This procedure describes how to activate the built-in checking device that makes sure that the RTC (Real Time Clock) checking facility is operating correctly.

Note: It is assumed that the Idle menu is shown in the display.

**1.** Press **▼** to move to the LAM VERSION W.1 menu.

| LAM<br>W.1 | VERSION |        |
|------------|---------|--------|
|            |         | 081056 |

Press ♥, ♥, ♥, ♥, ♥, ♥ to move to the CHECKING DEVICES W.7 menu.

| CHECKING<br>W. T | DEVICES |
|------------------|---------|
|                  | 081065  |

3. Press  $\blacktriangleright$ ,  $\blacklozenge$ ,  $\clubsuit$ ,  $\clubsuit$  to move to the **RTC ERROR W.7.4** menu.

| RTC ERROR<br>W. T. 4 |        |
|----------------------|--------|
|                      | 081072 |

**4.** Press  $\blacktriangleright$  to move to the **RTC ERROR** menu.

| rtc Error (<br>On |        |
|-------------------|--------|
|                   | 081073 |

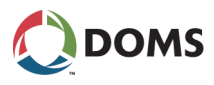

- 5. Use the  $\blacksquare$  and  $\blacksquare$  buttons to toggle between ON and OFF.
- **6.** Press OK to activate the selected state.
  - When the RTC ERROR value is **ON**, this simulates that the real time clock has an error and the PSS 5000 must react accordingly.
- **Note:** Return the checking device setting to **OFF** before you leave the PSS 5000. Failure to do this will result in the PSS 5000 not operating correctly.

#### 9.7.5 Trans Memory (Menu W.7.5)

rectly.

To activate trans memory errors with web service pages

To activate checking Transaction Memory with local service panel This procedure describes how to activate the built-in checking device that makes sure that the Transaction Memory checking facility is operating cor-

The procedure used here is the same procedure as is used to check all the de-

vices, see 'To activate checking devices with web service pages' on page 121.

1. Press **↓** to move to the LAM VERSION W.1 menu.

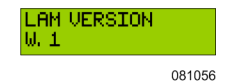

Press ♥, ♥, ♥, ♥, ♥, ♥ to move to the CHECKING DEVICES W.7 menu.

| CHECKING<br>W. T | DEVICES |
|------------------|---------|
|                  | 081065  |

3. Press  $\blacktriangleright$ ,  $\clubsuit$ ,  $\clubsuit$ ,  $\clubsuit$ ,  $\clubsuit$  to move to the **TRANS MEMORY ERR W.7.5** menu.

| rans memory<br>J. T. 5 | ERR    |  |
|------------------------|--------|--|
|                        | 141001 |  |

**4.** Press **i** to move to the **TRANS MEMORY ERR** menu.

| TRANS<br>ON | MEMORY | ERR    |  |
|-------------|--------|--------|--|
|             |        | 141002 |  |

- 5. Use the  $\blacksquare$  and  $\blacksquare$  buttons to toggle between **ON** and **OFF**.
- 6. Press OK to activate the selected state.

When the TRANS MEMORY value is **ON**, this simulates that the memory has an error and the PSS 5000 must react accordingly.

**Note:** Remember to return the checking device setting to **OFF** before you leave the PSS 5000. Failure to do this will result in the PSS 5000 not operating correctly.

This procedure describes how to activate the built-in checking device to verify that the Trans Read checking facility is operating correctly.

To activate checking Transaction Read with local service panel

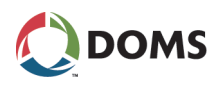

**1.** Press **•** to move to the **LAM VERSION W.1** menu.

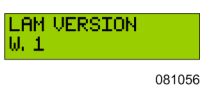

Press ♥, ♥, ♥, ♥, ♥, ♥ to move to the CHECKING DEVICES W.7 menu.

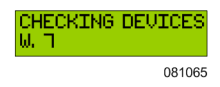

3. Press ▶, ♥, ♥, ♥, ♥, ♥ to move to the TRANS READ ERR W.7.6 menu.

| TRANS READ ERR.<br>W. T. 6 |     |
|----------------------------|-----|
| 151                        | 004 |

**4**. Press **→** to move to the **TRANS READ ERR** menu.

| TRANS<br>ON | READ | ERR   |
|-------------|------|-------|
|             |      | 15100 |

- 5. Use the  $\blacksquare$  and  $\blacksquare$  buttons to toggle between ON and OFF.
- 6. Press OK to activate the selected state.

When the TRANS READ ERR value is **ON**, this simulates that there is an error when reading transactions and the PSS 5000 must react accordingly.

**Note:** Remember to return the checking device setting to **OFF** before you leave the PSS 5000. Failure to do this will result in the PSS 5000 not operating correctly.

To simulate Trans Log Read errors with local service panel This procedure describes how to activate the built-in checking device to verify that the Trans Read checking facility is operating correctly.

**1.** Press **•** to move to the **LAM VERSION W.1** menu.

LF W.

| M<br>1 | VERSION |        |
|--------|---------|--------|
|        |         | 081056 |

Press ♥, ♥, ♥, ♥, ♥, ♥ to move to the CHECKING DEVICES W.7 menu.

| CHECKING<br>W. T | DEVICES |
|------------------|---------|
|                  | 081065  |

3. Press ▶, ♥, ♥, ♥, ♥, ♥, ♥ to move to the TRANS LOG RD ERR W.7.7 menu.

| TRANS LOG RD<br>W. I. I | ERR    |
|-------------------------|--------|
|                         | 151005 |

**4.** Press **▶** to move to the **TRANS LOG RD ERR** menu.

TRANS LOG RD ERR ON 151007

**5.** Use the  $\blacksquare$  and  $\blacksquare$  buttons to toggle between **ON** and **OFF**.

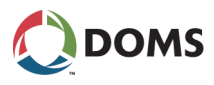

6. Press OK to activate the selected state.

When the TRANS LOG RD ERR value is **ON**, this simulates that there is an error when reading transactions and the PSS 5000 must react accordingly.

**Note:** Remember to return the checking device setting to **OFF** before you leave the PSS 5000. Failure to do this will result in the PSS 5000 not operating correctly.

## 9.8 Date & Time Change Log (Menu W.8)

Description of the Date & Time Change Log menu The Date & Time Change Log menu provides a list of entries that shows when the Date and Time parameters for the system were changed. Each record contains a sequence number, the date and time when the change took place, the date and time that were set and an indication as to where the change was made.

To view Date & Time Change log with web service pages This procedure describes how to use the Service Menu in the web browser to view the Date & Time Change log details.

Note: This is a read-only page.

1. Select W W & M  $\rightarrow$  W.8 Date & Time Change Log.

The Date & Time Change Log page appears.

| 🔿 doms 📕                                                                                                    | Date/Time Change Log                                                                                                    |      |
|----------------------------------------------------------------------------------------------------|----------------------------------------------------------------------------------------------------|------|
| PSS 5000 Service Menu                                                                                                    |                                                                                                    |      |
| <ul> <li>1 Information</li> <li>2 Installation</li> <li>3 Operation</li> <li>4 Reset</li> <li>5 Diagnostics</li> </ul>    | #001 014:0000-00-00 00:00:00 New:2021-03-15 14:36:53 0UTSIDE APP<br>#002 014:0201-03-15 14:35:00 New:2021-03-15 14:45:45 SVCN NEB<br>#003 014:021-03-15 14:55:04 New:2021-03-15 14:56:40 SVCN NEB |      |
| W U AM Version<br>W 2 LAM Version<br>W 3 Memory Module Version<br>W 4 Upload Log                                          | 4003 OL1:2021-03-13 14:35:00 HEM:2021-03-13 15:34:49 3VCH HED<br>4004 OL1:2021-03-15 15:56:28 HEM:2021-03-15 14:46:55 POS                                                                         |      |
| W.5 <u>Recent Transactions</u><br>W.6 <u>Transaction Log</u><br>▶ W.7 Checking Devices<br>W.8 <u>Date/Time Change Log</u> |                                                                                                    |      |
|                                                                                                    |                                                                                                    |      |
|                                                                                                    |                                                                                                    | 2120 |

2. Use the list of upload entries to see when the date and time changes occurred.

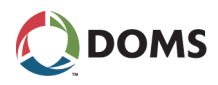

# **Part III: Reference Information**

- 'A File Formats in the PSS 5000' on page 129
- 'B Web Service Connections' on page 135
- 'C Virtual File System' on page 140
- 'D PSS 5000 Reference Information' on page 147
- 'E PSS 5000 XML Output' on page 150
- 'F Revision Information' on page 154

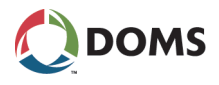

# A File Formats in the PSS 5000

Overview of file format information

- File formats used in PSS 5000 are described in the following topics:
- 'A.1 Recent Transactions File Format' on page 129
- 'A.2 Transaction Log File Format' on page 130
- 'A.3 Upload Log File Format' on page 134

The formats of these files are of interest because, when viewing the files using the Local Service Panel, no labels are available and only a limited amount of the file is visible.

## A.1 Recent Transactions File Format

Recent Transactions file format (LAM vers. 1.xx)

The figure below is an example of part of a Recent Transactions file for LAM software version 1.xx.

| I | - | 1        |          |     | r — — — — |             |          |            |     |     |
|---|---|----------|----------|-----|-----------|-------------|----------|------------|-----|-----|
| j | ¤ | 08-01-23 | 15:50:24 | P11 | #0005     | 0.511EUR/L  | 0005.40L | 0002.76EUR | -   |     |
|   | ¤ | 08-01-23 | 15:50:10 | P11 | #0004     | 0.511EUR/L  | 0004.44L | 0002.27EUR | М   |     |
|   | ¤ | 08-01-23 | 15:49:48 | P11 | #0003     | 0.511EUR/L  | 0003.24L | 0001.66EUR | -   | *   |
| Ì |   | 08-01-23 | 15:49:09 | P11 | #0002     | ERROR TRANS | ACTION   |            | -   | *   |
|   | ¤ | 08-01-23 | 15:44:38 | P11 | #0001     | 0.511EUR/L  | 0001.56L | 0000.80EUR | М   | *   |
|   |   |          |          |     |           |             | _        |            |     |     |
|   | 1 | 2        | 1 3      | 4   | 1 5       | 6           | 1 1      | 8 1        | 9   | 10  |
|   | L | I        | L        |     | L         |             | L        | i I        | L'  |     |
|   |   |          |          |     |           |             |          |            | 081 | 076 |

| Column | Explanation                                                                                                    |
|--------|----------------------------------------------------------------------------------------------------|
| 1      | W&M character. " $\mathbf{x}$ " indicates that the security telegram is intact.                                                                |
| 2      | Date of the transaction. Date has the format: yy-mm-dd.                                                                                        |
| 3      | Time of the transaction. Time has the format: <i>hh:mm:ss</i> .                                                                                |
| 4      | Number of pump where transaction occurred.                                                                                                    |
| 5      | The transaction sequence number. This sequence is reset when the PSS 5000 is Master Reset.                                                     |
| 6      | Volume price. The currency unit and volume units are determined by the LAM.                                                                    |
| 7      | Total volume of the transaction. A measured value from the pumps. The volume unit is determined by the LAM.                                    |
| 8      | Total cost for the transaction. This value comes from the pumps.                                                                               |
| 9      | Transaction Status. <b>M</b> indicates that the transaction is stored in memory.<br>– indicates that the transaction is a current transaction. |
| 10     | Payment Status. * indicates that the transaction is paid. < <i>empty</i> > indicates that the transaction is not paid.                         |

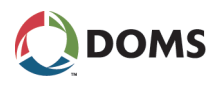

Recent Transactions file format (LAM vers. 2.xx)

The figure below is an example of part of a Recent Transactions file for LAM software version 2.xx.

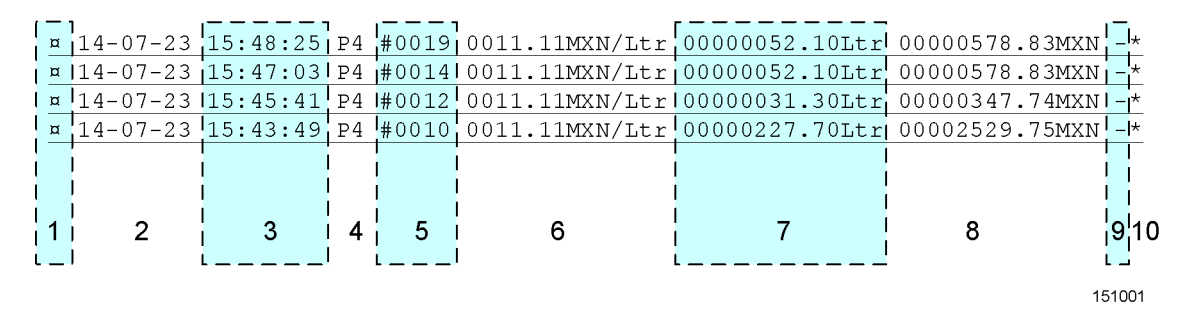

The table below explains what is represented by the values in the different columns of the transaction data.

| Column | Explanation                                                                                                    |
|--------|----------------------------------------------------------------------------------------------------|
| 1      | W&M character. "¤" indicates that the security telegram is intact.                                                                             |
| 2      | Date of the transaction. Date has the format: yy-mm-dd.                                                                                        |
| 3      | Time of the transaction. Time has the format: <i>hh:mm:ss</i> .                                                                                |
| 4      | Number of pump where transaction occurred.                                                                                                    |
| 5      | The transaction sequence number. This sequence is reset when the PSS 5000 is Master Reset.                                                     |
| 6      | Unit price. The currency unit and volume units are determined by the LAM.                                                                      |
| 7      | Total volume of the transaction. A measured value from the pumps. The volume unit is determined by the LAM.                                    |
| 8      | Total cost for the transaction. This value comes from the pumps.                                                                               |
| 9      | Transaction Status. <b>M</b> indicates that the transaction is stored in memory.<br>– indicates that the transaction is a current transaction. |
| 10     | Payment Status. * indicates that the transaction is paid. < <i>empty</i> > indicates that the transaction is not paid.                         |

# A.2 Transaction Log File Format

Transaction Log file format (card payment) (LAM vers. 1.xx) The figure below shows an example of a single line from a Transaction Log file for LAM software version 1.xx. The data shows that it was a card payment transaction that occurred.

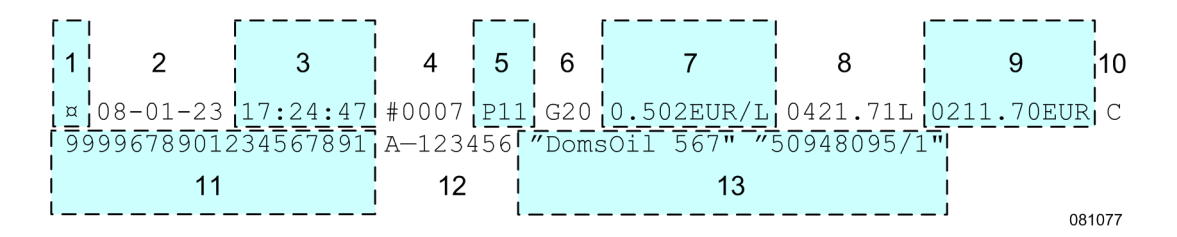

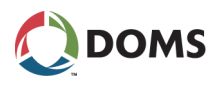

The table below explains what is represented by the values in the different columns of the transaction data.

| Column | Explanation                                                                                                    |
|--------|----------------------------------------------------------------------------------------------------|
| 1      | W&M character. "¤" indicates that the security telegram is intact.                                                       |
| 2      | Date of the transaction. Date has the format: <i>yy-mm-dd</i> .                                                          |
| 3      | Time of the transaction. Time has the format: <i>hh:mm:ss</i> .                                                          |
| 4      | Transaction sequence number.                                                                                             |
| 5      | Number of pump where transaction occurred.                                                                               |
| 6      | Transaction grade ID .                                                                                                   |
| 7      | Volume price. The currency unit and volume units are determined by LAM.                                                  |
| 8      | Total volume of the transaction. A measured value from the pumps. The volume unit is determined by LAM.                  |
| 9      | Total cost for the transaction. This value comes from the pumps.                                                         |
| 10     | Type of Payment. ${\bf C}$ indicates that a card payment occurred. ${\bf N}$ indicates that a banknote payment occurred. |
| 11     | Card number used.                                                                                                    |
| 12     | Authorization code for card transaction.                                                                                 |
| 13     | Station ID or name.                                                                                                    |

Transaction Log file format (card payment) (LAM vers. 2.xx) The figure below shows an example of a single line from a Transaction Log file for LAM software version 2.xx. The data shows that it was a card payment transaction that occurred.

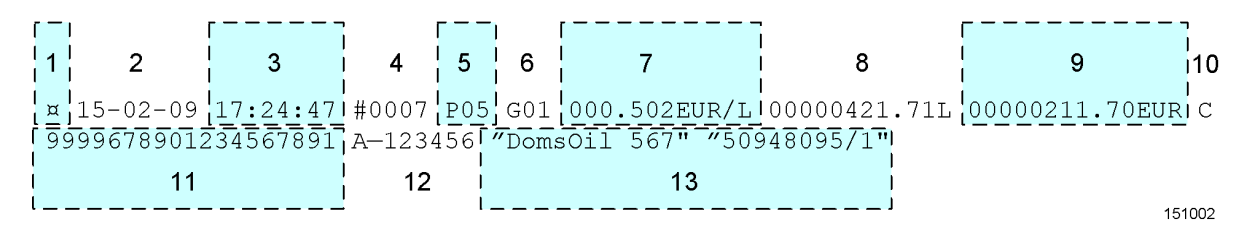

| Column | Explanation                                                             |  |  |  |
|--------|-------------------------------------------------------------------------|--|--|--|
| 1      | W&M character. "¤" indicates that the security telegram is intact.      |  |  |  |
| 2      | Date of the transaction. Date has the format: yy-mm-dd.                 |  |  |  |
| 3      | Time of the transaction. Time has the format: <i>hh:mm:ss</i> .         |  |  |  |
| 4      | Transaction sequence number.                                            |  |  |  |
| 5      | Number of pump where transaction occurred.                              |  |  |  |
| 6      | Transaction grade ID.                                                   |  |  |  |
| 7      | Unit price. The currency unit and quantity units are determined by LAM. |  |  |  |

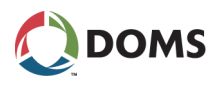

| Column | Explanation                                                                                                    |
|--------|----------------------------------------------------------------------------------------------------|
| 8      | Total volume of the transaction. A measured value from the pumps. The volume unit is determined by LAM.                  |
| 9      | Total cost for the transaction. This value comes from the pumps.                                                         |
| 10     | Type of Payment. ${\bf C}$ indicates that a card payment occurred. ${\bf N}$ indicates that a banknote payment occurred. |
| 11     | Card number used.                                                                                                    |
| 12     | Authorization code for card transaction.                                                                                 |
| 13     | Station ID or name.                                                                                                    |

Transaction Log file format (banknote payment) (LAM vers. 1.xx) The figure below shows an example of a single line from a Transaction Log file for LAM software version 1.xx. The data shows that it was a banknote payment transaction that occurred.

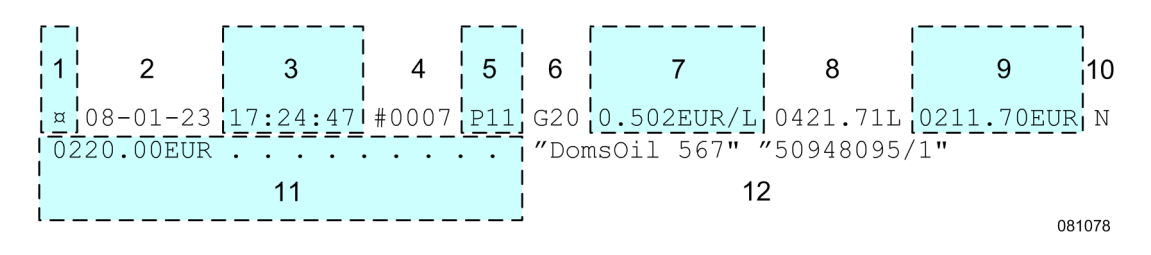

| Column | Explanation                                                                                                    |
|--------|----------------------------------------------------------------------------------------------------|
| 1      | W&M character. "¤" indicates that the security telegram is intact.                                                     |
| 2      | Date of the transaction. Date has the format: yy-mm-dd.                                                                |
| 3      | Time of the transaction. Time has the format: <i>hh:mm:ss</i> .                                                        |
| 4      | Transaction sequence number.                                                                                           |
| 5      | Number of pump where transaction occurred.                                                                             |
| 6      | Transaction grade ID.                                                                                                  |
| 7      | Volume price. The currency unit and volume units are determined by the LAM.                                            |
| 8      | Total volume of the transaction. A measured value from the pumps. The volume unit is determined by the LAM.            |
| 9      | Total cost for the transaction. This value comes from the pumps.                                                       |
| 10     | Type of Payment. <b>C</b> indicates that a card payment occurred. <b>N</b> indicates that a banknote payment occurred. |
| 11     | Prepaid monetary value.                                                                                                |
| 12     | Station ID or name.                                                                                                    |

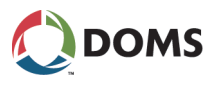

Transaction Log file format (banknote payment) (LAM vers. 2.xx) The figure below shows an example of a single line from a Transaction Log file for LAM software version 2.xx. The data shows that it was a banknote payment transaction that occurred.

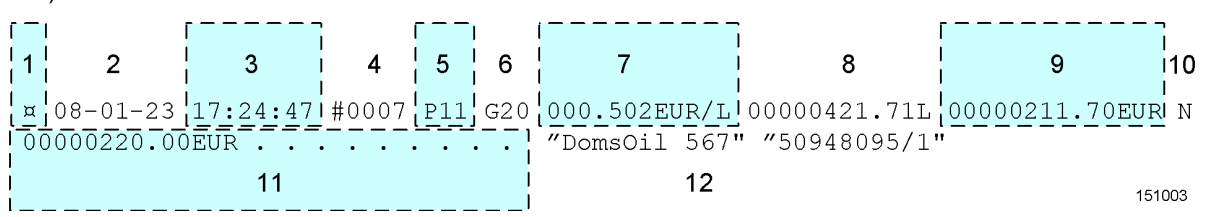

| Column | Explanation                                                                                                    |
|--------|----------------------------------------------------------------------------------------------------|
| 1      | W&M character. "¤" indicates that the security telegram is intact.                                                       |
| 2      | Date of the transaction. Date has the format: <i>yy-mm-dd</i> .                                                          |
| 3      | Time of the transaction. Time has the format: <i>hh:mm:ss</i> .                                                          |
| 4      | Transaction sequence number.                                                                                             |
| 5      | Number of pump where transaction occurred.                                                                               |
| 6      | Transaction grade ID.                                                                                                    |
| 7      | Unit price. The currency unit and quantity units are determined by the LAM.                                              |
| 8      | Total volume of the transaction. A measured value from the pumps. The volume unit is determined by the LAM.              |
| 9      | Total cost for the transaction. This value comes from the pumps.                                                         |
| 10     | Type of Payment. ${\bf C}$ indicates that a card payment occurred. ${\bf N}$ indicates that a banknote payment occurred. |
| 11     | Prepaid monetary value.                                                                                                  |
| 12     | Station ID or name.                                                                                                    |

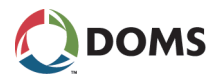

# A.3 Upload Log File Format

Upload log file format

The figure below is an example of part of an upload log file.

Note: The name and location of the file is: /pss\_mem/1/sys/bul.txt

| #001        | 20071128 | LAM | 498- | 100- | <b>-</b> 101 | CS:5540 | admin |        |  |
|-------------|----------|-----|------|------|--------------|---------|-------|--------|--|
| #002        | 20071128 | APL | 410  | L38. | -116         | CS:A329 | admin |        |  |
| #003        | 20080109 | APL | 410  | 38.  | 117          | CS:A86B | admin |        |  |
| #004        | 20080114 | LAM | 498- | 07.  | <b>⊦</b> 102 | CS:0C1B | admin |        |  |
| #005        | 20080114 | APL | 410- | 38.  | L117         | CS:A86B | admin |        |  |
| #006        | 20080123 | LAM | 498- | 40.  | 101          | CS:8605 | admin |        |  |
| 1           | 2        | 3   | 4    | 5    | 6            | 7       | 8     | 9      |  |
| L! L! L! L! |          |     |      |      |              |         |       |        |  |
|             |          |     |      |      |              |         |       | 081102 |  |

| Column | Explanation                                          |
|--------|------------------------------------------------------|
| 1      | Recorded sequence number. Starts from 000            |
| 2      | Date of the record. Date has the format: yyyy-mm-dd. |
| 3      | Program Category. Can be either LAM or APL.          |
| 4      | Program Type.                                        |
| 5      | Program branch.                                      |
| 6      | Program version.                                     |
| 7      | Program Checksum.                                    |
| 8      | Upload user ID.                                      |
| 9      | Optional data.                                       |

# **B** Web Service Connections

Overview

PSS 5000 connectivity issues are described in the following topics:

- 'B.1 PC and Browser Requirements' on page 135
- 'B.2 Ethernet Connections' on page 135
- 'B.3 Service Port Connection' on page 135

## **B.1** PC and Browser Requirements

Description of PC and browser requirements

Access to the web pages is supported both for Microsoft Internet Explorer and for Firefox. In order to have full access to the PSS 5000 system functionality, Microsoft Internet Explorer version 6 or higher, or Firefox 1.5 or higher is required. The pages are optimized for a screen resolution of 600x800.

The PSS 5000 Web Pages can be accessed using an Ethernet connection and/or via the Service Port using a modem or null modem connection.

# **B.2** Ethernet Connections

Description of the Ethernet connection For a normal network connection the IP address of the boards are set up according to the IP address plan for the site. This address is then used when connecting to the PSS 5000 system.

**Note:** Access to the system on this IP address is controlled by external devices such as routers and firewalls. These are configured by the network administrator.

Cable types

When connecting the PSS 5000 using an Ethernet connection, use the following cables:

| Connecting to | Cable Type                   |  |  |
|---------------|------------------------------|--|--|
| Network       | Patch cable (straight thro') |  |  |
| PC            | Cross cable                  |  |  |

# **B.3** Service Port Connection

Description of ServiceThe Service Port uses TCP/IP via PPP. This must be configured either for a<br/>modem connection or a null modem connection.

Note: The IP address of the PSS Service Port is fixed = 11.0.0.90.

The default setting from the factory is a null modem connection.

For information about setting up the Service Port, see '5.3.2 Service Port Setup (Menu 2.3.2)' on page 47.

#### **B.3.1 Modem Connection**

Description of modem Commercial modems connected to the Service port must be initialized before they are connected to the Service port. For details on how to configure the mo-

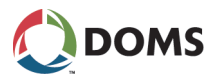

dem and store the configuration, refer to the user documentation for the modem.

The modem must be configured to use Full Handshake support and the Baud rate must have the same setting as defined in '5.3.2 Service Port Setup (Menu 2.3.2)' on page 47.

#### B.3.2 Null Modem Connection

Description of null modem connections

A null modem connection enables a PC to connect directly to the Service Port of the PSS 5000 using a serial cable. A null modem connection involves the following procedures:

Note: Windows Vista does not support null modem connections.

| Step | Procedure                                                                                                    |  |  |  |
|------|----------------------------------------------------------------------------------------------------|--|--|--|
| 1.   | <ul> <li>Connect the PC to the PSS 5000 using a null modem cable. See</li> <li>'To install null modem on a PC using Windows 2000' on page 136, or</li> <li>'To install null modem on a PC using Windows XP' on page 137</li> </ul>              |  |  |  |
| 2.   | <ul> <li>Create a null modem connection from the PC. See:</li> <li>'To create a null modem connection on a PC using Windows 2000' on page 137, or</li> <li>'To create a null modem connection on a PC using Windows XP' on page 138.</li> </ul> |  |  |  |
| 3.   | Configure the null modem connection to enable communication between the PC and the PSS 5000 and then connect. See 'To configure the null modem connection properties' on page 138.                                                              |  |  |  |

Note: A null modem driver is available from the PSS 5000 Development CD.

#### B.3.3 Installing Null Modem Connections

To install null modem on a PC using Windows 2000 This procedure describes how to install null modem on a PC that uses Windows 2000.

1. Select Start  $\rightarrow$  Settings  $\rightarrow$  Network and Modem Connections  $\rightarrow$  Create New Connection.

The Control Panel window appears.

2. Double-click Phone and Modem Options.

The Phone and Modem Options window appears.

- **3.** Select the **Modems** tab.
- 4. Click Add.

The Add Hardware Wizard window appears.

5. Select Don't detect my modem; I will select it from a list. and click Next.

The Install New Modem page of the wizard appears.

- 6. In the Manufacturer list, select Standard Modem Types and in the Models list select Communications cable between two computers and click Next.
- **7.** Select **Selected Ports** radio button and select the communication port (for example, COM1). Click **Next**.

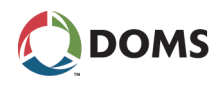

8. Click **Finish** to complete the hardware installation.

The wizard closes and returns to the Phone and Modem Options window.

9. Click **OK**. The setup is now saved and ready.

To install null modem on a PC that uses Wina PC using Windows XP dows XP.

**1.** Select Start  $\rightarrow$  Settings  $\rightarrow$  Control Panel.

The Control Panel window appears.

2. Double-click Phone and Modem Options.

The Phone and Modem Options window appears.

- **3.** Select the **Modems** tab.
- 4. Click Add.

The Add Hardware Wizard window appears.

5. Select Don't detect my modem; I will select it from a list. and click Next.

The Install New Modem page of the wizard appears.

- 6. In the Manufacturer list, select Standard Modem Types and in the Models list select Communications cable between two computers and click Next.
- **7.** Select **Selected Ports** radio button and select the communication port (for example, COM1). Click **Next**.
- 8. Click Finish to complete the hardware installation.

The wizard closes and returns to the Phone and Modem Options window.

9. Click OK. The setup is now saved and ready.

#### B.3.4 Dialling Up Using a Null Modem Connection

Restrictions

Windows Vista does not support null modem connections.

To create a null modem connection on a PC using Windows 2000 This procedure describes how to create a null modem connection on a PC that uses Windows 2000.

1. Select Start  $\rightarrow$  Settings  $\rightarrow$  Network and Modem Connections  $\rightarrow$  Create New Connection.

The Control Panel window appears.

2. Double-click Phone and Modem Options.

The Phone and Modem Options window appears.

- **3.** Select the **Modems** tab.
- 4. Click Add.

The Add Hardware Wizard window appears.

5. Select Don't detect my modem; I will select it from a list. and click Next.

The Install New Modem page of the wizard appears.

6. In the Manufacturer list, select Standard Modem Types and in the Models list select Communications cable between two computers and click Next.

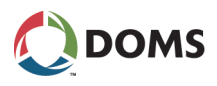

- **7.** Select **Selected Ports** radio button and select the communication port (for example, COM1). Click **Next**.
- 8. Click Finish to complete the hardware installation.
  - The wizard closes and returns to the Phone and Modem Options window.
- 9. Click OK. The setup is now saved and ready.

To create a null modem connection on a PC using Windows XP This procedure describes how to create a null modem connection on a PC that uses Windows XP.

**1.** Select Start  $\rightarrow$  Settings  $\rightarrow$  Control Panel.

The Control Panel window appears.

2. Double-click Network Connections.

The Network Connections window appears.

**3**. Select the File  $\rightarrow$  New Connection....

The New Connection Wizard window appears.

4. Click Next.

The Network Connection Type page of the wizard appears.

5. Select Set up an advanced connection and click Next.

The Advanced Connection Options page of the wizard appears.

6. Select Connect directly to another computer and click Next.

The Host or Guest page of the wizard appears.

7. Select the Guest radio button and click Next.

The Connection Name page of the wizard appears.

8. Type in a name that identifies the connection, for example PSS 5000 and click Next.

The Select a Device page of the wizard appears.

9. In the Select a device drop-down list, select Communications cable between two computers (COM1) and click Next.

The Connection Availability page of the wizard appears.

10. Select the Anyone's use radio button and click Next.

The **Completing the New Connection Wizard** page appears.

**11**. Click **Finish** to complete the connection.

The wizard closes and the **Connect** <*connection name*> window appears. You are now ready 'To configure the null modem connection properties' on page 138. Go to Step 2.

To configure the null modem connection properties

This procedure describes how to configure the null modem connection between the PC and a PSS 5000.

1. Select Start  $\rightarrow$  Settings  $\rightarrow$  Network Connections  $\rightarrow$  <connection name>.

The Control Panel window appears.

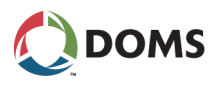

2. Click Properties.

The **<connection name> Properties** window appears. This window has 5 tabs:

- General
- Options
- Security
- Networking
- Advanced
- **3.** On the **General** tab, open the **Select a device** drop-down list and select **Communications cable between two computers (COM1)** if it is not already in the field.
- 4. Click Configure.

The Modem Configuration window appears.

- 5. Set up the parameters as shown below:
  - Maximum speed (bps): 38400
  - Clear all check boxes
- 6. Click OK.
- 7. Select the Networking tab and set the following parameters:
  - Type of dial-up server I am calling, : PPP: Windows ...
  - Select Internet Protocol (TCP/IP) check box
  - Clear all remaining check boxes
- 8. Click OK.

The connection is now configured correctly to communicate with PSS 5000 and the **Connect <connection name>** window appears.

- **9.** Type in an administrator user name and administrator password for the PSS 5000 and click **Connect**.
  - **Note:** If the PSS has not been accessed previously, then the default PSS administrator user credentials can be found in the relevant BOOT (499-xx-y.yy) Software Release Document (SRD).

The PC now uses the null modem cable and the connection configured above to connect to the PSS 5000.

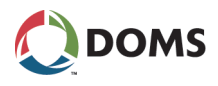

# C Virtual File System

Overview

The information about the virtual file system is divided into the following topics:

- 'C.1 The Virtual File System' on page 140
- 'C.2 System Setup' on page 141
- 'C.3 Board Upload Log' on page 141
- 'C.4 Load Response' on page 142
- 'C.5 Hardware Information' on page 143
- 'C.6 Ok2load File' on page 144
- 'C.7 Boot Information' on page 144
- 'C.8 LAM (Legal Authority Module) Information' on page 145
- 'C.9 Application Information' on page 146
- 'C.10 Board Error Log' on page 146

# C.1 The Virtual File System

List of significant vfs files

The list of files shown below is an extract of the */pss\_proc/sys/vfs\_inf.txt* file. It lists the most significant VFS files (and their location) that can be downloaded using FTP and viewed using any ASCII text editor. In general, these files are of interest to specialists, but a few may be of interest to technicians.

| PSS 5000 VF                                                                           | S FILE S                                                            | SYSTEM S                                                     | TATUS                                                                                                    |                                                                                                    |                                         | PRO<br>BOARD<br>2008-0                                  | S/N 9<br>OGRAM 4<br>TYPE<br>06-23 1                                                  | CPB5099<br>L6:34:25                                                                                  |                                                                                                    |
|---------------------------------------------------------------------------------------|---------------------------------------------------------------------|--------------------------------------------------------------|----------------------------------------------------------------------------------------------------|----------------------------------------------------------------------------------------------------|-----------------------------------------|---------------------------------------------------------|--------------------------------------------------------------------------------------|----------------------------------------------------------------------------------------------------|----------------------------------------------------------------------------------------------------|
| VFS SUPER NOD<br>Board seri<br>File syste<br>Maximum nu<br>File node<br>VFS FILE LIST | E INFORM<br>al numbe<br>n versio<br>nber of<br>size: 68             | MATION<br>er: 5182<br>on: 101<br>files:<br>3                 | 5099<br>499                                                                                                |                                                                                                    |                                         |                                                         |                                                                                      |                                                                                                    |                                                                                                    |
| -rw-rr<br>-rw-rw-r<br>-rw-rw-r<br>-rw-rw-r<br>-rw-rr<br>-rw-rr<br>-rw-rr              | doms<br>admin<br>admin<br>admin<br>admin<br>admin<br>admin<br>admin | doms<br>doms<br>doms<br>doms<br>doms<br>doms<br>doms<br>doms | 2005-08-26<br>2008-06-18<br>0000-00-00<br>2008-06-18<br>0000-00-00<br>0000-00-00<br>0000-00-00<br>0000-00- | 12:00:00<br>10:47:18<br>00:00:00<br>10:47:18<br>00:00:00<br>00:00:00<br>00:00:00<br>00:00:00<br>00:00: | 1920<br>0<br>0<br>0<br>0<br>0<br>0<br>0 | 1920<br>1024<br>0<br>1024<br>0<br>0<br>0<br>0<br>0<br>0 | 0000001<br>553F653<br>553E653<br>553E653<br>553E653<br>553E653<br>553E653<br>553E653 | LO /pss_r<br>30 /pss_r<br>30 /pss_r<br>30 /pss_r<br>30 /pss_r<br>30 /pss_r<br>30 /pss_r<br>30 /pss_r | nem/1/sys/bul.txt<br>nem/2/sys/load_rsp.txt<br>proc/sys/nw_inf.txt<br>nem/2/sys/.ok2load.txt<br>proc/sys/boot_inf.txt<br>proc/sys/lam_inf.txt<br>proc/sys/task_inf.txt<br>proc/sys/task_inf.txt<br>proc/sys/task_inf.txt |

082076

## C.2 System Setup

Description of the system The System *setup.ini* file is used to set up the system and contains configuration data that is not supported by the POS interface. The location and name of the file is:

/pss mem/2/appl/setup.ini

Here is an example of the contents of the file:

[DqctfRtqhkng\_ Pcog?Ekv{a6a3: UkvgPwodgt?73:4472;;

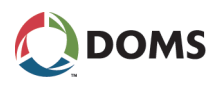

```
]RtqvqeqnVqRqtvCuukipogpv_
Rqtva3a2?2423
Rqtva3a3?2324
Rqtva4a2?2244
Rgtva5a2?223F
Rqtva6a2?222;
Rqtva7a2?2628
Rqtva7a3?2629
Rqtva8a2?223;
Rqtva9a2?2237
Rqtva:a2?2246
Rqtva;a2?2427
Rqtva;a3?223C
Rqtva;a4?2627
Rqtva;a5?3235
Rgtva;a6?225E
Rqtva33a2?2428
Rqtva33a3?2429
Rqtva33a4?2257
Rqtva33a5?232:
Rqtva33a6?2923
Rqtva33a7?2924
Rgtva34a2?242:
Rgtva34a3?2429
Rqtva34a4?2532
Rqtva34a5?2923
Rgtva34a6?2924
Ejgemuwo?9ED5
```

]DRFcvcnkpmVtcpurqtv\_ Vkogqwv?72

# C.3 Board Upload Log

Description of the Board Upload Log file The Board Upload Log file contains a list of files that have been uploaded since the last Super Master Reset. The location and name of the file is:

/pss\_mem/1/sys/bul.txt

Here is an example of the contents of the file:

42"%223"4229334:"NCO<6;:/62/323"EU<7762"cfokp 6C"%224"4229334:"CRN<632/5:/338"EU<C54;"cfokp 55"%225"422:232;"CRN<632/5:/339"EU<C:8D"cfokp 42"%226"422:2336"NCO<6;:/29/324"EU<2E3D"cfokp 5;"%227"422:2336"CRN<632/5:/339"EU<C:8D"cfokp" 45"%228"422:2347"NCO<6;:/22/323"EU<3397"cfokp"

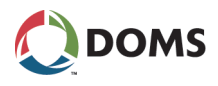

# C.4 Load Response

Description of the Load Response file

The Load Response file is a log of events that occurred while uploading files. The location and name of the file is:

/pss\_mem/2/sys/load\_rsp.txt

Here is an example of the contents of the file:

| FCVG<"422:/28/32          | @@"Wrnqcf"yckvkpi"vkog<"2"uge     |
|---------------------------|-----------------------------------|
|                           | @@ Rgtokuukqp<422:/28/32 23<6:<37 |
| VKOG<"23<6:<37"*2222220U+ | "@@"Rtgrctkpi"eqfg"wrnqcf         |
| VKOG<"23<6:<37"*22226;0U+ | "@@"Tgeqipk gf"hkng<"63225325025: |
| VKOG<"23<6:<37"*222272oU+ | "@@"Ejgemkpi"eqfg"eqorcvkdknkv{   |
| VKOG<"23<6:<37"*222299oU+ | "@@"Crrgpfkpi"wrnqcf"nqi"tgeqtf   |
| VKOG<"23<6:<37"*222478oU+ | "@@"Fgngvkpi"hncuj"ugevqtu        |
| VKOG<"23<6:<45"*2224:40U+ | "@@"Vtcpuhgttkpi"eqfg"vq"hncuj    |
| VKOG<"23<6:<62"*238::40U+ | "@@"Xgtkh{kpi"wrnqcfgf"eqfg       |
| VKOG<"23<6:<65"*242894oU+ | "@@"Eqfg"xgtkhkgf"QM              |

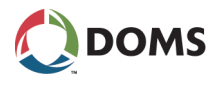

# C.5 Hardware Information

Description of the hardware information file

The Hardware Information file provides information about the CPB hardware. The location and name of the file is:

/pss\_proc/sys/hw\_inf.txt

Here is an example of the contents of the file:

| ,                                     |            |          |
|---------------------------------------|------------|----------|
| ; PSS 5000 HARDWARE                   | S/N        | 51654234 |
| · · · · · · · · · · · · · · · · · · · | PROGRAM    | 41003103 |
| · · · · · · · · · · · · · · · · · · · | BOARD TYPE | CPB509   |
| •<br>•                                | 2008-06-10 | 13:18:23 |
|                                       |            |          |

BOARD

Serial number: 51654234 Engineering change status: Printed circuit board type: CPB509 400509KL2 Production number: 40050900109

CPU

Type: Motorola MCF5307 Speed: 90MHz Mask: 2J20C

MEMORY FLASH: 16Mb, AM29DL640G SRAM: 4Mb, 70nS DRAM: 0Mb

SOFTWARE UPLOAD SEAL Physical seal: not mounted

SERIAL COMMUNICATION PORTS

- 5 DSB ports
- 3 DMB ports
- 1 service port
- 1 ethernet port

OPTIONAL MODULES

LON 1: not mounted LON 2: not mounted

INTERNAL PARALLEL PORTS PP0: input 0x7BD0, output 0x7BD0 PP1: input 0xFF01, output 0xFFFD PP2: input 0xFFFC, output 0xCFCF

REAL TIME CLOCK & CPU SYSTEM TIMER RTC Type: RTC-8564 RTC Timer (seconds elapsed since 1970): 1213103903 CPU Timer (seconds elapsed since reset): 41321

081103

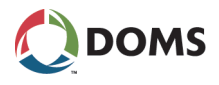

# C.6 Ok2load File

Description of the ok2upload file

This file is only present when it has been created using either the web service menu or the local service panel. This file makes it possible to upload software to the PSS 5000. The location and name of the file is:

/pss\_mem/2/sys/ok2upload.txt

Here is an example of the contents of the file:

]Wrnqcf\_ UgeqpfuVqYckv?5822 QrvkqpcnTgeqtfVgzv?Lqjp"Fqg

# C.7 Boot Information

Description of the boot information file

The boot information file contains details about the boot program. The location and name of the file is:

/pss\_proc/sys/boot\_inf.txt

Here is an example of the contents of the file:

| 2                       |                     |
|-------------------------|---------------------|
| ; PSS 5000 BOOT PROGRAM | S/N 51654234        |
| •<br>۶                  | PROGRAM 41003103    |
| •<br>ን                  | BOARD TYPE CPB509   |
| •<br>ን                  | 2008-06-10 13:18:23 |
| •                       |                     |

Program

Name: 499-03-109 Checksum: ECBE Date: 2005-08-26

081104
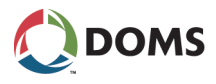

#### C.8 LAM (Legal Authority Module) Information

Description of the LAM information file

The Legal Authority Module file provides information about the parameters set by the installed LAM. The parameters are specific for each LAM. The location and name of the file is:

/pss\_proc/sys/lam\_inf.txt

Here is an example of part of the contents of the file:

| ,                                 |            |          |
|-----------------------------------|------------|----------|
| ; PSS 5000 LEGAL AUTHORITY MODULE | S/N        | 51654234 |
| •                                 | PROGRAM    | 41038122 |
| •<br>•                            | BOARD TYPE | CPB509   |
| •<br>•                            | 2008-06-10 | 13:18:23 |
|                                   |            |          |

PROGRAM Name: 498-06-101 Checksum: 084C Printed circuit board type: CPB509 400509KL2 Date: 2003-06-03

DEFINITIONS Country code: 0044

LIST\_OF\_REQUIRED\_PARAMETER\_IDS LIST\_OF\_VALID\_COUNTRY\_CODES LIST\_OF\_VALID\_CURRENCIES LAM\_UPLOAD\_HW\_SEALED LIST\_OF\_PROTOCOL\_SCANNERS LIST\_OF\_SECURITY\_TELEGRAM\_TYPES MAX\_VOLUME\_DEVIATION LIST\_OF\_NECESSARY\_DEVICES MAX\_NUMBER\_OF\_STORED\_TRANSACTIONS\_PR\_FP CLR\_DISP\_MUST\_CLR\_MONEY\_AND\_VOLUME MIN\_START\_DELAY\_AFTER\_PRICE\_CHANGE MIN\_NUMBER\_OF\_RECENTLY\_PAID\_TRANS\_IN\_LAM MAX\_TIME\_WITHOUT\_RECEIPTS MAX\_AUTHORIZATIONS\_PR\_POS

LIST\_OF\_VALID\_COUNTRY\_CODES 0044

LIST\_OF\_VALID\_CURRENCIES GBP (XXXX.XX GBP, X.XXX GBP/L, XXXX.XX L) EUR (XXXX.XX EUR, X.XXX EUR/L, XXXX.XX L)

LIST\_OF\_VALID\_LSP\_WM\_MENU\_LANGUAGES EN

081139

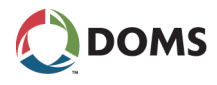

#### C.9 Application Information

Description of the application information file

The Application Information file provides information about the type and version of the application program installed. The location and name of the file is:

/pss\_proc/sys/appl\_inf.txt

Here is an example of the contents of a file:

| 3                              |            |          |
|--------------------------------|------------|----------|
| ; PSS 5000 APPLICATION PROGRAM | S/N        | 51654234 |
| •                              | PROGRAM    | 41038122 |
| •                              | BOARD TYPE | CPB509   |
| •                              | 2008-06-10 | 13:18:23 |
|                                |            |          |

PROGRAM Name: 498-38-122 Checksum: AB1C Date: 2003-06-03

081140

#### C.10 Board Error Log

Description of the board error log file

The Board Error Log file provides information about the errors that have occurred. The location and name of the file is:

/pss\_proc/sys/appl\_inf.txt

Here is an example of the contents of a file:

| ; |                            |       |            |            |          |                 |             |
|---|----------------------------|-------|------------|------------|----------|-----------------|-------------|
| ; | ; PSS 5000 BOARD ERROR LOG |       |            | S/N        | 51654234 |                 |             |
| ; |                            |       |            |            |          | PROGRAM         | 41038122    |
| ; |                            |       |            |            |          | BOARD TYPE      | CPB509      |
| ; |                            |       |            |            |          | 2008-10-31      | 13:18:23    |
| ; |                            |       |            |            |          |                 |             |
|   |                            | TYPE  | PROGRAM    | DATE       | TIME     | TEXT            |             |
|   | a)                         | ERROR | 410-38-122 | 2008-08-15 | 10:53:10 | C111 P3 LAM: R1 | ГС error    |
|   | b)                         | ERROR | 410-38-122 | 2008-08-07 | 15:23:36 | C111 P5 LAM: Di | splay error |
|   | C)                         | NOTE  | 499-03-109 | 2008-07-31 | 09:52:07 | SMR AUTO RAM    | :2 MB       |

081141

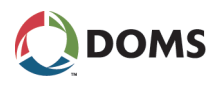

### D PSS 5000 Reference Information

Overview of reference information

This documentation refers to several types of reference information. These are described in the following topics:

- 'D.1 List of Abbreviations' on page 147
- 'D.2 List of Terms' on page 148
- 'D.3 Referenced Documents' on page 149

### D.1 List of Abbreviations

| APC   | Application Codes                  |
|-------|------------------------------------|
| ATC   | Automatic Temperature Compensation |
| ATR   | Attendant Tag Reader               |
| AVI   | Automated Vehicle Identification   |
| BNA   | Bank Note Acceptor                 |
| BOR   | Back Office Record                 |
| BOS   | Back Office System                 |
| CRIND | Card Reader IN Dispenser           |
| EPT   | Electronic Payment Terminal        |
| DHP   | Doms Host Protocol                 |
| DMB   | Doms Multiplexed Bus               |
| DSB   | Doms Serial Bus                    |
| EPS   | Embedded Payment Server            |
| EPT   | Electronic Payment Terminal        |
| FC    | Forecourt Controller               |
| Fp    | Fuelling Point                     |
| FPOS  | Forecourt Point-Of-Sale            |
| НІМ   | Hardware Interface Module          |

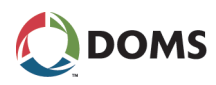

| HOS | Head Office System        |
|-----|---------------------------|
| MPD | Multi-Product Dispenser   |
| OPT | Outdoor Payment Terminal  |
| POS | Point-Of-Sale             |
| RTC | Real Time Clock           |
| TGS | Tank Gauge System         |
| TLG | Tank Level Gauges         |
| VRM | Vapor Recovery Monitoring |
| W&M | Weights and Measures      |

### D.2 List of Terms

| ADT Module | Adapter Module, for example an Ethernet module                                                                                                    |
|------------|----------------------------------------------------------------------------------------------------|
| DCB Module | Doms Connection Board. A print board with a specific function, for example DCB449 provides a LON interface.                                                                      |
| DSB Module | Doms Serial Bus module that connects to the PSS 5000 via a DSB port. It is used for protocols that have addressable devices.                                                     |
| DSB Port   | Port with a Doms Serial Bus hardware interface. It is a subset of the DMB port. The DSB ports are numbered from 11 to 15 on the CPU board.                                       |
| DMB Module | Doms Multiplexed Bus module that connects to the PSS 5000 via a DMB port.<br>It is used for protocols that have non-addressable devices.                                         |
| DMB Port   | Port with a Doms Multiplexed hardware interface. It is a DSB port with the addition of 2 multiplexer control signals. The DMB ports are numbered from 21 to 23 on the CPU board. |
| Grade      | A fuel dispensed/supplied to the customer. A grade can be a pure product, for example diesel, or a blend of two Products.                                                        |
| Manifolded | When multiple tanks are connected together so that the Product in the tanks flows freely. In practice, this creates "one" large Tank.                                            |
|            | Note: The connected tanks must contain the same Product.                                                                                                    |
| Port       | Physical communication connection point. Like a COM-port or printer port on a PC.                                                                                                |

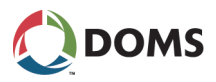

| Product  | A fuel type as delivered to a filling station and, typically, stored in a Tank.                                                                                                    |
|----------|----------------------------------------------------------------------------------------------------|
| Protocol | This is a set of rules for communication between devices. Protocols exist at several levels and application areas. Probably the best known TCP/IP protocols are HTTP, FTP, SMTP, etc). But we often refer to the protocols used to communicate with the forecourt devices, for example as the Pump Protocol or Tank Gauge Protocol. |
| PSS 5000 | This is the latest in a long line of forecourt controllers.                                                                                                    |
| SRD      | Software Release Document, which accompanies all PSS software releases.<br>The SRD contains references to general system documentation and informa-<br>tion about program retirements and changes.                                                                                                    |
| Tank     | A container, typically but not always underground, that holds a single product.                                                                                                    |
| TGS      | This provides an automated method to see how much Product is present in each Tank. It also registers how much product is filled in the tank when a de-<br>livery occurs.                                                                                                    |

### D.3 Referenced Documents

| List of reference | [1] PSS 5000 Hardware Configuration Guide – PSS5000/CONF/804473/        |
|-------------------|-------------------------------------------------------------------------|
| documents         | [2] PSS 5000 Product Guide – PSS5000/PRPR/802727/                       |
|                   | [3] PSS 5000 Installation Guide – PSS5000/INGU/802659/                  |
|                   | [4] PSS 5000 Processor Board, Description of CPB509-CPB509/MODA/805414/ |
|                   | [5] PSS 5000 Processor Board, Description of CPB505-CPB505/MODA/805413/ |
|                   | [6] PeepShow User's Manual – DSW23301/USGU/803151/                      |

 [7] PSS 5000 Cook Book, Using BOOT Exchange with 411-41 Applications – PSS5000/DESC/804828/--

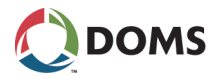

### E PSS 5000 XML Output

Overview of xml out information

PSS 5000 contains multiple xml files. These provide various details about the PSS. Detailed information about the most used files and how to access them is described in the following topics:

- 'E.1 Accessing the XML Files' on page 150
- 'E.2 Config.xml File' on page 151
- 'E.3 Site sta.xml File' on page 152
- 'E.4 Site rep.xml File' on page 152

#### E.1 Accessing the XML Files

Locating the xml files The xml files are saved in the PSS 5000 at the following location: <PSS IP address>/pss\_mem/1/appl/http/

Viewing an xml file

All you require to access the xml files is a standard browser, the IP address of the PSS 5000, and the name of the file you want to view. To view the contents of the xml file, type the following syntax in the URL field:

URL syntax: http://<PSS IP address>/<file name>.xml

Example of an xml file using a browser

This example shows the *config.xml* file in a standard browser.

 A http://10.28.151.129/config.sml
 Image: Sectors

 Coogle C
 Image: Sectors
 Sectors

 Coogle C
 Image: Sectors
 Sectors

 Image: Sectors
 Sectors
 Sectors
 Sectors

 Constructions
 Image: Sectors
 Sectors
 Sectors
 Sectors

 Constructions
 Image: Sectors
 Image: Sectors
 Sectors
 Sectors
 Sectors
 Sectors
 Sectors
 Sectors
 Sectors
 Sectors
 Sectors
 Sectors
 Sectors
 Sectors
 Sectors
 Sectors
 Sectors
 Sectors
 Sectors
 Sectors
 Sectors
 Sectors
 Sectors
 Sectors
 Sectors
 Sectors
 Sectors
 Sectors
 Sectors
 Sectors
 Sectors
 Sectors
 Sectors
 Sectors
 Sectors
 Sectors
 Sectors
 Sectors
 Sectors
 Sectors
 Sectors
 Sectors
 Sectors
 Sectors
 Sectors
 Sectors
 Sectors
 Sectors
 Sectors
 Sectors
 Sectors
 Sectors
 Sectors
 Sectors
 Sectors
 Sectors
 Sectors
 Sectors
 Sectors
 Sectors
 Sectors
 Sectors

Saving the information for an xml file

The contents of the xml files can be saved directly from the standard browser as an xml file in a location you specify.

The example below explains how to save an *config.xml* file in a standard Windows Internet Explorer.

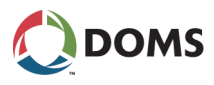

Note: This procedure may differ depending on the browser used.

- **10.** In the browser, click on the **Page** button (or select **File** in the menu bar) and open the drop-down menu.
- 11. Select Save As....

The Save As window appears.

- **12.** Select the location of the file and make sure that the **Save as type** field is XML.
- **13.** Click **OK**.

The contents of the xml file is now saved as an xml file in the location specified.

#### E.2 Config.xml File

Description of config.xml The *config.xml* file provides configuration details for the PSS 5000. This could, for example, contain some of the configuration areas shown below:

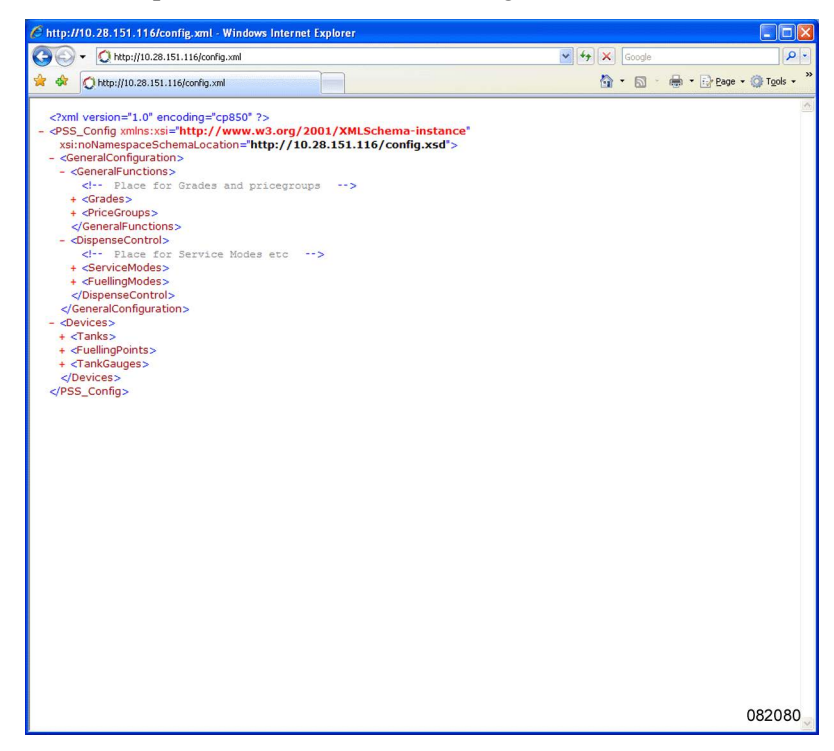

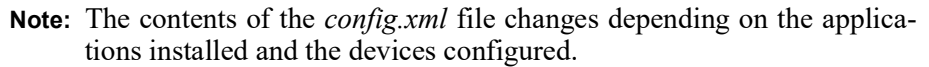

#### E.3 Site\_sta.xml File

Description of site\_sta.xml file

The *site\_sta.xml* file provides a status report for the PSS 5000 and the devices associated with it. The status shown in the file is a snap shot of the current sta-

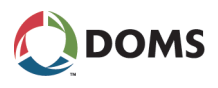

tus and may change when the refresh option is used. The contents of this file could, for example, be as shown below:

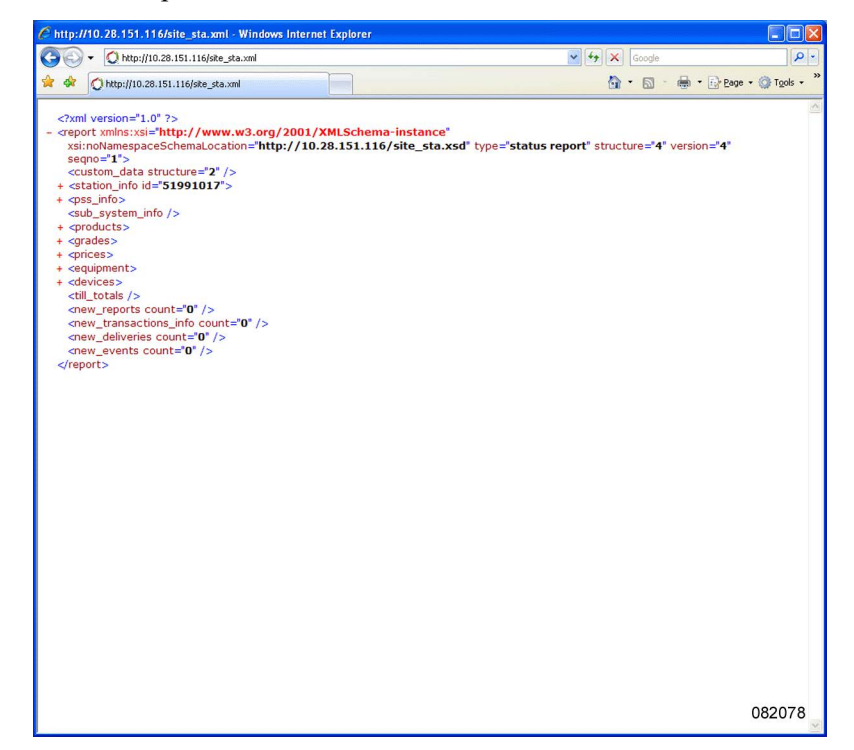

**Note:** The contents of the *site\_sta.xml* file changes depending on the applications installed and the devices configured.

### E.4 Site\_rep.xml File

Description of site\_rep.xml file

The *site\_rep.xml* file provides a report for the previous day (or 24 hours). The report can contain data about the accumulated sales, pump totals, errors that occurred on the forecourt, and information about equipment that went off-line. A *site\_rep.xml* file is generated each day at a given time (default time is 00:00). The previous file is overwritten each time a new file is generated.

**Note:** When a *site\_rep.xml* file is downloaded from the PSS 5000 (not just viewed using a browser) then the file is cleared. A new file is not available until the next scheduled file generation.

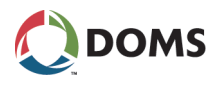

When the *site\_rep.xml* file is viewed in the PSS 5000, only a template for the information is displayed. The downloaded file contains all the accumulated information and is similar to the one shown below.

| xml version="1.0" ?                                                                                                    |
|----------------------------------------------------------------------------------------------------|
| <pre><report segno="10" structure="4" type="day report" version="2"></report></pre>                                                                                                    |
| + <custom data="" structure="2"></custom>                                                                                                    |
| + <station id="Oyster - DOMS" info=""></station>                                                                                                    |
| + <pre>cpss info&gt;</pre>                                                                                                    |
| + <products></products>                                                                                                    |
| + <grades></grades>                                                                                                    |
| + cprices>                                                                                                    |
| + <equipment></equipment>                                                                                                    |
| - <devices></devices>                                                                                                    |
| <inks></inks>                                                                                                    |
| + meripherals                                                                                                    |
|                                                                                                    |
|                                                                                                    |
|                                                                                                    |
| + <device <="" id="01" offline_count="0" online="yes" protocol="Gilbarco Pump (4800 baud)" th=""></device>                                                                                                    |
| <pre>+ <device <="" id="02" offline_count="0" online="yes" pre="" protocol="Gilbarco Pump (4800 baud)"></device></pre>                                                                                                    |
| type_bits="0000000000000000">                                                                                                    |
| + <device <br="" id="03" offline_count="0" online="yes" protocol="Gilbarco Pump (4800 baud)">type_bite="000000000000000"&gt;</device>                                                                                                    |
| <pre>cype_id="04" opline="yee" offline count="0" protocol="Cilbarco Pump (4800 baud)"</pre>                                                                                                    |
| bre bis="00000000000">                                                                                                    |
| + <device <="" id="05" offline_count="0" online="ves" protocol="Gilbarco Pump (4800 baud)" th=""></device>                                                                                                    |
| type bits="0000000000000">                                                                                                    |
| <pre></pre> <pre></pre> |
| type_bits="00000000000000">                                                                                                    |
|                                                                                                    |
| + <terminals></terminals>                                                                                                    |
| + <tank_gauges></tank_gauges>                                                                                                    |
| - <price_poles></price_poles>                                                                                                    |
| <pre><!-- price poles--></pre>                                                                                                    |
| <device <="" id="01" offline_count="0" online="yes" protocol="Gilbarco Pump (4800 baud)" td=""></device>                                                                                                    |
| type_bits="00000000000000" />                                                                                                    |
| <device <="" id="02" offline_count="0" online="yes" protocol="Gilbarco Pump (4800 baud)" td=""></device>                                                                                                    |
| type_bits="00000000000000" />                                                                                                    |
|                                                                                                    |
|                                                                                                    |
|                                                                                                    |
| + <till_totals></till_totals>                                                                                                    |
| + <ola_totals></ola_totals>                                                                                                    |
| + <new_transactions count="4000"></new_transactions>                                                                                                    |
| + <new_events count="70"></new_events>                                                                                                    |
| 082079                                                                                                    |
|                                                                                                    |

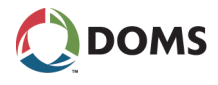

## F Revision Information

**Revision history** 

This documentation has changed as follows:

| Rev. | Date           | Description of Changes                                                                                                    |
|------|----------------|----------------------------------------------------------------------------------------------------|
| 00   | Jan. 21, 2002  | First release                                                                                                    |
| 01   | Aug. 23, 2002  | Description of BOOT Exchange added                                                                                                    |
| 02   | May 27, 2003   | <ul> <li>Description of Java based program upload</li> <li>Description of Port to Protocol Assignment added</li> <li>Description of Vapor Recovery Controller added</li> <li>Description of Application Log added</li> </ul>                                                                                                    |
| 03   | April 18, 2005 | <ul> <li>New CPU Board (CPB509) added</li> <li>All references to Windows95 removed</li> <li>Description of XP Connection added</li> <li>Description of new functions via Web added: <ul> <li>SW Blocks</li> <li>Protocols</li> <li>POS Password</li> <li>Terminal Text Test</li> <li>Access Logon</li> <li>Board Error Log</li> </ul> </li> <li>Description of Operation Mode Menu system (Menu 3.5)</li> <li>Description of Application Setup (Menu 2.5)</li> <li>Description of specific Device Status (Menu 5.1.4.2)</li> <li>TCP/IP Tutorial appendix removed</li> </ul>                                                                                                    |
| 04   | Aug. 17, 2009  | <ul> <li>Restructuring and restyling of document</li> <li>Added description of new compact cabinet</li> <li>Added new CPU Board (CPB505)</li> <li>Added manager user profile</li> <li>Added information about changing software</li> <li>Changed screen shots to reflect changes in GUI menu items, for example Information for Menu 1</li> <li>Added information for the following new menu items: <ul> <li>LAM (menu 1.5)</li> <li>Service Port Protocol (menu 2.3.4)</li> <li>Dialup Setup/Test (menu 2.3.6)</li> <li>Web Preferences (menu 2.4.4)</li> <li>Memory Module (menu 2.7.1)</li> <li>Backup (menu 2.8)</li> <li>Payment Server (menu 3.4)</li> <li>Operational Status (menu 3.7)</li> <li>TeleTerminal (menu 3.8)</li> <li>Reconciliation Report (menu 3.9)</li> <li>Port Statistics</li> <li>Protocols</li> <li>Test</li> </ul> </li> <li>Added information about the output from xml files</li> <li>Added a procedure that describes how to print pages from the web server service menus.</li> <li>Included an index</li> <li>Updated the information for the Software Upload and Reset Log pages, which use a new Java applet</li> </ul> |

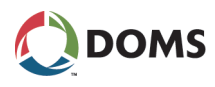

| Rev. | Date                | Description of Changes                                                                                                    |
|------|---------------------|----------------------------------------------------------------------------------------------------|
| 05   | Nov. 30, 2010       | <ul> <li>Updated HIM information</li> <li>Only the admin user is able to change Passwords</li> <li>Only the admin user is valid on CPBs without LAM</li> <li>Added Wet Stock Setup option in Menu 2.5</li> <li>Updated the description for Fallback Mode</li> <li>Improved the data in the Operational Status window</li> <li>Minor text changes</li> </ul> |
| 06   | July 2, 2012        | <ul> <li>Updated PSS License Management information and screen</li> <li>Included more details about wet stock setup</li> <li>Updated software uploads to PSS using FTP clients</li> <li>Updated Online List screen to illustrate POS Id</li> </ul>                                                                                                    |
| 07   | April 16, 2013      | Updated the Protocol to Port Assignment procedures<br>and added a new procedure to set the protocol parame-<br>ters.                                                                                                    |
| 08   | May 30, 2013        | Updated the Protocol to Port Assignment procedures to match the removal of the Now and Later radio buttons.                                                                                                    |
| 09   | August 21, 2013     | Updated the Application Setup information with Totals Setup option.                                                                                                    |
| 10   | November 1,<br>2013 | <ul> <li>Updated Protocol to Port Assignment options with<br/>port 99</li> <li>Updated Online List with port 99</li> </ul>                                                                                                    |
| 11   | Jan. 3, 2014        | Removed Extension port (31) option from CPB specs.                                                                                                    |
| 12   | Jan. 21, 2014       | <ul><li>Added description of Serial Server functionality</li><li>Updated user access rights</li></ul>                                                                                                    |
| 13   | Jun. 23, 2014       | <ul> <li>Added details about Service Port NULL modem cable connections.</li> <li>Updated sections W.7.2 and W.7.5 with new LSP displays.</li> </ul>                                                                                                    |
| 14   | Oct. 31, 2014       | <ul> <li>Updated the Setting the Protocol Parameter Values procedure.</li> <li>Added details about LSP displays during a startup cycle.</li> </ul>                                                                                                    |
| 15   | Feb. 17, 2015       | <ul> <li>Updated the CPB specifications table.</li> <li>Updated the activating checking procedures W.7.1 – W.7.5.</li> <li>Added activating checking procedures for W.7.6 &amp; W.7.7.</li> </ul>                                                                                                    |
| 16   | Mar. 17, 2015       | <ul> <li>Updated the File Formats with the extended format.</li> <li>New procedure to view/verify software installed on PSS.</li> <li>Updated the characters required for PSS passwords.</li> <li>Updated the valid range for Datalink Timeout.</li> </ul>                                                                                                  |
| 17   | May 17, 2016        | <ul> <li>Updated the Forecourt Controller Setup procedure<br/>by adding control of Local Service Panel (LSP).</li> <li>Changed the minimum number of characters re-<br/>quired in a password to 3.</li> </ul>                                                                                                    |
| 18   | Dec. 30, 2016       | Added text "For systems with CPB50x" to the front page and page footers.                                                                                                    |
| 19   | Jun. 16, 2020       | Updated the drawing in PSS 5000 Cabinets.                                                                                                    |

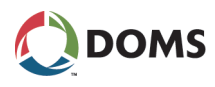

| Rev. | Date          | Description of Changes                                                                                                    |
|------|---------------|----------------------------------------------------------------------------------------------------|
| 20   | Mar. 24, 2021 | <ul> <li>Updated Date and Time sections: not all PSS Applications support setting the date and time from the LSP</li> <li>Updated Fallback Mode section: not all PSS Applications support selecting Fallback Mode via the LSP</li> <li>Added W8 Date &amp; TIme Change Log section</li> </ul> |
| 21   | May 25, 2021  | Updated the values for the PSS APPL, LAM and BOOT when viewed via the LSP menu 1.1 PRG VERSION.                                                                                                    |
| 22   | Jun. 22, 2021 | Removed detailed log on credentials for the administra-<br>tor user.                                                                                                    |

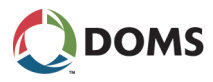

### Index

### A

Access log view using local service panel 102 view using web service pages 102 Access Log menu description 102 Admin user rights 53 **ADT Module** term 148 Appl LED functions 23 Application information file details 146 **Application log** view file 102 view using local service panel 101 Application Log menu description 101 Application program description 19 location 18 view version with local service panel 31 view version with web service pages 30 Application setup change Forecourt Control Setup 58 change Protocol Specific Setup 59 change with web service pages 57 applog.txt file view 102 Arrow buttons functions 23

### В

Backup create setup.ini file 67 description 67 bel.txt file view 103 Board Error Log menu description 103 view using web service pages 103 Board error log view log file 103 Board Info menu production information and sealing switch status 31 Board Upload Log file details 141 location 18 BOOT notice before upload 61 Boot information file details 144 **Boot LED** 

functions 23 Boot program description 18 location 18 view version with local service panel 31 view version with web service pages 30 bul.txt file view 97

### С

**Checking devices** activate SECTEL using local service panel 123 activate using web service menu pages 121 display errors using local service panel 122 LAM code errors using local service panel 123 RTC errors using local service panel 124 Trans Log Read Errors using local service panel 126 TRANS MEMORY ERR using local service panel 125 Trans Read using local service panel 125 **Checking Devices menu** description 121 list of sub-menus 121 Communication menu list of sub-menus 103 Communication Setup menu list of sub-menus 43 config.xml file details 151 Connections creating a null modem 138 description for Ethernet 135 description for service port 135 set up properties 138 **CPU Board** LED functions 23

### D

Datalink Timeout view or change with local service panel 49 view or change with web service pages 48 Date & Time description 42 view or change with local service panel 42 view or change with web service pages 42 Date & TIme Change Log view using web service pages 127 DCB Module term 148 Device errors list recent errors using web service pages 87 view specific errors using local service panel 88 view specific errors using web service pages 87

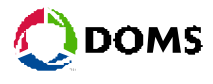

**Device Errors menu** description 87 **Device status** view VRM status using web service pages 90, 91, 93 **Device Status menu** description 90 **Device test** view terminal text text using web service pages 95 **Device Test menu** description for terminal text test 94 description for VRC 93 Diagnostics Ethernet statistics 104 port statistics 105 protocols 106 start peep 107 **Diagnostics menu** list of sub-menus 85 **Dialup Setup/Test** description menu parameters 50 view or change settings with web service pages 50 **DMB Module** term 148 DMB module illustration 15 **DMB** Port term 148 **DSB Module** term 148 **DSB** module illustration 15 **DSB** Port

# Ε

term 148

**Emergency access** use default passwords 55 use password for a day 55 using default passwords 55 Entry point to service menus using local service panel 24 Error messages on service panel display 25 Errors menu description 110 Ethernet connection cable types 135 description 135 **Ethernet statistics** description 104 view using web service pages 104

### F

Fallback Mode description 69 set using local service panel 70 set using web service pages 70 File formats banknote transaction log 132, 133 card transaction log 130, 131 recent transactions 129, 130 upload log 134 Forecourt Control Setup PSS License Management 58 Totals Setup 58 Wet Stock Setup 58 Forecourt Devices menu list of sub-menus 85 FTP server description 20 Fuel transactions monitor 72

## G

Grade term 148 Grade prices change with local service panel 71 view/change using web service pages 71 Guest user rights 53

# Η

Hardware contents of cabinet 11 description of HIMs 14 list of componets 11 Hardware information file details 143 HIMs description 14 illustration 15 Host user rights 53

### I

Information menu list of sub-menus 30 Installation menu list of sub-menus 36

# L

LAM description 18 location 18 notice before upload 61 view LAM information 35 view version with local service panel 31 view version with web service pages 30 LAM ID view using local service panel 115 LAM information file details 145 LAM parameters description 115 view using local service panel 116

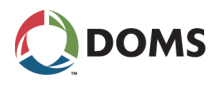

view using web service pages 116 LAM version view using web service pages 114 LEDs Appl 23 Boot 23 Load response file details 142 Local service panel display 24 display cycles at startup 24 idle menu 24 navigation buttons functions 23 purpose 22 view program versions 31 viewing data 25 Logs access 102 board error 103 payment 119 reset logs 97 upload log 96 view access 102 view application 101 view board error 103 view master reset 98, 100 view soft reset 98, 100 view super master reset 99, 101

### Μ

Manifolded term 148 Master reset description 82 using local service panel 82 using web service pages 82 Master Reset log view using local service panel 100 view using web service pages 98 MD5 Hash Code 20 Memory pss\_mem1 18 pss mem2 17 pss\_mem3 17 pss mem4 17 **Memory Module** configure number of peripheral devices 66 configure using setup.ini file 66 description 66 view details using local service panel 117 view details using web service pages 117 view status using web service pages 112 Memory Module menu description 112 Memory Module Version menu description 117 Modem description of connections 136 Modules illustration of DMB 15 illustration of DSB 15

#### Ν

Navigation buttons location 22 Navigation panel functions 23 Network connection description 21 Null modem description of connections 136

### 0

ok2upload file details 144 Online devices list using local service panel 86 list using web service pages 85 Online list menu description 85, 110 **Online/Offline Event Time** view or change with web service pages 52 **Operation menu** list of sub-menus 69 **Operation Mode** description of menu 74 set 75 **Operation Status menu** description 76 view forecourt devices 76

### Ρ

Password description 52 Payment log view details using web service pages 120 view using local service panel 120 Payment Log menu description 119 Payment Server menu description 73 Peep menu description 106 start peeper 107 Peripheral configuration change setup.ini file using FTP 65 of memory modules 66 **Peripheral devices** description of memory module 66 Peripherals errors view recent using web service pages 111 view specific device types using web service pages 111, 113 Peripherals menu list of sub-menus 109 Peripherals online list view those currently connected 110 Port term 149 Port Statistics menu description 104

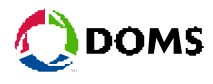

view using web service pages 105 POS user rights 53 **POS Password menu** change using web service pages 56 description 56 **POS terminals** using Ethernet 9 using serial POS driver 8 Price Pole Test menu description 88 start using local service panel 90 start using web service pages 89 update prices using web service pages 89 Print web service menu page 26 Procotols menu view using web service pages 106 Product term 149 **Production information** board information 31 view with local service panel 32 view with web service pages 32 **Program Versions** information files in virtual file system 31 view with local service panel 31 view with web service pages 30 Program versions menu description 30 PROM pss\_mem1 18 Protocol term 149 Protocol to port assignment add to port 41 with web service pages 39 add to port 99 with web service pages 39 configure with web service pages 37 description 36 edit with web service pages 38 limitations 41 overview 36 remove with web service pages 39 set protocol parameter values 40 Protocols menu description 105 PSS using Ethernet and serial interfaces 10 PSS 5000 external label 12 term 149 voltage rating 12 **PSS License Management** setup 58 Pss dev catalog description 16 Pss mem catalog description 16 Pss proc catalog description 16

#### R RAM

pss mem2 17 pss\_mem3 17 pss mem4 17 Recent transaction file format 129, 130 Recent transaction data view using local service panel 119 **Reconcilation Report menu** description 77 **Reconcilation Reports** parameters 78 veiwing 80 **Reference documents** list 149 **Requirements** description of browser 135 description of PC 135 Reset master 82 soft 81 super master 83 Reset Logs menu description 97 Reset menu list of sub-menus 81 Restore setup.ini file 68

## S

Sealing switch menu description 33 Sealing switch status view with local service panel 34 view with web service pages 33 Serial number PSS 5000 12 Serial server port connection 21 Service user rights 53 Service menus access methods 22 Service panel display error messages 25 Service port description of connection 135 Service Port Protocol view or change with local service panel 49 Service Port Setup description of menu 47 view or change with local service panel 47 view or change with web service pages 47 Setup.ini file configure memory module 66 create backup 67 restore 68 Site Name see System ID

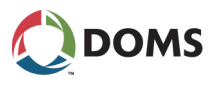

Site Number see System ID site rep.xml file details 152 site sta.xml file details 152 Soft reset description 81 using local service panel 81 using web service pages 81 Soft Reset log view using local service panel 100 view using web service pages 98 Software Application Program 19 Boot Program 18 changing in PSS 5000 28 components 16 FTP connection to PSS 19, 20 FTP server description 20 important notice about BOOT 61 important notice about LAM 61 LAM 18 memory structure on CPB 17 network connection description 21 pss\_mem catalog description 16 pss\_mem1 18 pss\_mem2 17 pss\_mem3 17 pss mem4 17 pss proc catalog description 16 serial server description 21 system catalog descriptions 16 upload using FTP 64 upload with local service panel 63 upload with web service pages 61 virtual file system structure 16 web browser versions 20 web server 20 Software changes description 27 Software components 18 Software Upload description 60 methods 60 **Specifications** for PSS 5000 cabinets 12 for PSS 5000 CPU Board 13 SRD term 149 **Statistics** communication ports 105 Ethernet 104 Super master reset description 83 using local service panel 83 using web service pages 83 Super Master Reset log view using local service panel 101 view using web service pages 99 Supported protocols view with web service pages 35

SW Blocks view with web service pages 34 System ID change ID with web service pages 56 System Logs menu list of sub-menus 96 System Profile menu list of sub-menus 52 System setup file details 141

### Т

Tank term 149 Tank Gauge System term 149 TCP/IP setup description of menu and parameters 44 view or change parameters with local service panel 45 view or change parameters with web service pages 45 view the MAC address of the Ethernet module with local service panel 46 **Terminal Text test** description 94 Test menu list of sub-menus 109 TGS term 149 **Totals Setup 58** Transaction log 73 file format 130, 131, 132, 133 Transactions log 73 monitor 72

## U

Upload log file format 134 view details using local service panel 118 view upload log file 97 view using local service panel 97 view using web service pages 96, 118 Upload Log menu description 96 Upload logs description 118, 127 Use password for a day for emergency access 55 User password change to default passwords with local service panel 55 change with web service pages 53 User rights admin 53 guest 53 host 53 **POS 53** service 53

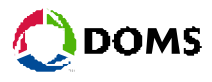

vrc 53 Users access rights 52 list of 52

### V

Virtual file system catalogs 16 list of significant files 140 structure 16 VRC user rights 53 VRC test description 93

#### W

W & M menu list of sub-menus 114 W&M description 114 Web browser FTP connection to PSS 19, 20 Web Preferences menu change settings 57 description 57 Web server 20 recommended browser versions 20 Web Service page startup page 26 view program versions 30 Wet Stock Setup 58

# Χ

xml files config.xml 151 example 150 save 151 site\_rep.xml 152 site\_sta.xml 152 viewing 150